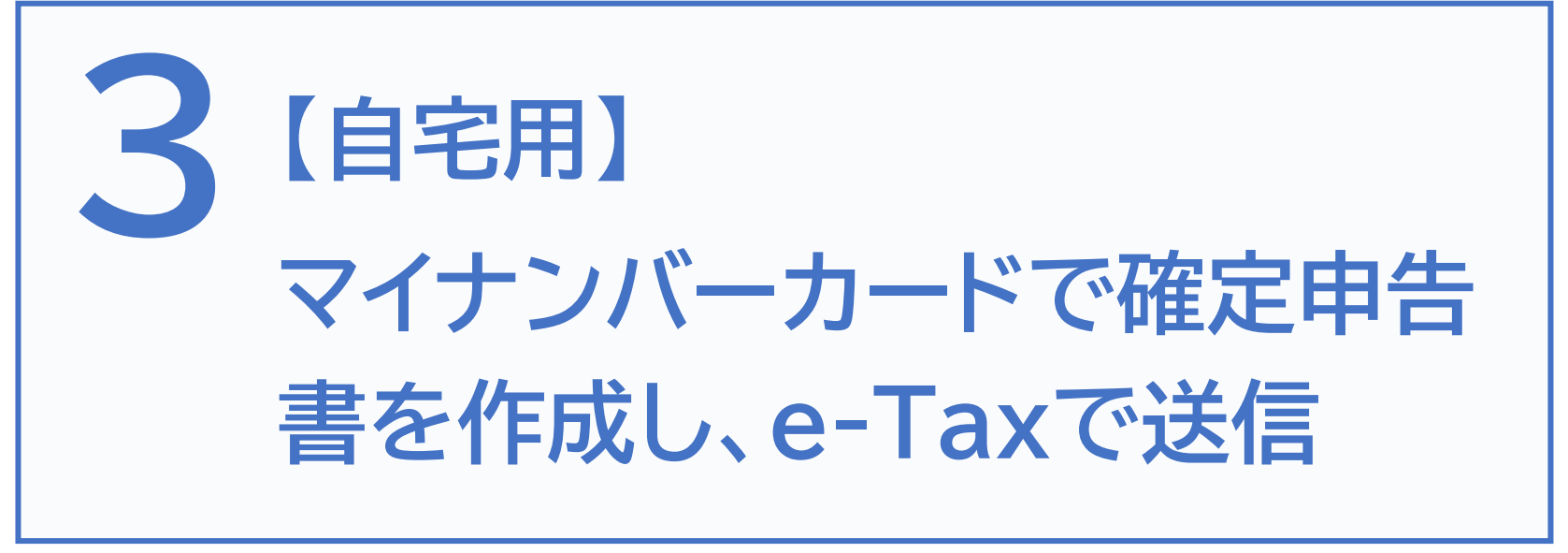

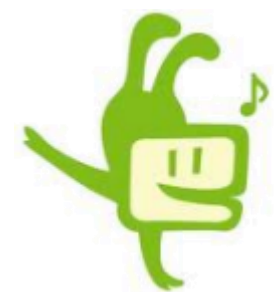

| 3. | マイ | ゚ナ | ン | ハ゛ー | ・カ | — | 1 | ~ |
|----|----|----|---|-----|----|---|---|---|
|    |    |    |   |     |    |   |   |   |

### 確定申告書を作成し、e-Taxで送信しましょう

3-A マイナンバーカードを使った

スマホでの確定申告に必要なもの………………………P1

3-F 金額等の入力………P38

3-G マイナンバーの入力 ………P50

3-H Adobe Acrobat Readerのインストール………P51

目次

# マイナンバーカードで 確定申告書を作成し、e-Taxで送信しましょう

## Androidの場合

| 3 - I          | 申告書データの送信・・・・・・・・・・・・・・・・・・・・・・・・・・・・・・・・・・・・     | P57 |
|----------------|---------------------------------------------------|-----|
| 3 - J          | 申告書データを印刷して保存・・・・・・・・・・・・・・・・・・・・・・・・・・・・・・・・・・・・ | P64 |
| <b>•</b> • • • |                                                   | 4   |

# iPhoneの場合

- 3 I 申告書データの送信…………P75
- 3-J 申告書データを印刷して保存…………P81

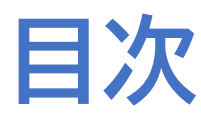

# 3-A

# マイナンバーカードを使ったスマホでの 確定申告に必要なもの

実際に確定申告書を作成する際に必要なものを準備しましょう。 「2-A マイナンバーカードを使ったスマホでの確定申告に

必要なもの(事前準備)9ページ」で用意したものに加えて、

収入金額など申告内容を入力するために必要な書類を用意します。 ●収入の入力に必要な書類

(例) 給与の源泉徴収票、公的年金等の源泉徴収票 など
一 控除の入力に必要な書類

(例) 医療費控除(医療費の領収証)
 社会保険料控除(国民年金保険料(税)の領収証)
 生命保険料控除(生命保険料控除証明書)など

※何を用意すればわからない場合は、講習会用の教材[2-G]43ページから調べてみましょう マイナポータル経由で控除証明書などのデータを一括取得し、申告書の該当項目へ自動入力す ることができる「マイナポータル連携」もご利用いただけます(講習会用[2-E]27ページ参照) マイナポータル連携を利用するためには、事前準備が必要です(講習会用[参考]45ページ参照)

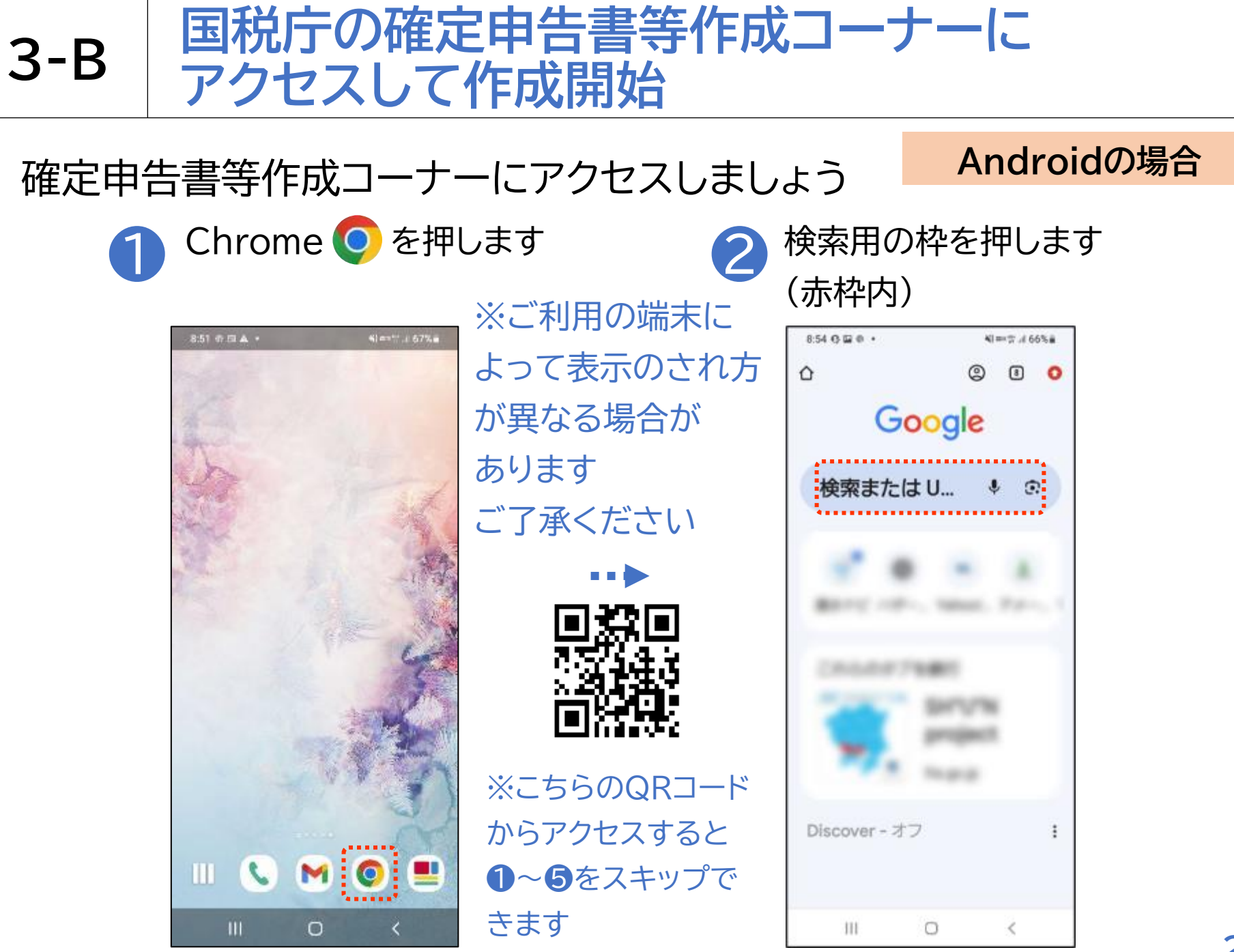

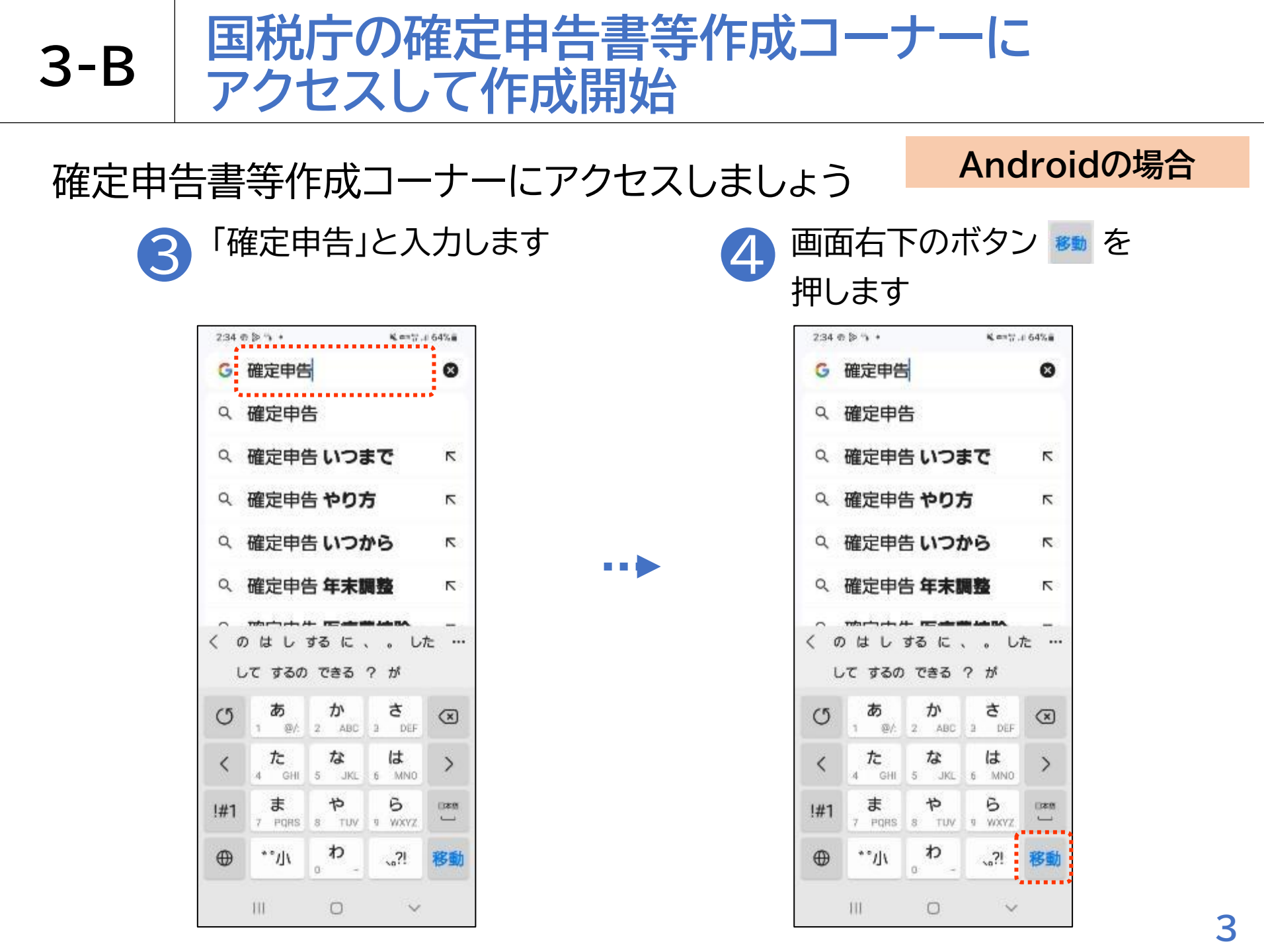

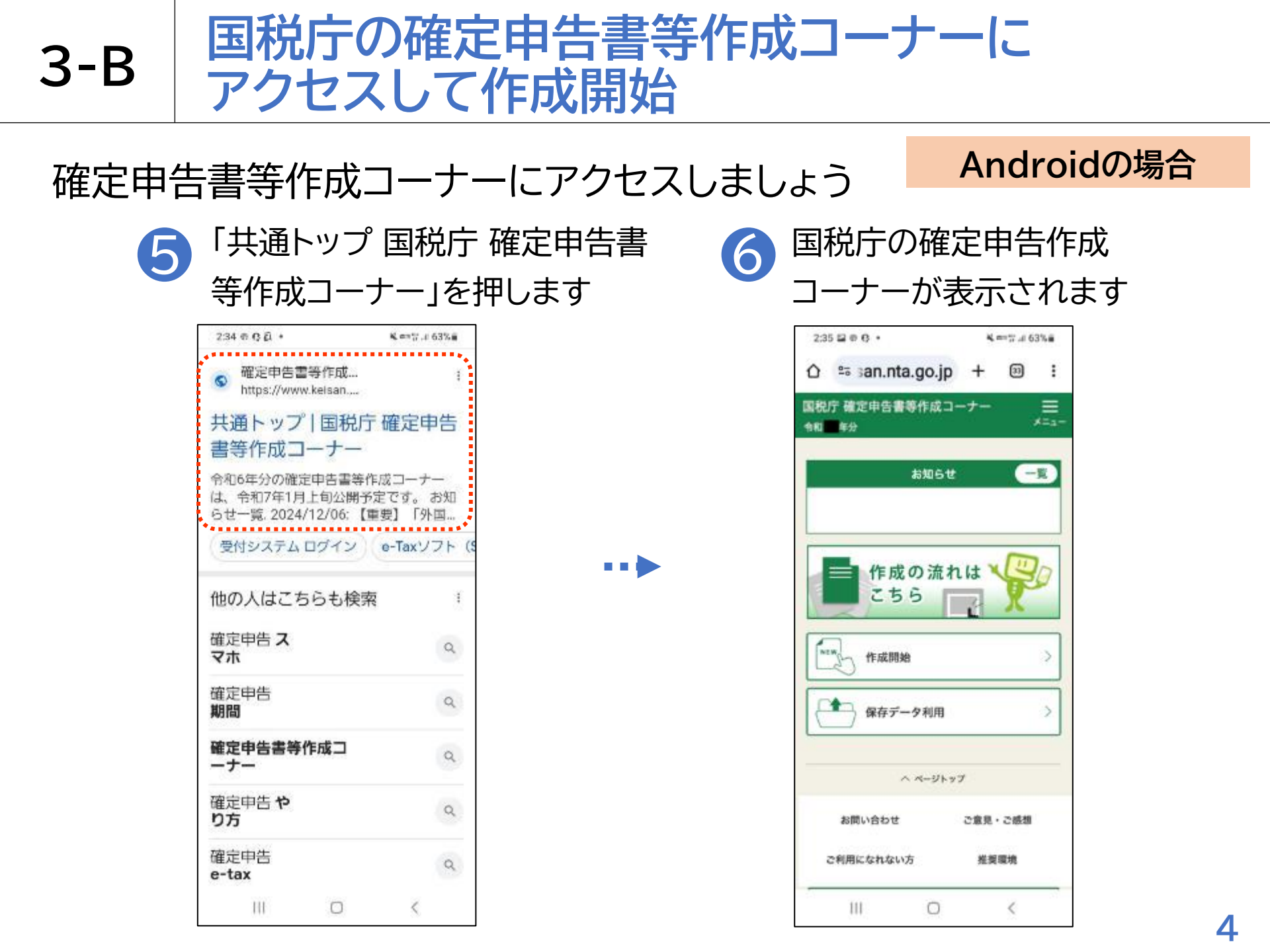

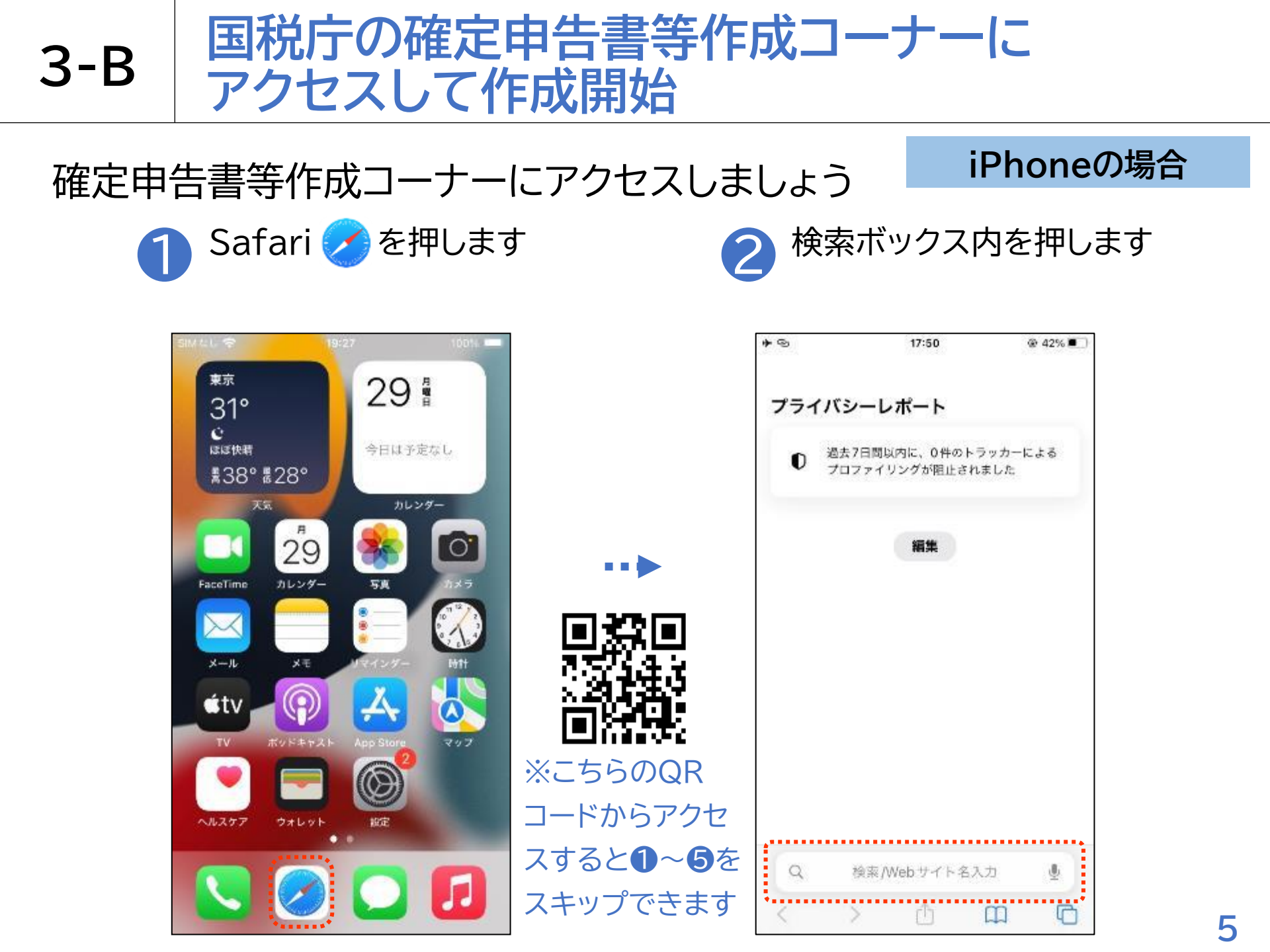

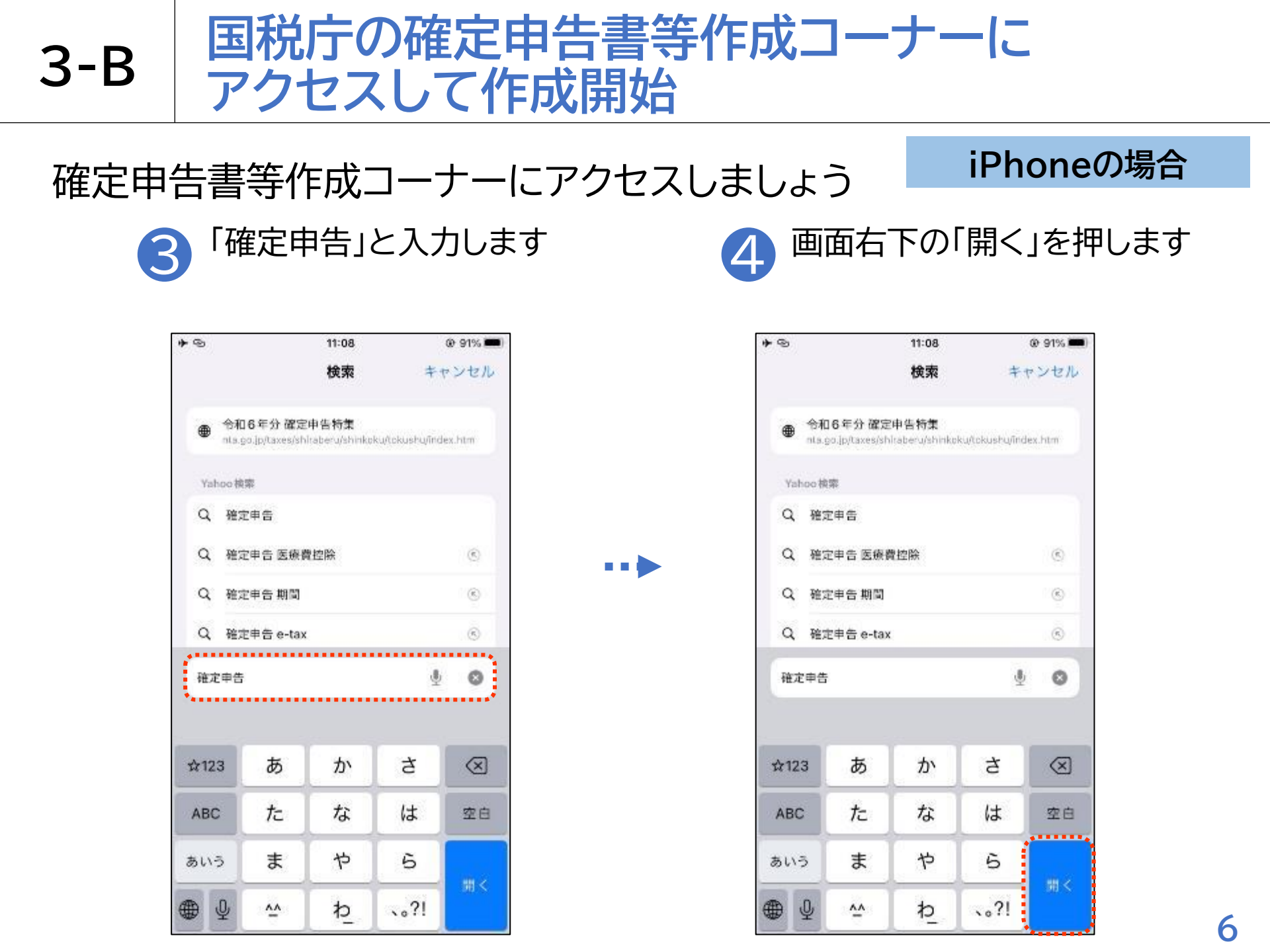

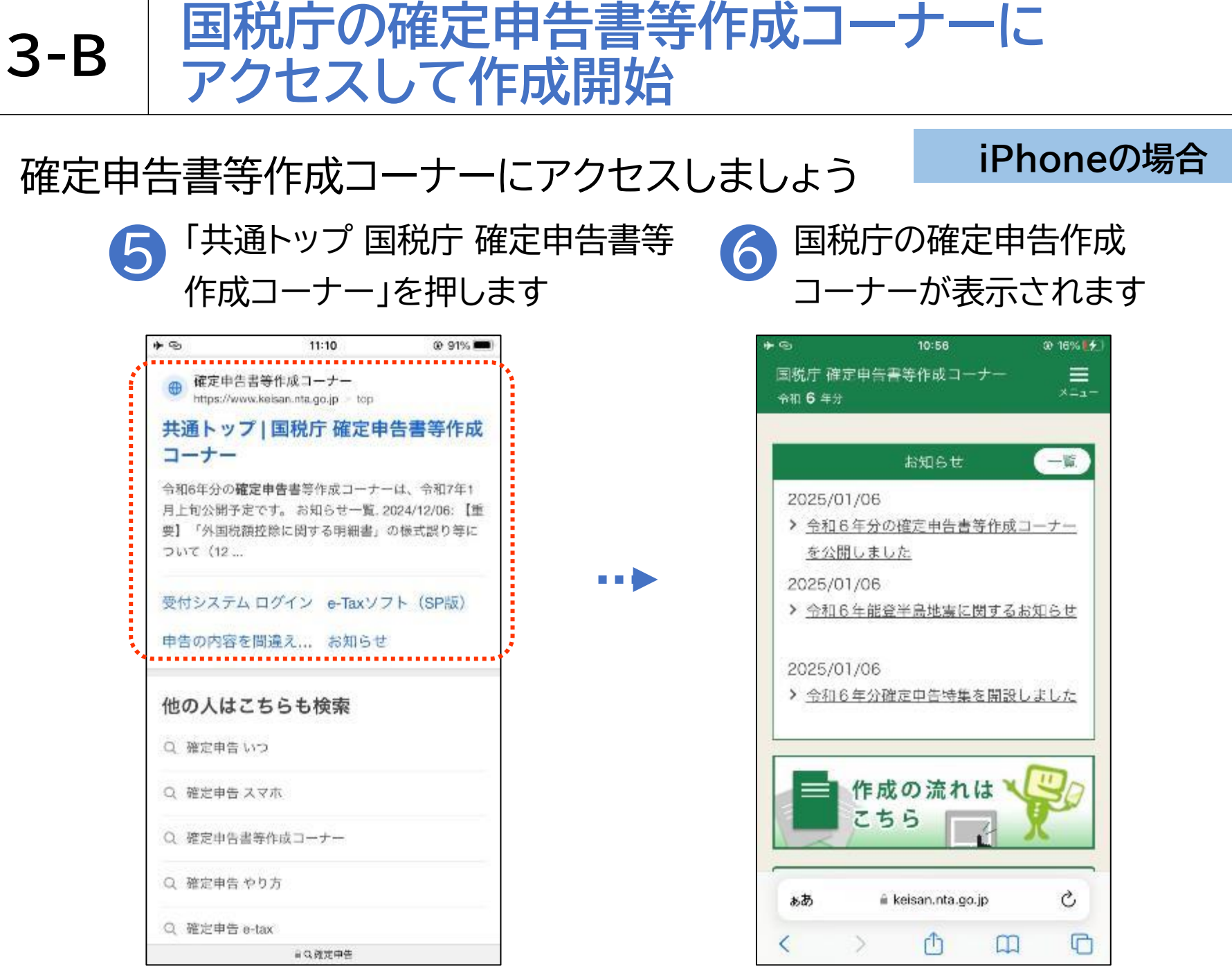

### 確定申告を開始しましょう

**3-B** 

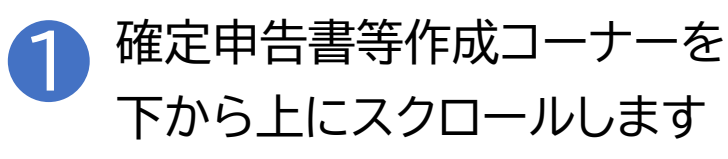

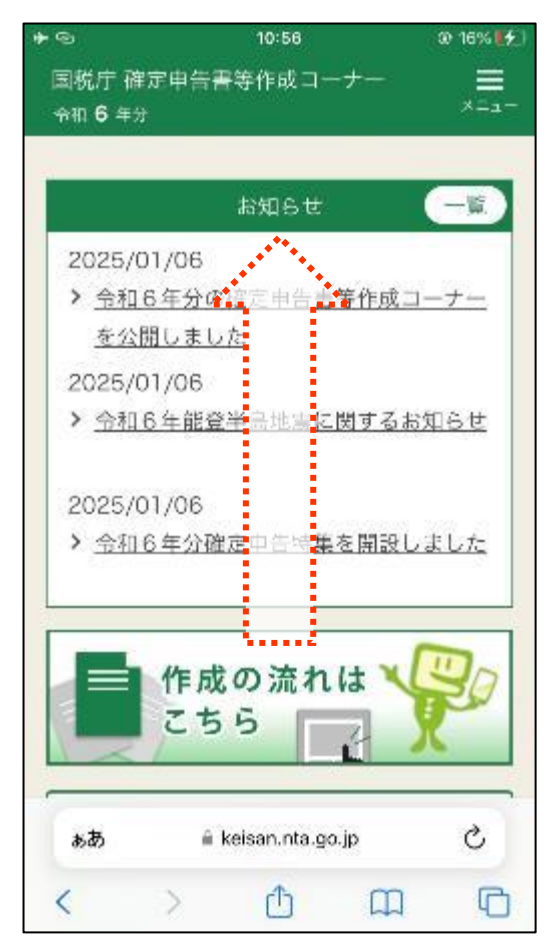

•••

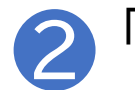

「作成開始」を押します

| 2020/01/00     | 10:56       | 69 17% 🗗 |
|----------------|-------------|----------|
| > <u>令和6年5</u> | うの確定申告書等作   | 「成コーナー   |
| <u>を公開しま</u>   | <u>EU/E</u> |          |
| 2025/01/06     | 5           |          |
| > <u>令和6年前</u> | 1登半島地震に関す   | するお知らせ   |
| 2025/01/06     | ô ,         |          |
| > 令和6年9        | )確定申告特集を開   | 親設しました   |
|                | 99<br>_L    | х        |
| NEW (FA        | <b>艾開始</b>  | >        |
|                | マデータ利用      | >        |
| 提出した申          | 書書に誤りがる     | あった場合 -  |
|                |             |          |

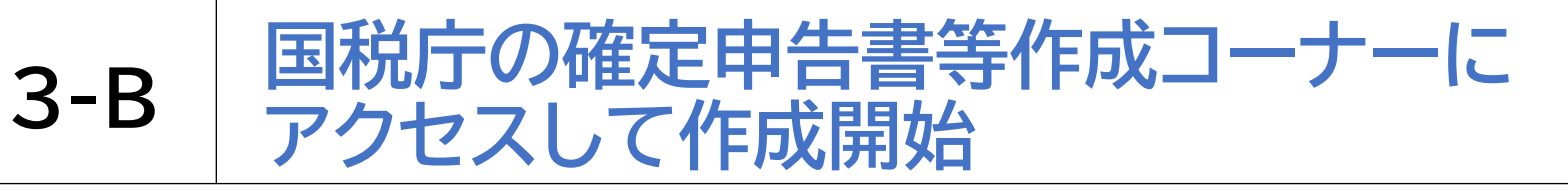

#### 確定申告を開始しましょう

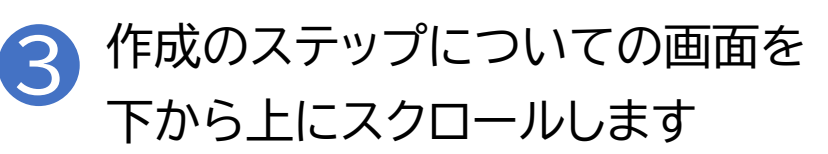

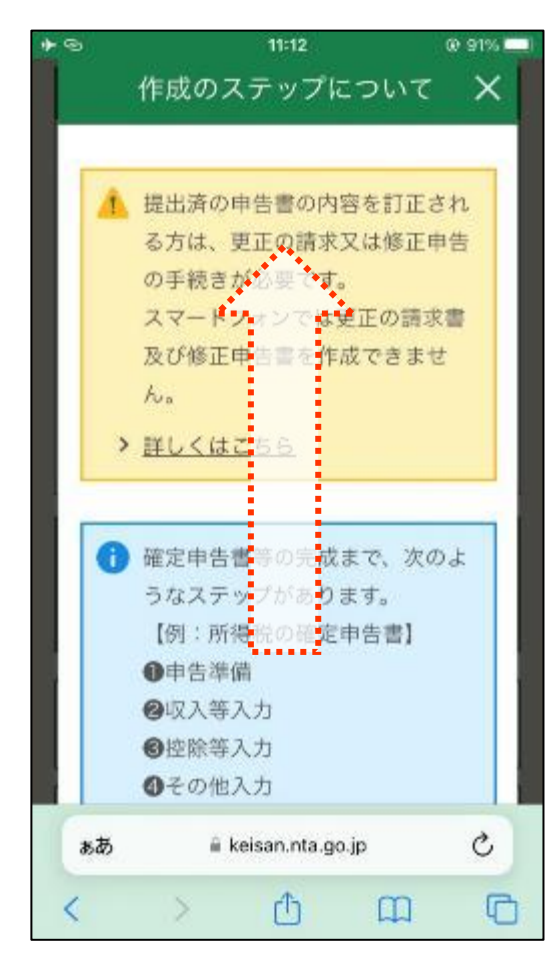

④ 内容を確認し、「次へ」を 押します

| 5     | 11:12       |               | @ 91%      |
|-------|-------------|---------------|------------|
| 作     | 式のステッ?      | プについ          | τ×         |
| 0     | データ保存等      |               |            |
| 「次へ」) | ボタンが表示さ     | されていない        | ,場合        |
| は、下へ、 | スクロールして     | ください。         |            |
| 画面上部  | の黒丸数字がス     | ステップには        | あわせ        |
| て、次の  | とおり進んでい     | ヽきます。         |            |
| 作成開始  |             |               |            |
| ● 申告準 | 備→◎→◎→      | 0+0+0         | )          |
| 作成完了  |             |               |            |
| 0+0   | 0-0-0       | <b>@</b> データ( | <b>呆存等</b> |
| C     | 次へ          | ũ             |            |
| ಹಹ    | 🗎 keisan.nt | a.go.jp       | C          |
|       | <u>ک</u> <  | m             | G          |

### 確定申告を開始しましょう

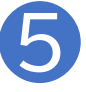

**3-B** 

作成する申告書等の選択は 「所得税」を選択します

| ◆ ◎<br>国税庁 確定 <sup>6</sup>                                | 11:12<br>申告書等作成コーナー                                                                                                    | @ 91% 🗖                                               |    |  |
|-----------------------------------------------------------|----------------------------------------------------------------------------------------------------|-------------------------------------------------------|----|--|
| ●申告準備                                                     | 0 · C · O · C · (                                                                                                    | 0                                                     |    |  |
| 作成する申                                                     | 『告書等と提出方法                                                                                                    | の選択                                                   |    |  |
| 作成                                                        | する申告書等の                                                                                                    | 選択                                                    |    |  |
| Q 作成する<br>※ 事業所得<br>で、当コー<br>る方は、<br>し、操作<br>決算書・<br>を作成す | 申告書等を選択してくた<br>中 <b>不動産所得、健業務に係る鍵</b><br>ーナーで青色中告決算書や収支<br>「決算書・収支内訳書(+所得<br>を進めてください。<br>収支内訳書の作成後、51ぎ続き<br>ることができます。 | どさい。<br><b>所得のある方</b><br>内訳書を作成す<br>祝〉」を選択<br>所得税の年告書 | •• |  |
| ○ 所得利                                                     | ŧ                                                                                                    |                                                       |    |  |
| ○ 決算書                                                     | 書・収支内訳書(+所得                                                                                                    | 7税)                                                   |    |  |
| ぉあ                                                        | 🗎 keisan.nta.go.jp                                                                                                    | C                                                     |    |  |
| <                                                         | <u>م</u> (1)                                                                                                    | 0                                                     |    |  |

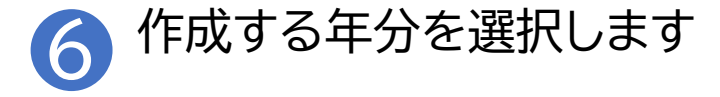

|   | *©         |        | 10:57    | @ 17% 🛃 |
|---|------------|--------|----------|---------|
|   |            | 消費税    |          |         |
|   | 0          | 贈与税    |          |         |
|   | <b>Q</b> 作 | 成する年分々 | を選択してくださ | ≜lì₀    |
|   | 04         | 3和6年分  |          |         |
| 1 | <u></u> (  | 3和5年分  |          |         |
|   | 04         | 3和4年分  |          |         |
|   | 64         | 計和3年分  |          |         |
|   | 04         | 和2年分   |          |         |
|   |            |        |          |         |
|   | C          |        | r⊟ マ     |         |

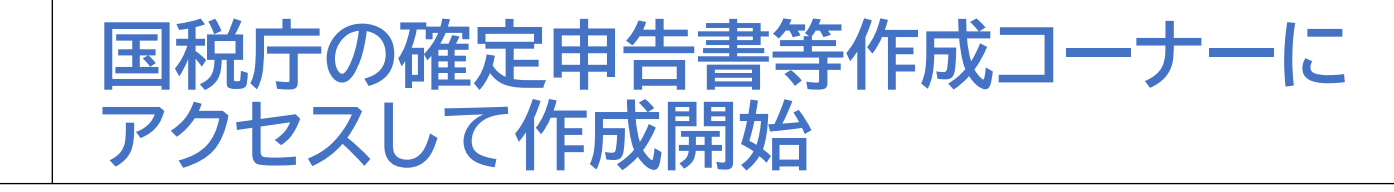

#### 確定申告を開始しましょう

**3-B** 

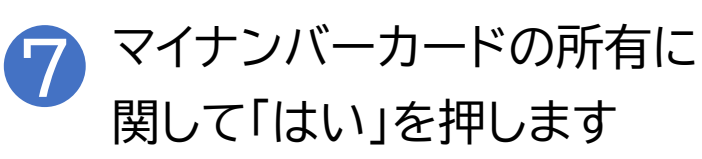

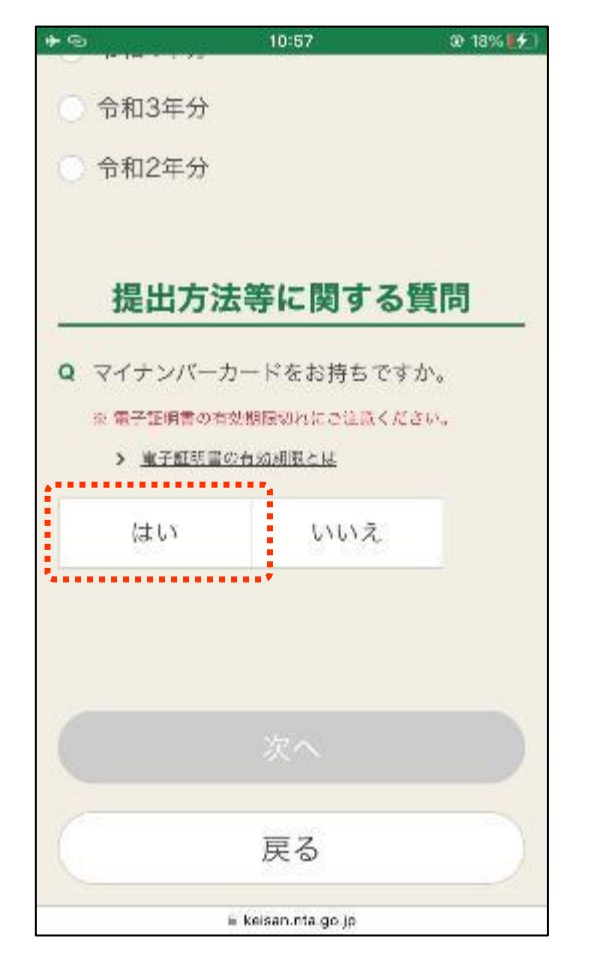

#### 8 マイナンバーカードの読み取り 対応に関して「はい」を押します

| *9                                                        | 10:58                                                      | @ 17%                           |
|-----------------------------------------------------------|------------------------------------------------------------|---------------------------------|
| 提出                                                        | 方法等に関する                                                    | 5質問                             |
| Q マイナン/                                                   | 《一カードをお持ちで                                                 | すか。                             |
| ※ 集子証明1                                                   | 書の有効期限切れにご注意く                                              | ださい。                            |
| > <u>==78</u>                                             | <u>1明書の有効期限とは</u>                                          |                                 |
| はい                                                        | いいえ                                                        |                                 |
|                                                           |                                                            |                                 |
|                                                           |                                                            | 1                               |
| Q ご利用の:                                                   | スマートフォンはマイ                                                 | ナンハーカ                           |
| Q ご利用の:<br>ードの読。                                          | スマートフォンはマイ<br>み取りに対応していま                                   | テンバーカ<br>すか。                    |
| Q ご利用の:<br>ードの読。<br>> <u>スマートフ</u>                        | スマートフォンはマイ<br>み取りに対応していま<br>/ォンの対応意識を確認するプ                 | テンバーカ<br>すか。<br><u>はこちら</u>     |
| <b>Q</b> ご利用の:<br>ードの読。<br><b>&gt;</b> <u>スマートフ</u><br>はい | スマートフォンはマイ<br>み取りに対応していま<br>(オンの対応機 <u>権を変態するが</u><br>いいえ  | テンバーカ<br>すか。<br>i <u>liiこちら</u> |
| Q ご利用の:<br>ードの読。<br><u>スマートフ</u><br>はい                    | スマートフォンはマイ<br>み取りに対応していま<br>/ <u>ォンの対応衆議を変態するプ</u><br>いいえ  | テンバーカ<br>すか。<br><u>nucss</u>    |
| Q ご利用の:<br>ードの読。<br><u>スマートフ</u><br>はい                    | スマートフォンはマイ<br>み取りに対応していま<br>(オンの対応機 <u>権を変更する)</u><br>いいえ  | テンバーガ<br>すか。<br><u>rはこちら</u>    |
| Q ご利用の:<br>ードの読。<br><u>スマート</u> フ<br>はい                   | スマートフォンはマイ<br>み取りに対応していま<br>(オンの対応機 <u>権を変更する)</u><br>いいえ  | テンバーガ<br>すか。<br><u>ilicss</u>   |
| Q ご利用の:<br>ードの読。<br><u>スマートフ</u><br>はい                    | スマートフォンはマイ<br>み取りに対応していま<br><u>**ンの対応機構を変態するプ</u><br>いいえ   | テンバーガ<br>すか。<br><u>パレニちら</u>    |
| Q ご利用の:<br>ードの読。<br>) <u>スマートフ</u><br>はい                  | スマートフォンはマイ<br>み取りに対応していま<br>(オンの対応機 <u>権を変態する</u> が<br>いいえ | テンバーガ<br>すか。<br><u>パレニちら</u>    |

#### 確定申告を開始しましょう

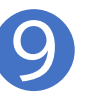

**3-B** 

「連携する」または「連携しない」 を押します

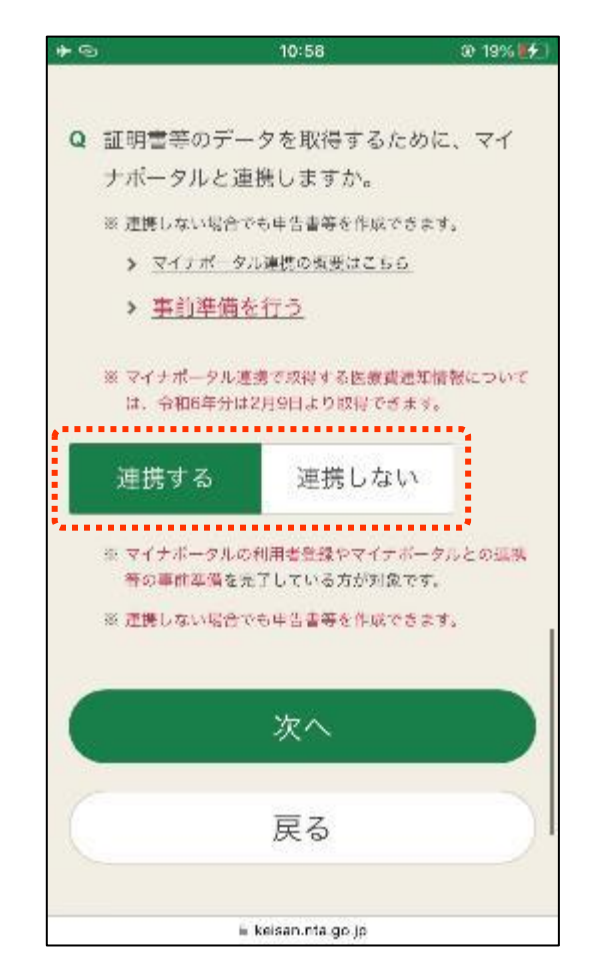

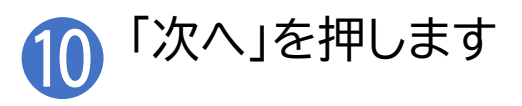

|   | <u>i</u>                                                    | 10:58                                 | @ 19% 🛃                   |
|---|-------------------------------------------------------------|---------------------------------------|---------------------------|
| Q | 証明書等のデー                                                     | -夕を取得する/                              | こめに、マイ                    |
|   | ナポータルと運                                                     | 連携しますか。                               |                           |
|   | ※ 連携しない場合                                                   | のも申告書等を作成す                            | いちます。                     |
|   | > <u>マイナポータ</u>                                             | ル連携の振要はこち                             | 6                         |
|   | > <u>事前準備</u>                                               | <u>を行う</u>                            |                           |
|   | ※ マイナポータル測<br>は、令和6年分は                                      | [携で収得する医療]<br>2月9日より取得でき              | 通知情報について<br>「ます。          |
|   | 連携する                                                        | 連携しな                                  | 5                         |
|   | <ul> <li>マイナボータルの<br/>等の車件準備をす</li> <li>連携しない場合す</li> </ul> | 利用者登録やマイナ<br>2了している方が対象<br>※も申告書等を作成3 | ボータルとの温味<br>2です。<br>?きます。 |
|   |                                                             |                                       |                           |
| 2 |                                                             |                                       |                           |
|   |                                                             | 次へ                                    |                           |
|   |                                                             | 次へ<br>戻る                              |                           |

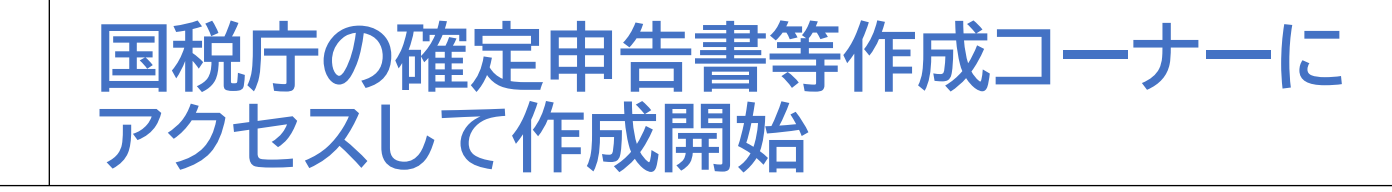

#### 確定申告を開始しましょう

**3-B** 

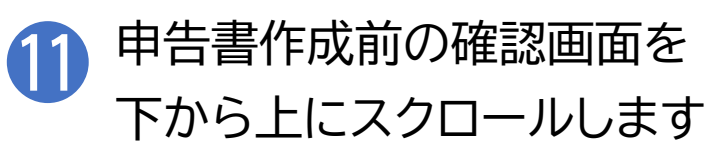

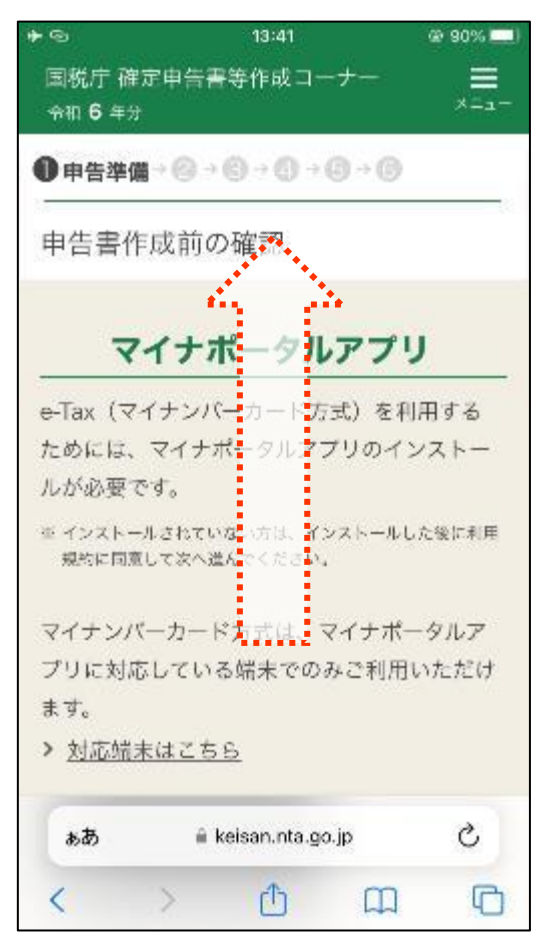

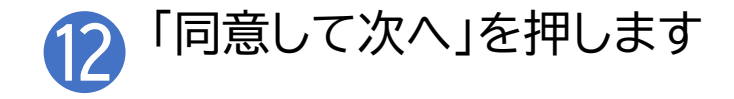

| ※ c Tax送信が完了するまでア<br>い。                    | -41 ● 305<br>ンインストールしないでくだ | ż |
|--------------------------------------------|----------------------------|---|
| 利用規約                                       | りの確認                       |   |
| 次のページに進むには、<br>要になります。<br><u>利用規約を確認する</u> | 利用規約への同意が                  | ø |
| 同意し                                        | て次へ                        |   |
| 戻                                          | 3                          |   |
| 面面番号:CC-SA-031                             | ^~-JTOP^                   |   |
| お問い合わせ                                     | 伍人情報保護方針                   |   |
| 利用                                         | 規約                         |   |
| ii keisan                                  | nta go lo                  | _ |

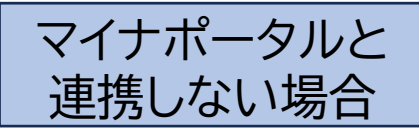

#### 確定申告を開始しましょう

**3-B** 

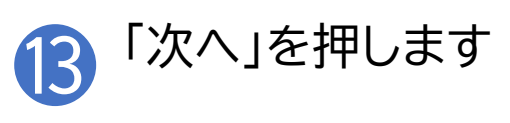

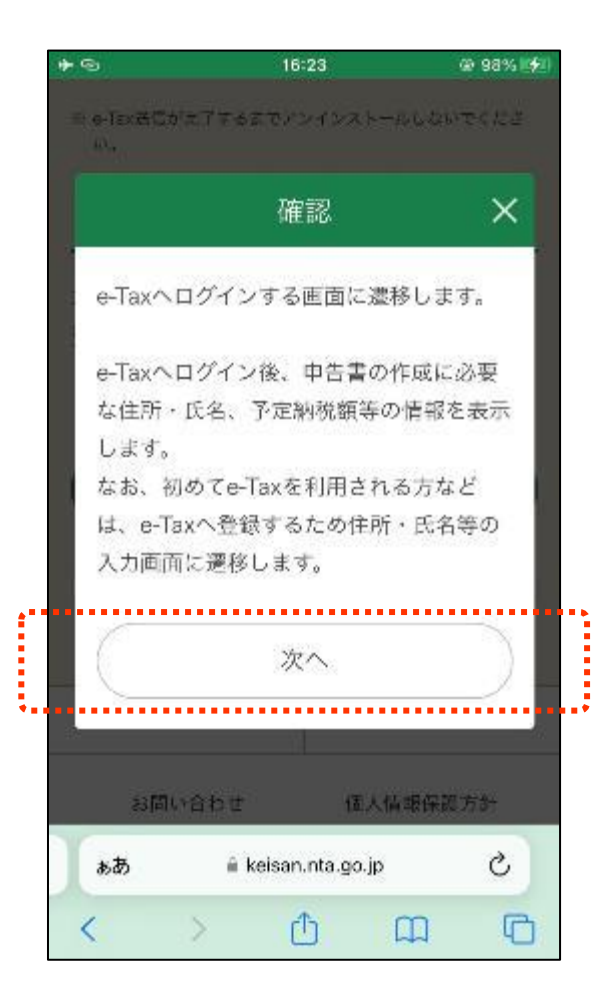

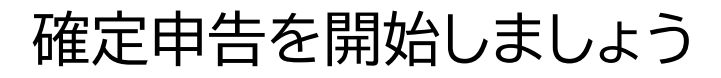

3-B

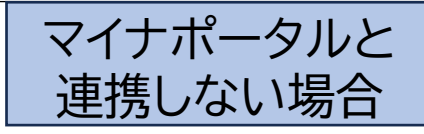

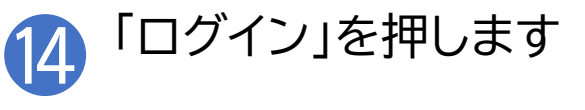

|                                     | 16-23                                              | @ 98% 🔿                  |
|-------------------------------------|----------------------------------------------------|--------------------------|
| 國國親庁                                | 国税電子申告・納税シス                                        | マテム                      |
| e-Tax                               | ログイン                                               |                          |
| 「ログ<br>い。パ<br>ので利<br>力して            | イン」ボタンをタップし<br>スワードの入力画面が表<br>用者証明用パスワード)<br>ください。 | てくださ<br>示されます<br>(4桁) を入 |
|                                     | ログイン                                               |                          |
|                                     | ĒZ                                                 |                          |
|                                     |                                                    |                          |
|                                     |                                                    |                          |
|                                     |                                                    |                          |
|                                     |                                                    |                          |
|                                     |                                                    |                          |
|                                     |                                                    |                          |
|                                     |                                                    |                          |
|                                     |                                                    |                          |
| 高 国税庁                               | • NATIONAL TAX AGEN                                | ICY                      |
| <ul> <li>国税庁</li> <li>ああ</li> </ul> | NATIONAL TAX AGEN     wetsuke.e-tax.nta.ge         | <mark>су</mark>          |

※スマホ用電子証明書を 搭載したスマートフォンで あれば、マイナンバーカー ドの読み取りをする必要が ありません なお、ご利用するためには スマートフォンでマイナ ポータルからスマホ用電子 証明書の利用申請及び 登録をする必要があります

#### 確定申告を開始しましょう

**3-B** 

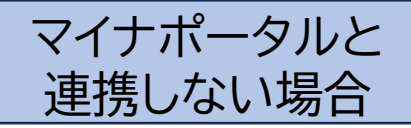

15 利用者証明用電子証明書のパス ワード(数字4ケタ)を入力します

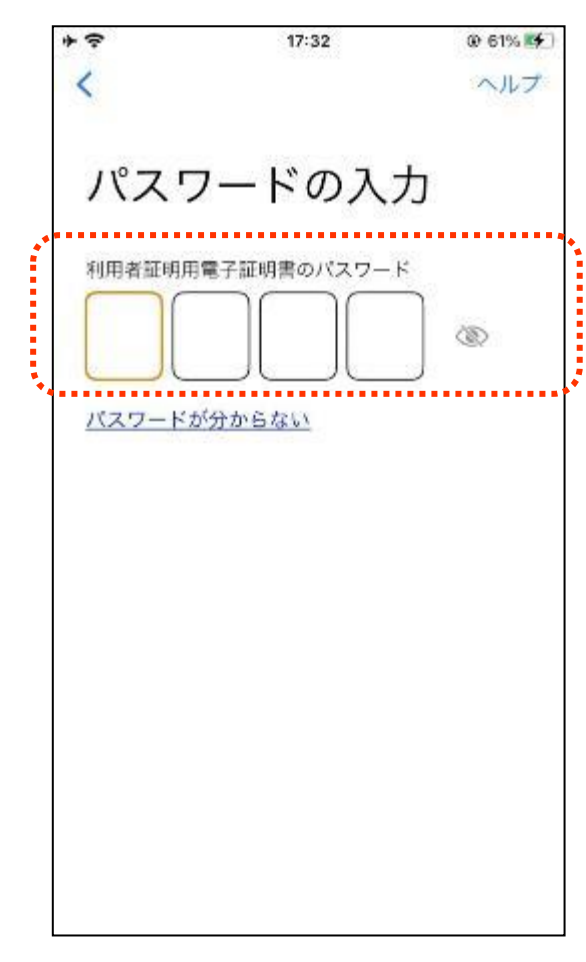

※ 利用者証明用電子証明書は、マイナンバーカード に搭載されている、インターネットのウェブサイト 等にログイン時に利用する電子証明書です。 「ログインした者が、利用者本人であること」を 証明することができます ※ パスワードはマイナンバーカードを市区町村の 窓口での受け取り時に利用者証明用電子証明書 にご自身で設定した数字4桁です ※ パスワードは、3回連続して間違えるとロックが かかるのでご注意ください ※ パスワードはご自身で入力してください ※ 代理の方による入力は行わないでください

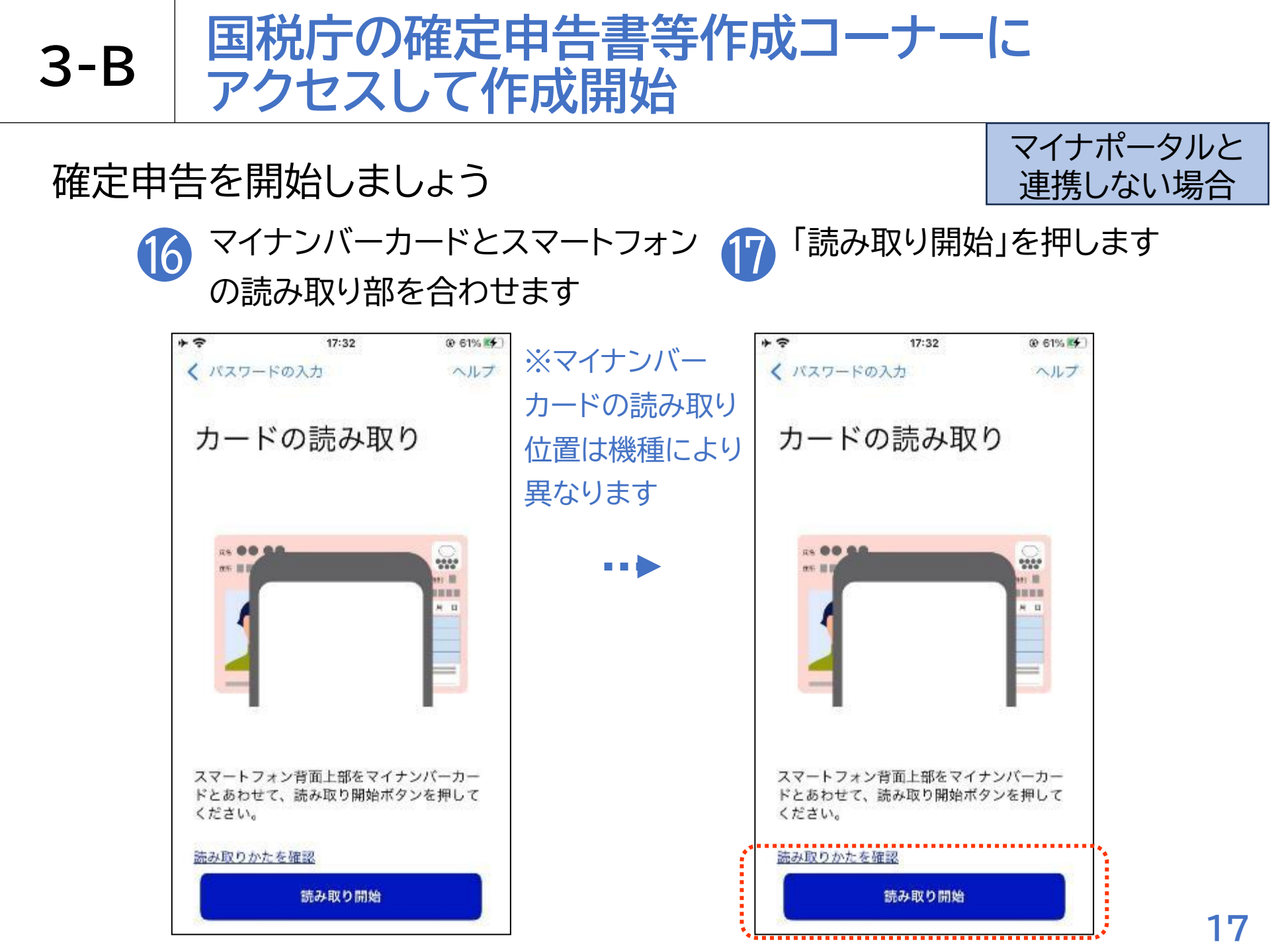

確定申告を開始しましょう

**3-B** 

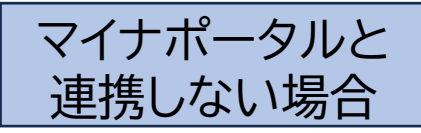

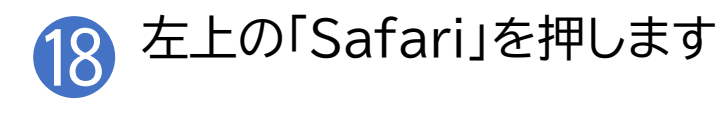

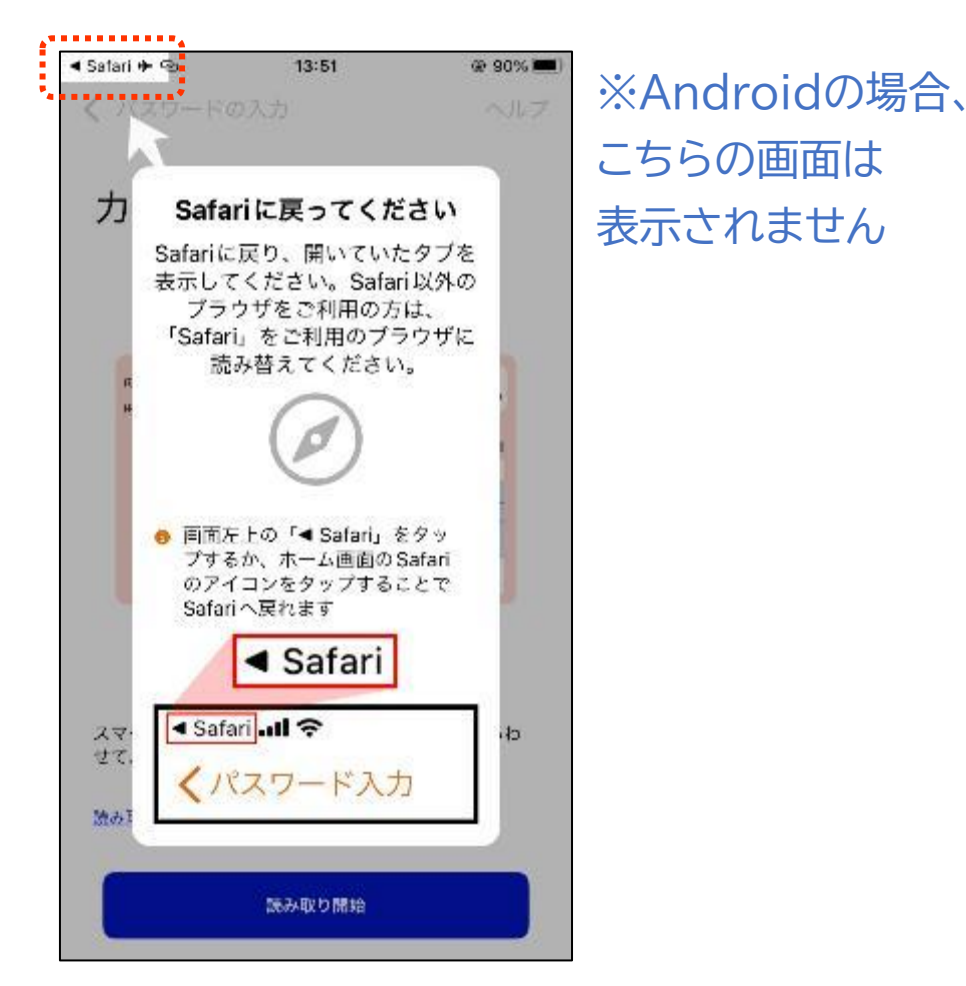

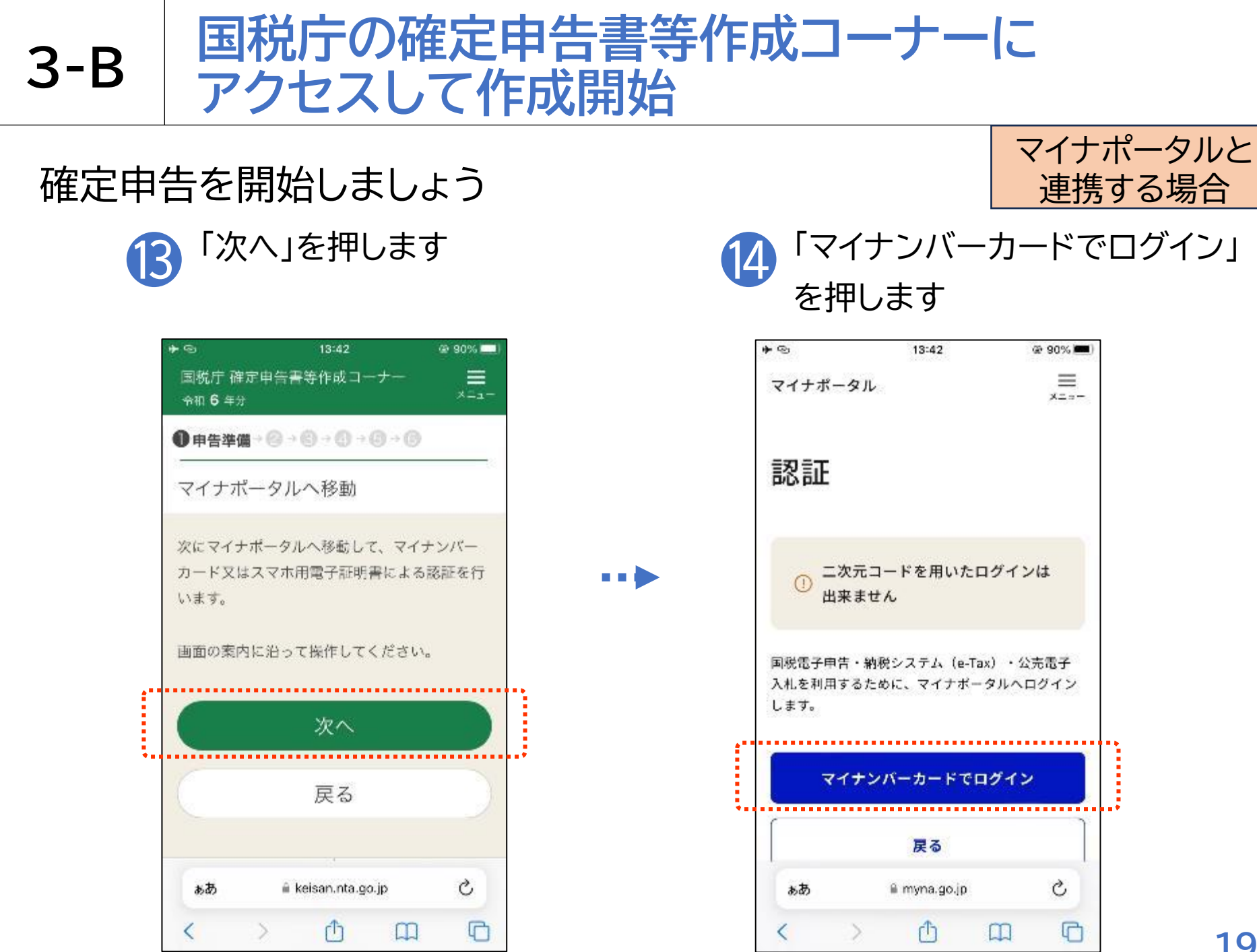

#### 確定申告を開始しましょう

**3-B** 

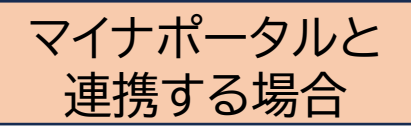

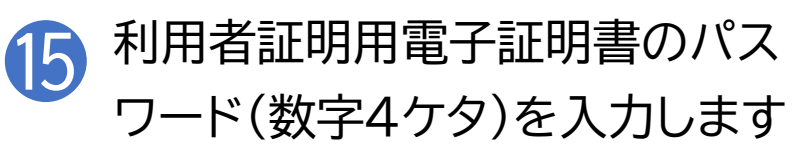

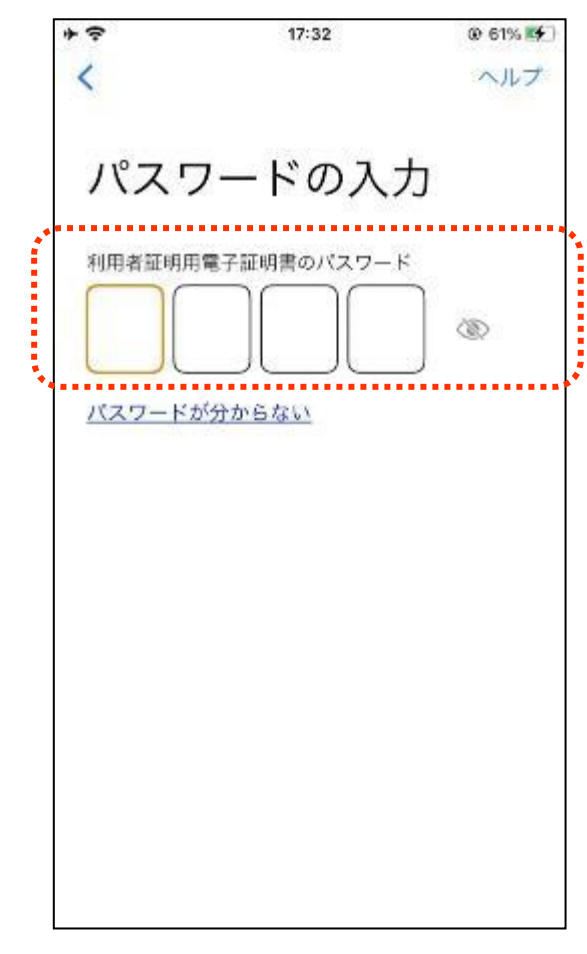

※ 利用者証明用電子証明書は、マイナンバーカード に搭載されている、インターネットのウェブサイト 等にログイン時に利用する電子証明書です。 「ログインした者が、利用者本人であること」を 証明することができます ※ パスワードはマイナンバーカードを市区町村の 窓口での受け取り時に利用者証明用電子証明書 にご自身で設定した数字4桁です ※ パスワードは、3回連続して間違えるとロックが かかるのでご注意ください ※ パスワードはご自身で入力してください ※ 代理の方による入力は行わないでください 20

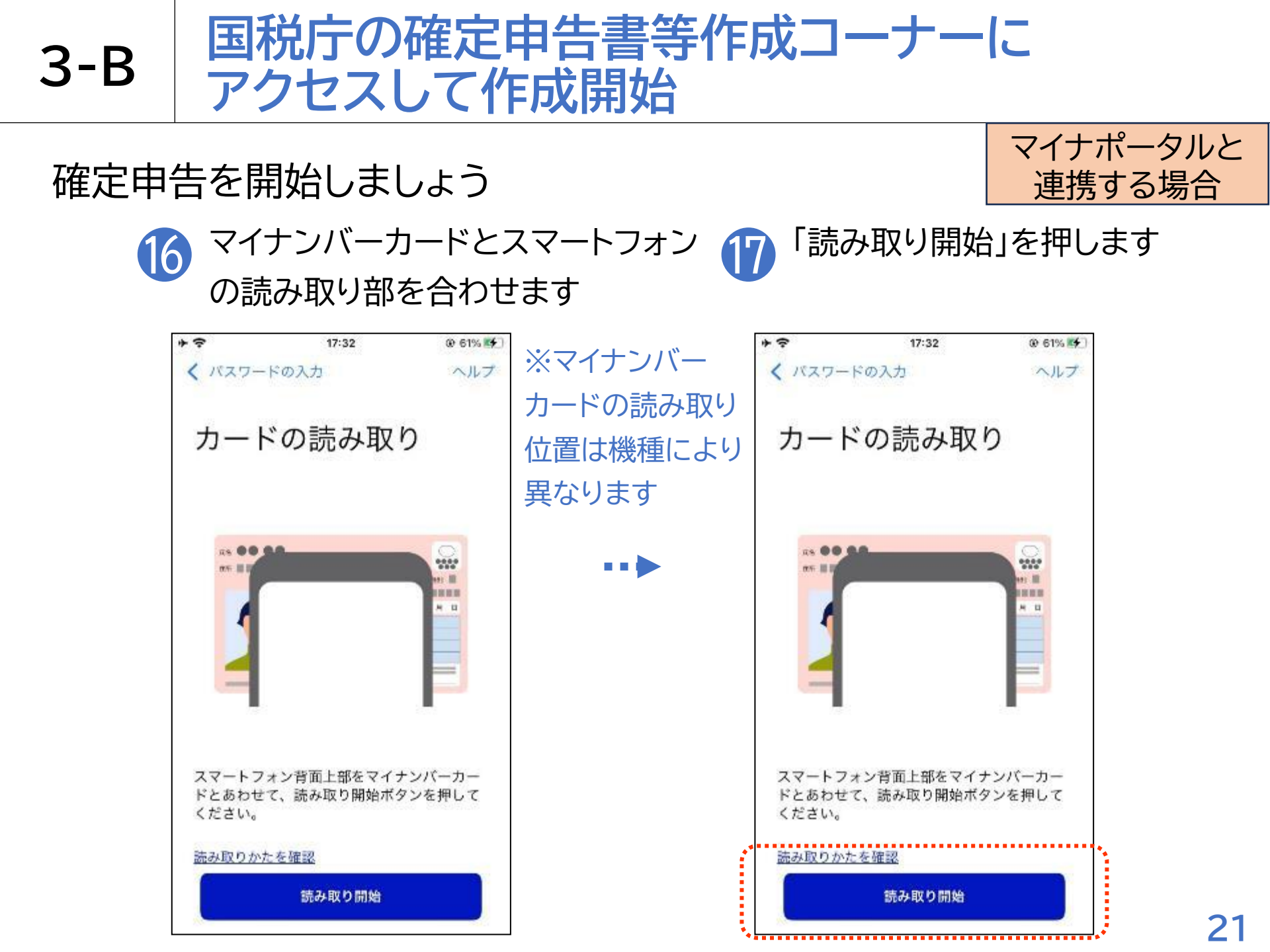

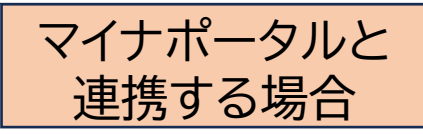

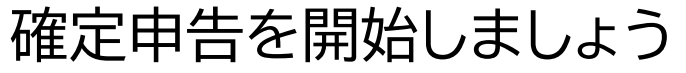

**3-B** 

| マイナポータル 🖝 🐵 🛛 13:48                                   | @ 90% 🔳)                 |
|-------------------------------------------------------|--------------------------|
| マイナボータル                                               | ===                      |
| 同意確認                                                  |                          |
| アカウントを連携するため、「国<br>システム(e-Tax)」「公売電子)<br>す。           | 税電子申告・納税<br>入札」に濃移しま     |
| ※国税電子申告・納税システム(<br>子入札は同じアカウントを利用す<br>との連携が連携済みとなります。 | (e-Tax) と公売電<br>るため、両サイト |
| 同意して次へ                                                |                          |
| キャンセル                                                 | )                        |

il myna.go.jp

m

ああ

C

C

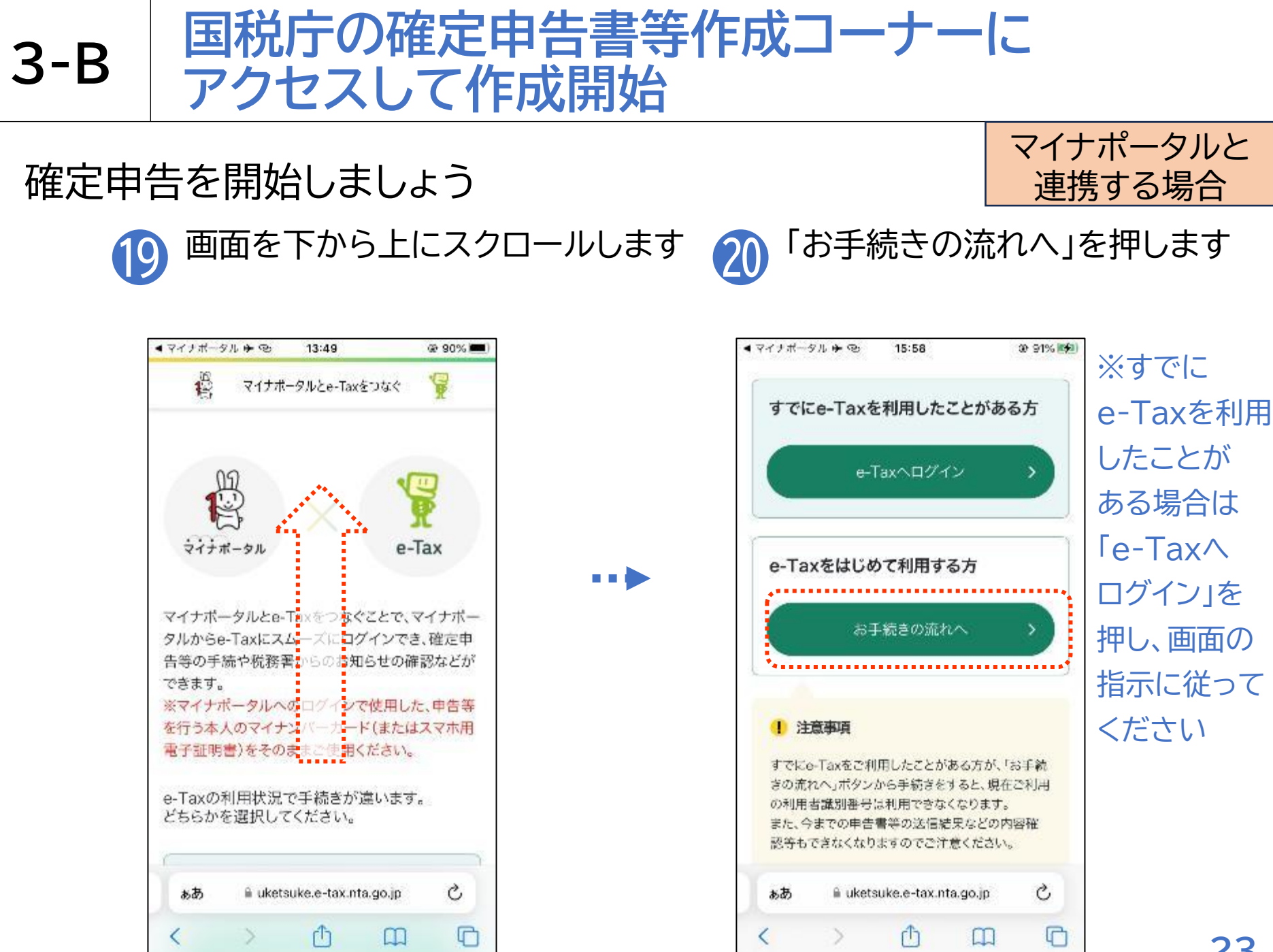

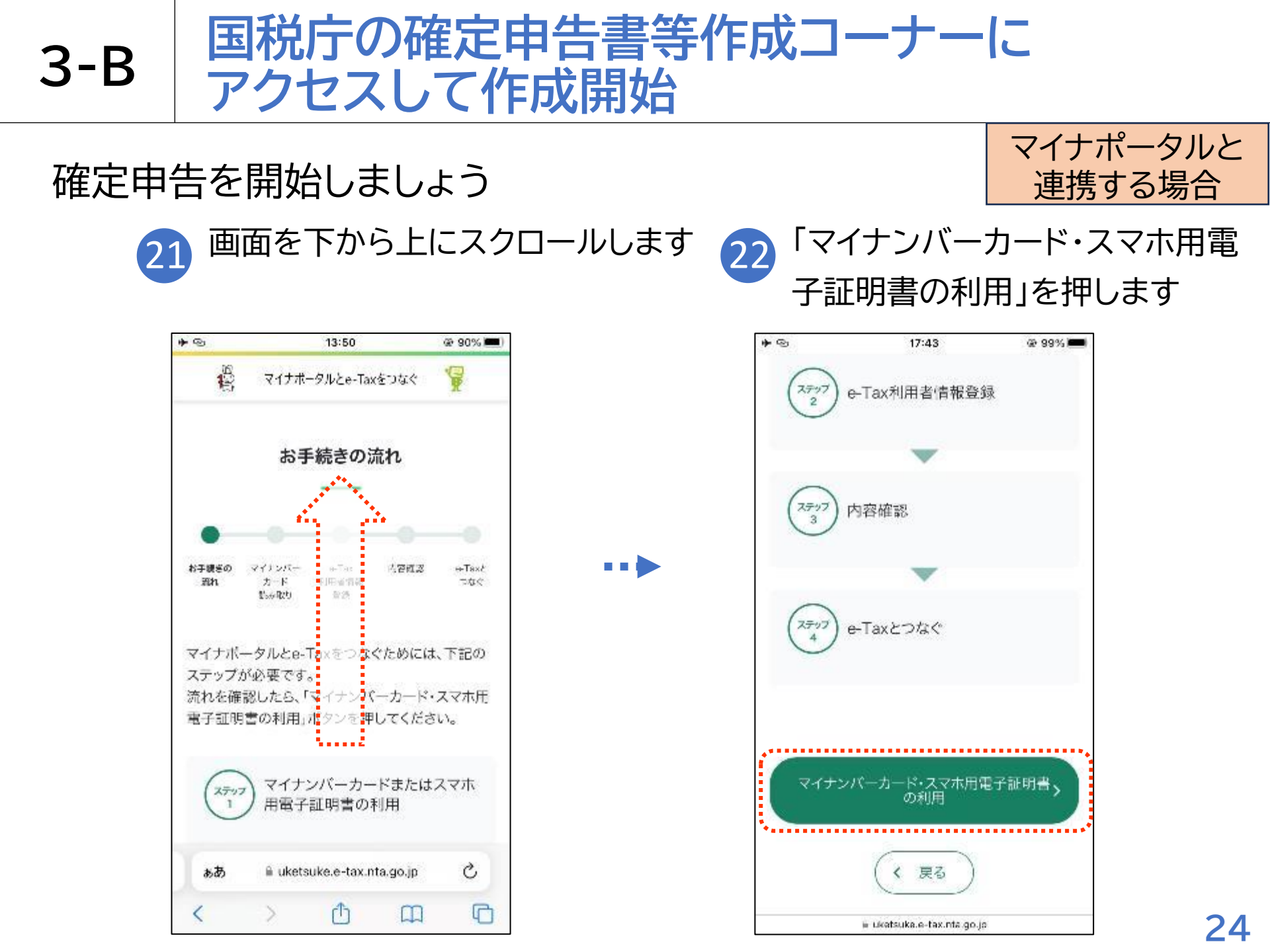

#### 確定申告を開始しましょう

**3-B** 

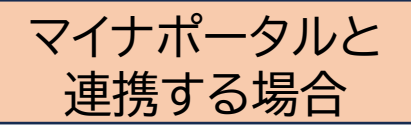

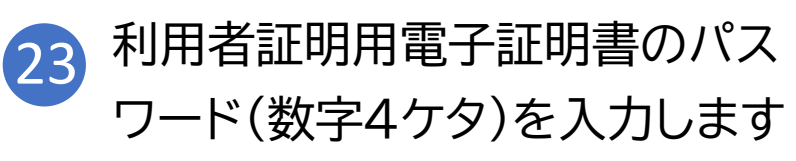

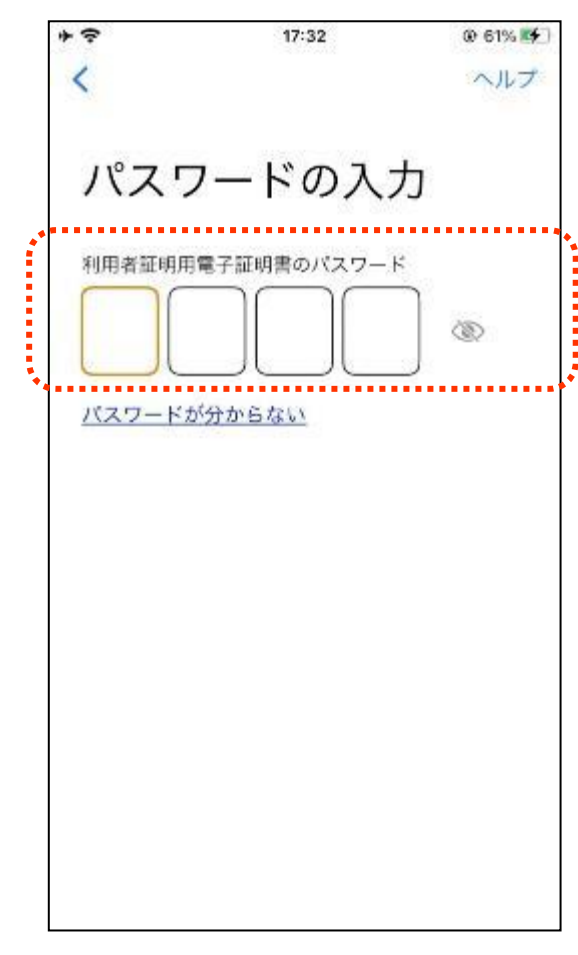

※ 利用者証明用電子証明書は、マイナンバーカード に搭載されている、インターネットのウェブサイト 等にログイン時に利用する電子証明書です。 「ログインした者が、利用者本人であること」を 証明することができます ※ パスワードはマイナンバーカードを市区町村の 窓口での受け取り時に利用者証明用電子証明書 にご自身で設定した数字4桁です ※ パスワードは、3回連続して間違えるとロックが かかるのでご注意ください ※ パスワードはご自身で入力してください ※ 代理の方による入力は行わないでください 25

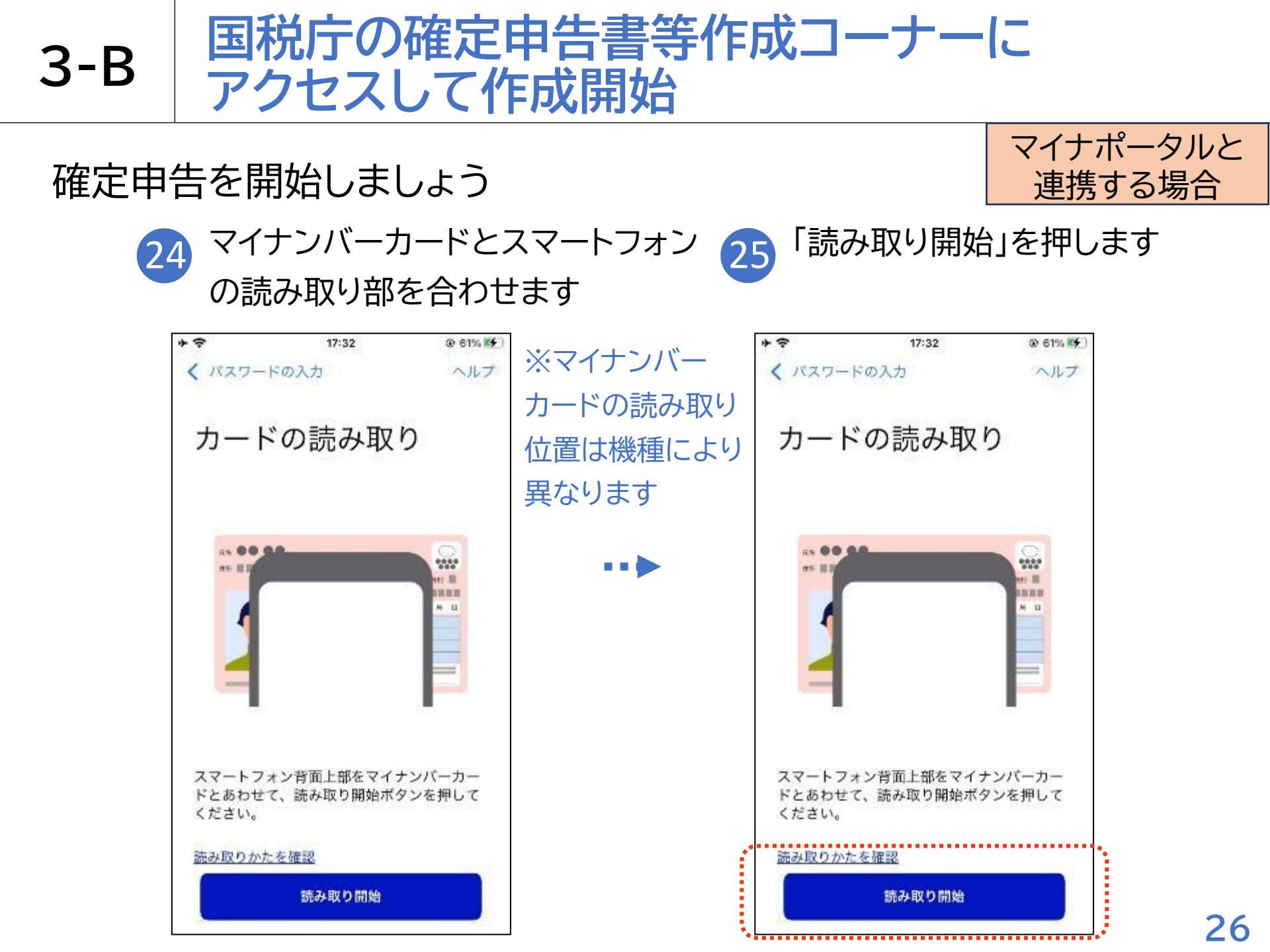

確定申告を開始しましょう

**3-B** 

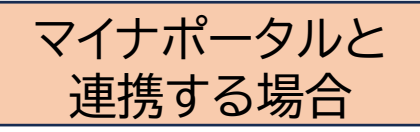

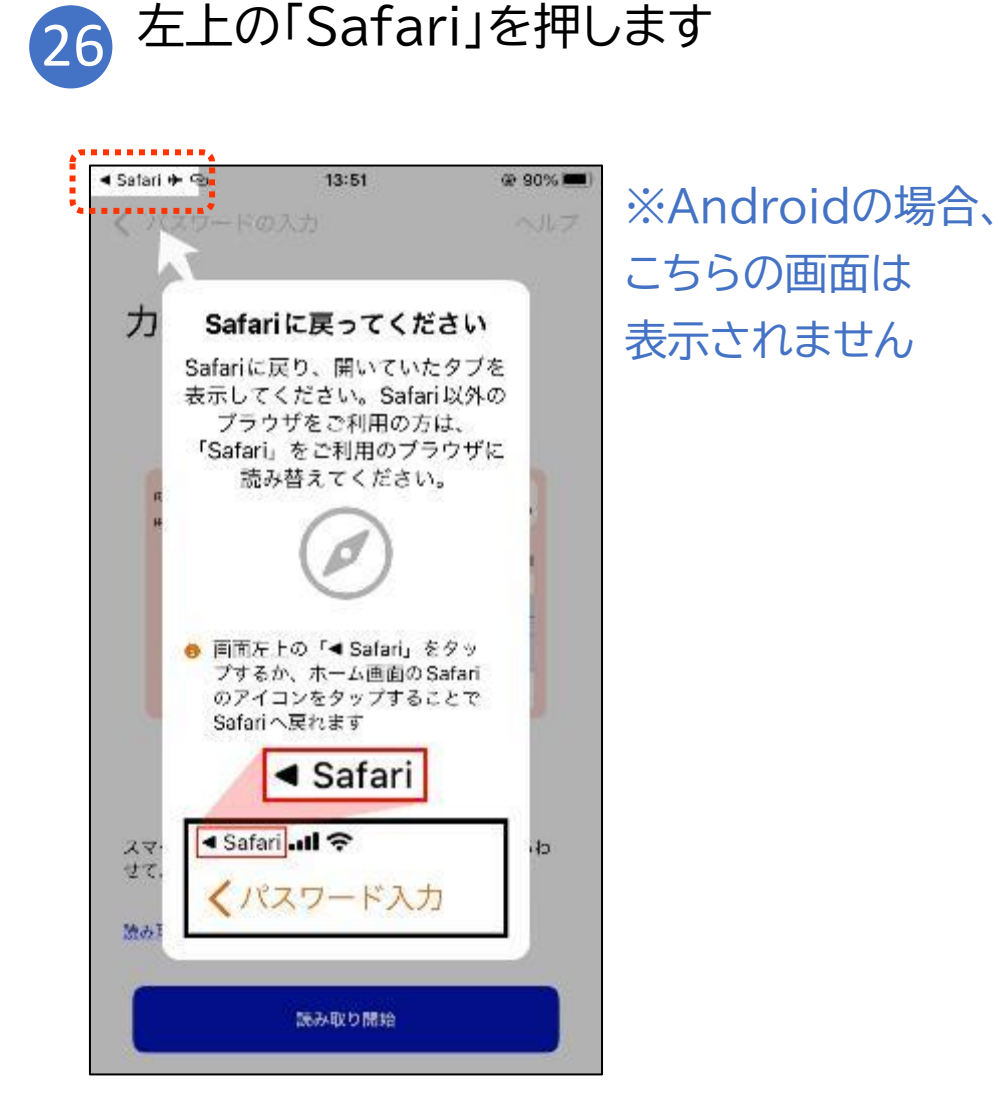

マイナポータル連携で確定申告書が簡単、便利に作成できます

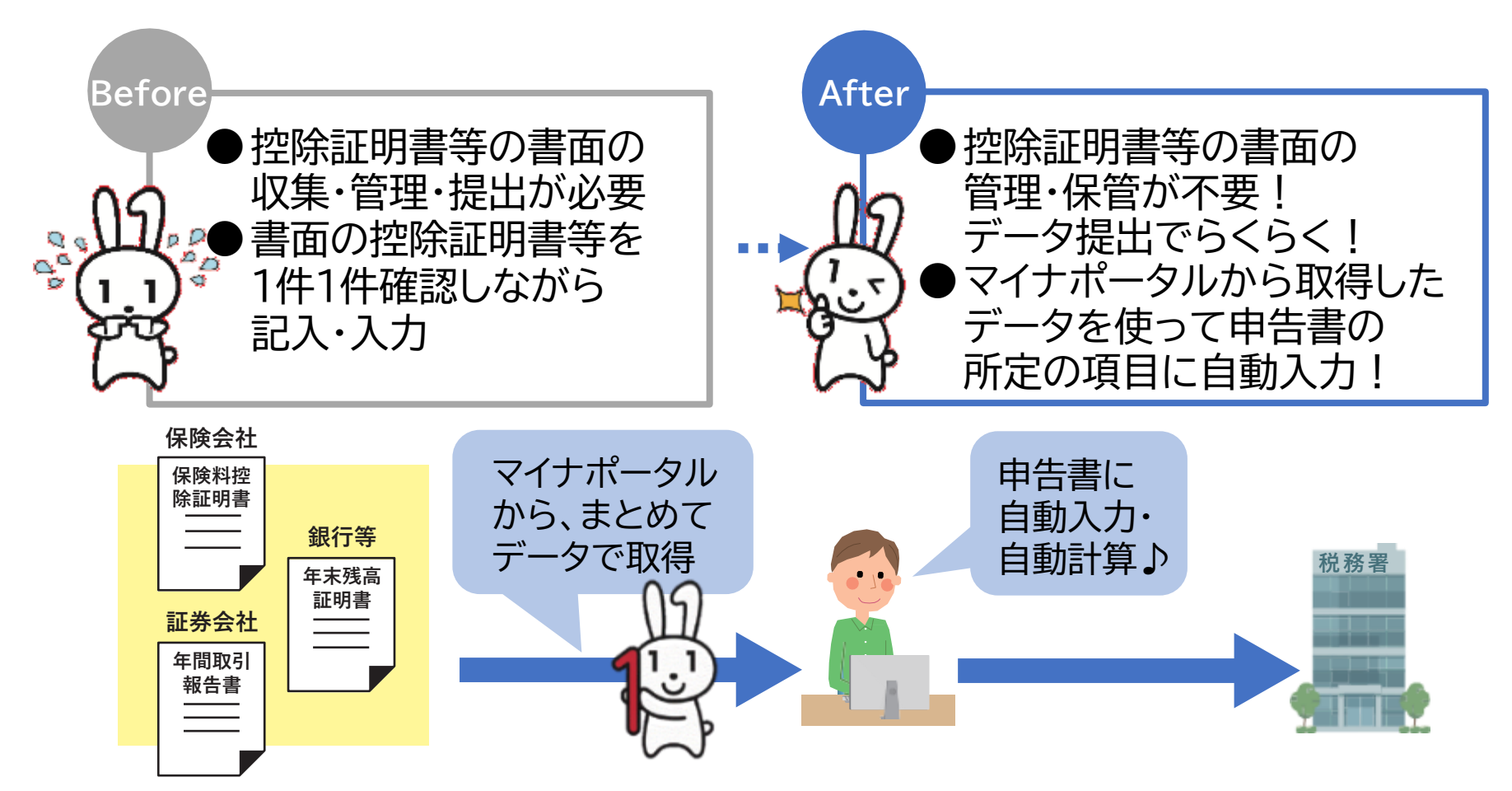

※マイナポータル連携を利用するためには、事前準備が必要です(p95参照)

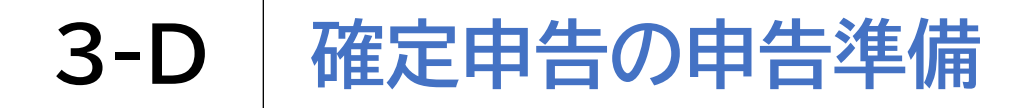

登録情報を確認します

| E |  |
|---|--|
|   |  |

登録情報画面で登録内容を確認して「次へ」を押します

| 国税庁 確定申告書等作成コーナー メニ              |            |
|----------------------------------|------------|
| <b>①</b> 申告準備→ ② → ③ → ② → ⑤ → ⑤ |            |
| 住所等の情報の確認・訂正                     |            |
| 登録情報                             |            |
| 本人情報                             |            |
| 氏名(漢字)                           | ※本資料では本人情報 |
| 国税 太郎                            | の項目は一部しか表示 |
| 氏名 (力ナ)                          | しておりません    |
| コクゼイ タロウ                         |            |
|                                  |            |
| 訂正                               |            |
|                                  |            |
| 次へ                               |            |

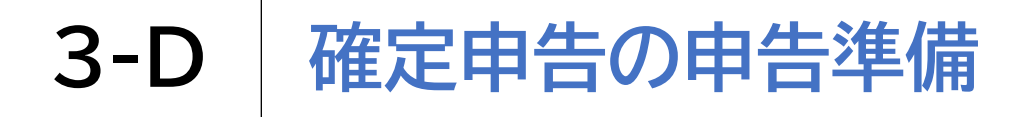

#### [参考]住所等の情報の訂正がある場合のみ

#### ● 修正がある場合は 「訂正」を押します

| 国税庁 確定申告書等作成コーナー         | , <b>≡</b><br>×=a- |
|--------------------------|--------------------|
| ●申告準備→ ② → ③ → ③ → ⑤ → ⑤ |                    |
| 住所等の情報の確認・訂正             |                    |
| 登録情報                     |                    |
| 本人情報                     |                    |
| 氏名 (漢字)<br>国税 太郎         |                    |
| 氏名 (カナ)<br>コクゼイ タロウ      |                    |
| ITE                      |                    |
| 次へ                       |                    |

2

修正内容を入力して、 「内容を変更する」を押します

| 国代门 雅定中<br>令和 6 年分  |             | ×=1- | 修正内容0          |
|---------------------|-------------|------|----------------|
| ● 甲告準備 → (<br>住所等の情 | 報の確認・訂正     |      | 目は一部し<br>表示してお |
| 4                   | 、人情報の入力     |      | ません            |
| 氏名(漢字)<br>※ 各10文字以内 | ØA          |      |                |
| 国税                  | 太郎          |      |                |
| 氏名(カナ)<br>※ 各11文字以内 | 2011        |      |                |
|                     | Concerner 1 |      |                |

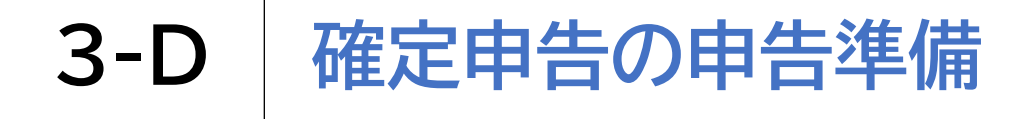

#### マイナポータル連携をします 取得情報の選択は 「取得する」を押します ..... 10:37 85% 4 令和 6 年分 ●申告準備+◎-◎-◎-◎-◎ マイナポータル連携 マイナポータルから証明書等のデータを取得し ます。 情報を取得する方の「取得する」を選択の上、 「次へ」をタップしてください。 取得情報の選択 Q 申告する方本人の情報を取得しますか。 23 ※本資料では 取得しない 取得する ご家族の情報も \*\*\*\*\*\*\*\*\*\*\*\*\*\*\*\*\* 同時に取得する Q 家族分(被代理人)の情報を取得します か。必用 形で説明します 取得しない 取得する \* . . . . . . . . . . . . . . . . . .

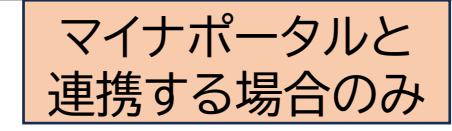

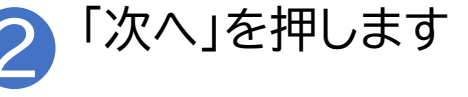

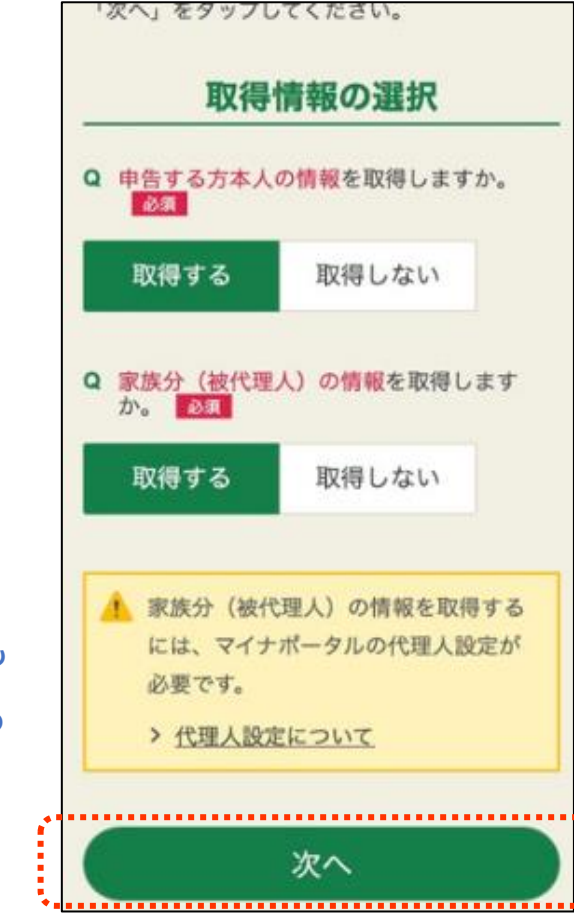

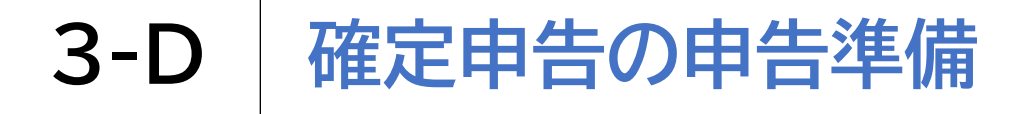

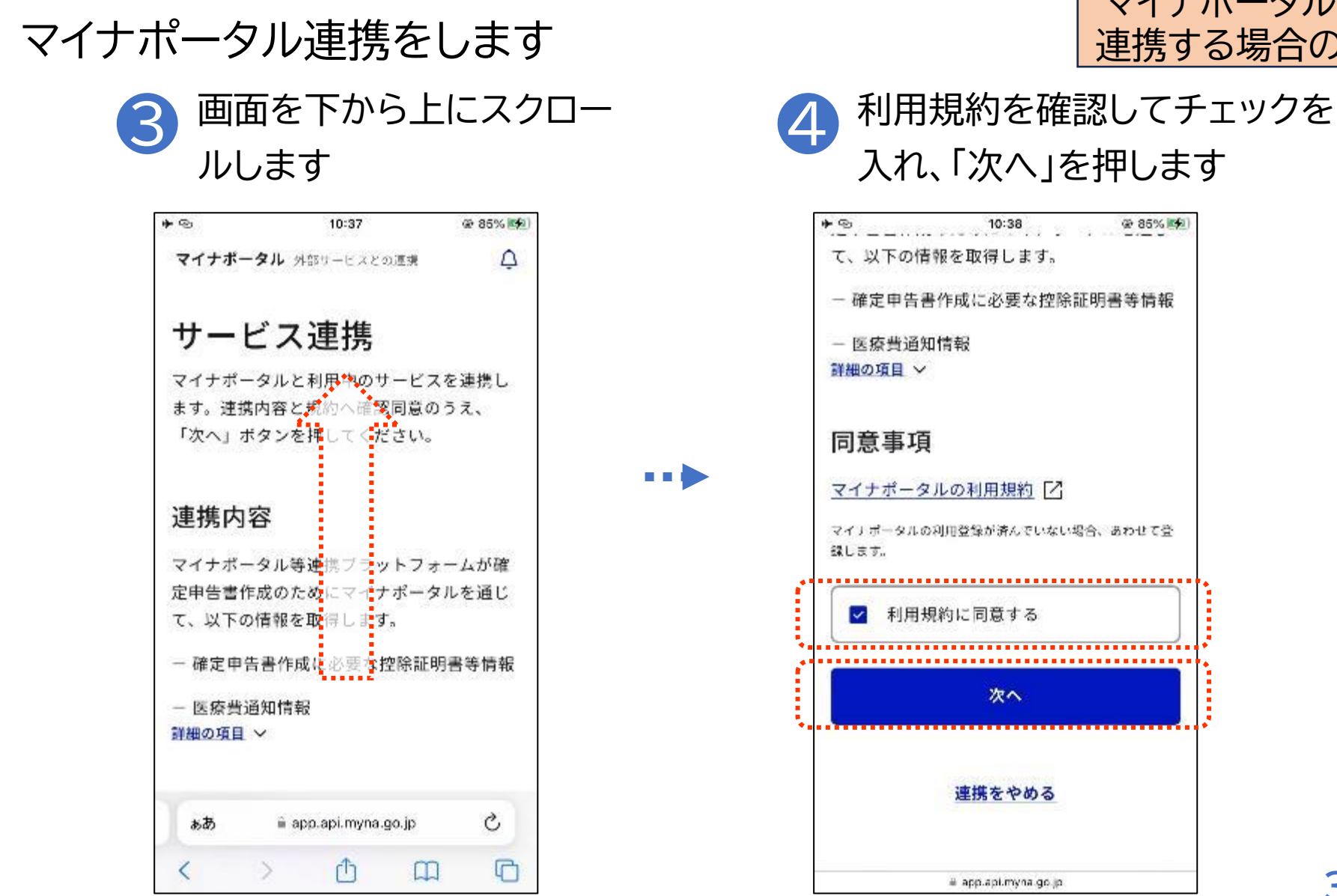

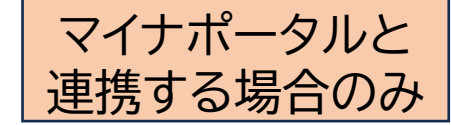

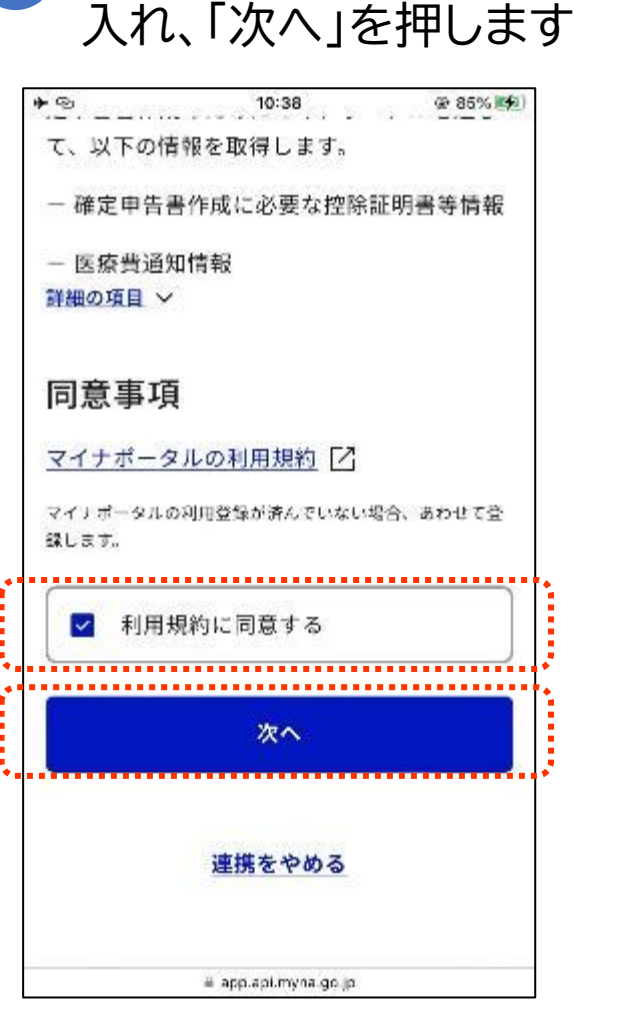

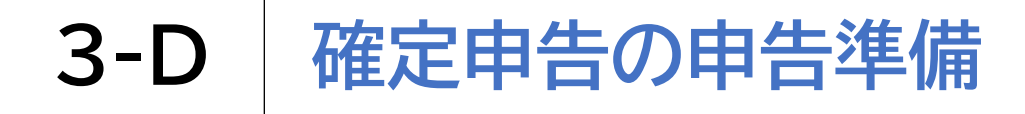

#### マイナポータル連携をします

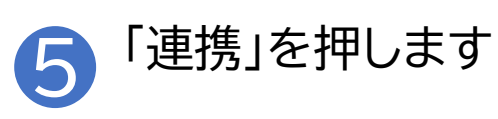

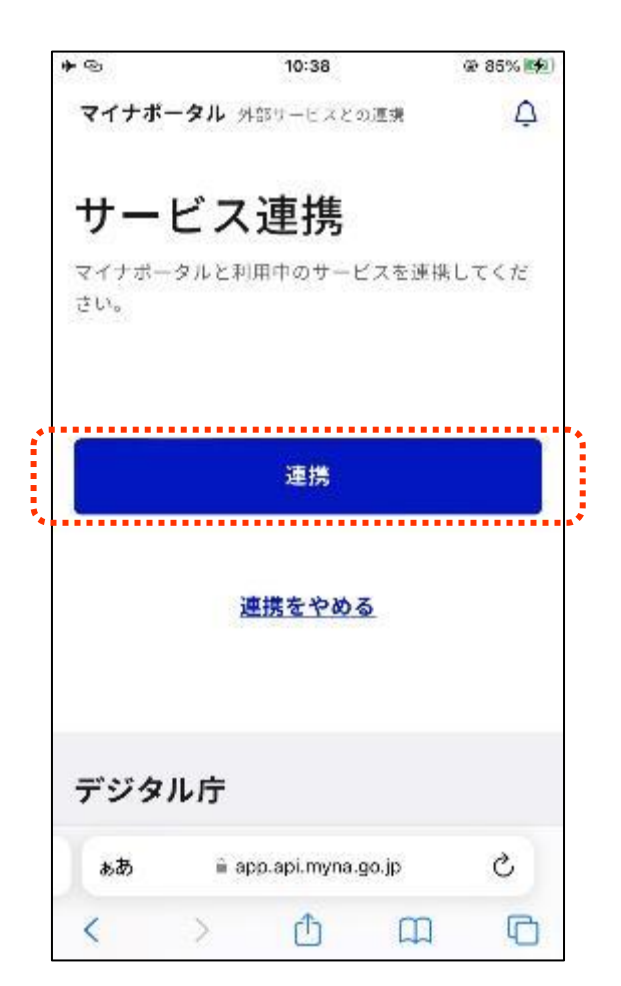

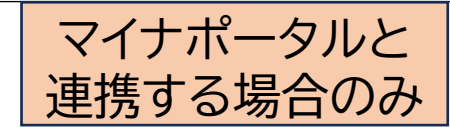
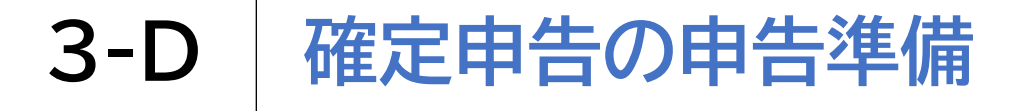

#### マイナポータル連携をします 取得したいご家族をチェックし 6 「証明書の取得へ」を押します 02 国税庁 洋洋 マイナボータル等連携ブラットフォーム 本人と家族分(被代理人)の情報を取得することが選択されて います。 家族(被代理人)の選択 以下はマイナポータルで取得可能な家族(被代理人)の一覧で す。 情報を取得する家族(被代理人)の「選択」ボックスにチェッ クを入れて、「証明書等の取得へ」ボタンを押してください。 被代理人数: 1名 全選択 全解除 ページ最下部へ 委任状況@ 代理関係メ 代理関係番号2 お知らせ情報 選択 Ŧ. 医漆黄通知情報 .... 取得可能 代理関係0 408158682901 29-01 取得可能 . . . . . \* 全選択 全解除 清祝人欲:1.名 戻る -ジ最上部へ

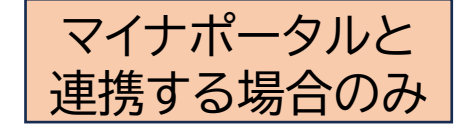

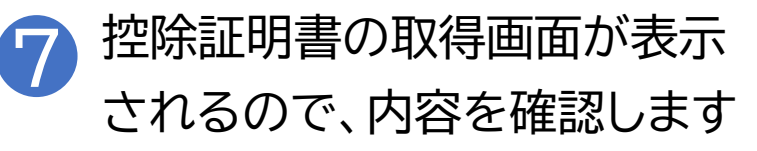

#### 从 国税庁 (な) マイナボータル等連携プラットフォーム 控除証明書等の取得 マイナポータルから連携された情報は以下のとおりです。 マイナポータルから取得した情報一覧(令和6年 分) 件数:6件(正常6件、エラー0件) 全選択 全解除 ページ最下部と 本人の情報 取得元 証明書等作成日 控除証明書等 選択 エラー情報 処理結果 保険会社 2024/06/01 給与所得の源泉 徵収票 正常 保険診療 審査支払 2017/04/03 $\checkmark$ 医療費通知情報 機関 正常 2024/06/01 静岡県 寄附金控除に関 ~ する証明書 正常 家族分(被代理人)の情報

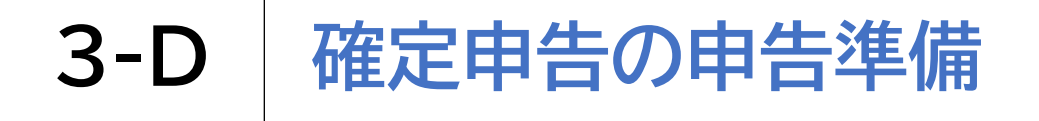

#### マイナポータル連携をします 「上記の留意事項を確認した」を 9 8 チェックし「次へ」を押します 寄附金控除に関 ~ する証明書 正常 全選択 全解除 「マイナポータルから取得した情報一覧」に取得したい控除 証明書等の表示がない場合やエラーが表示された場合には、 C こちらをご参照ください。 留意事項 マイナポータルから連携された情報については、次の画面以降 で金額等をご確認いただき、正しい情報であることを確認の 、ご利用いただきますようお願いします。 連携された情報に誤りがある場合には、連携された情報は削 除の上、個別に入力を行ってください。 また、連携された情報の内容については、各証明書等の発行 主体(給与所得の源泉徴収票情報についてはお勤め先)にお 間い合わせください。 給与所得の方が年末調整の際に利用した生命保険料控除証明 書等の情報は、確定申告の際に重複して利用しないようご注 意ください。 ✓ 上記の留意事項を確認した 選択件数:6 件 戻る 次へ

.......

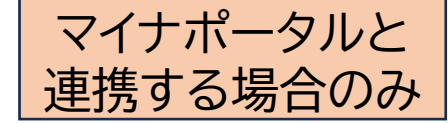

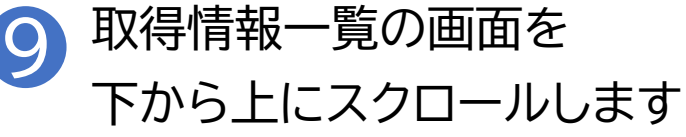

|            |       | 36        |
|------------|-------|-----------|
| マイナポータルからI | 取得し)  | た情報は、該当の収 |
| 入・控除等の画面に  | 自動反   | 映されます。    |
| 別途入力が必要な情  | 報があ   | る場合には、各入力 |
| 画面の案内に沿って  | 入力し   | こください。    |
| なお、証明書等のデ  | ータの   | 削除をする場合は  |
| 「×」ボタンをクリ  | クして   | ください。     |
| . 医療費控除の   | 創用を   | 受けない場合は、  |
| 「医療費通知     | (お知)  | らせ)」を削除し  |
| てください。     |       |           |
| なお、「医療     | 全通知   | (お知らせ)」に  |
| 含まれない一     | 50(R) | 食診療分の医療費  |
| や保険診療分     | 以外の   | 医療費(自由診療  |
| 分や薬局で購     | 入した   | 医薬品代等)があ  |
| る場合は、医     | 原費控制  | 除の入力画面で領  |
| 収書等を基に、    | 入力し   | てください。    |

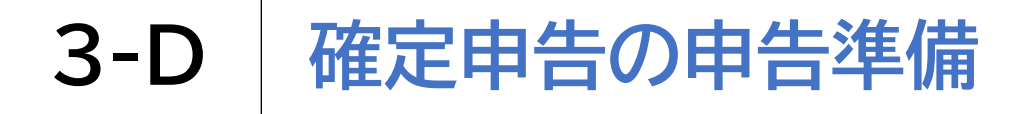

## マイナポータル連携をします

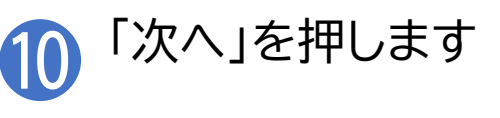

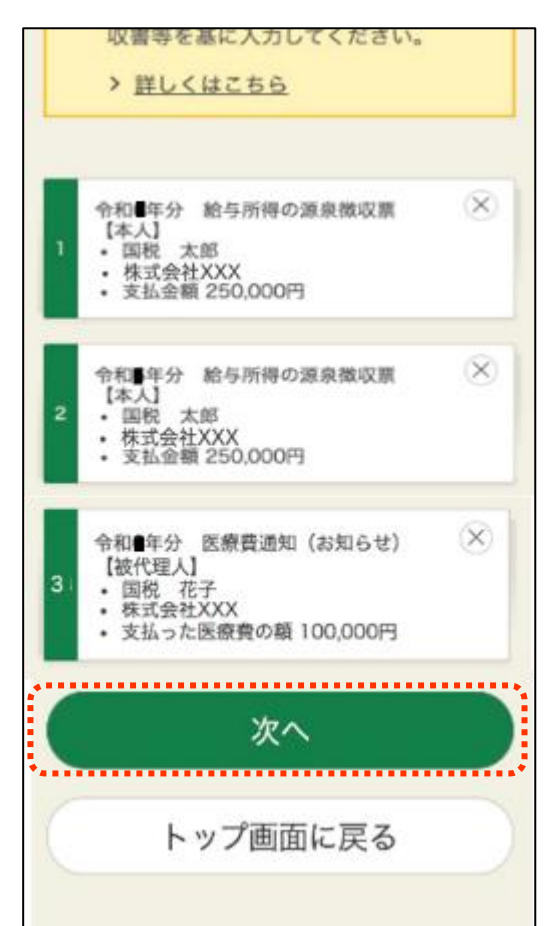

※マイナポータル連携により取得 した情報の一覧が表示されます 金額等を確認し、正しい情報である ことを確認の上、利用してください

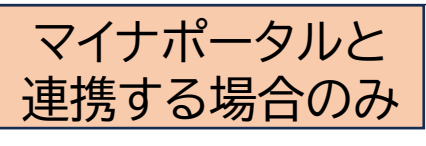

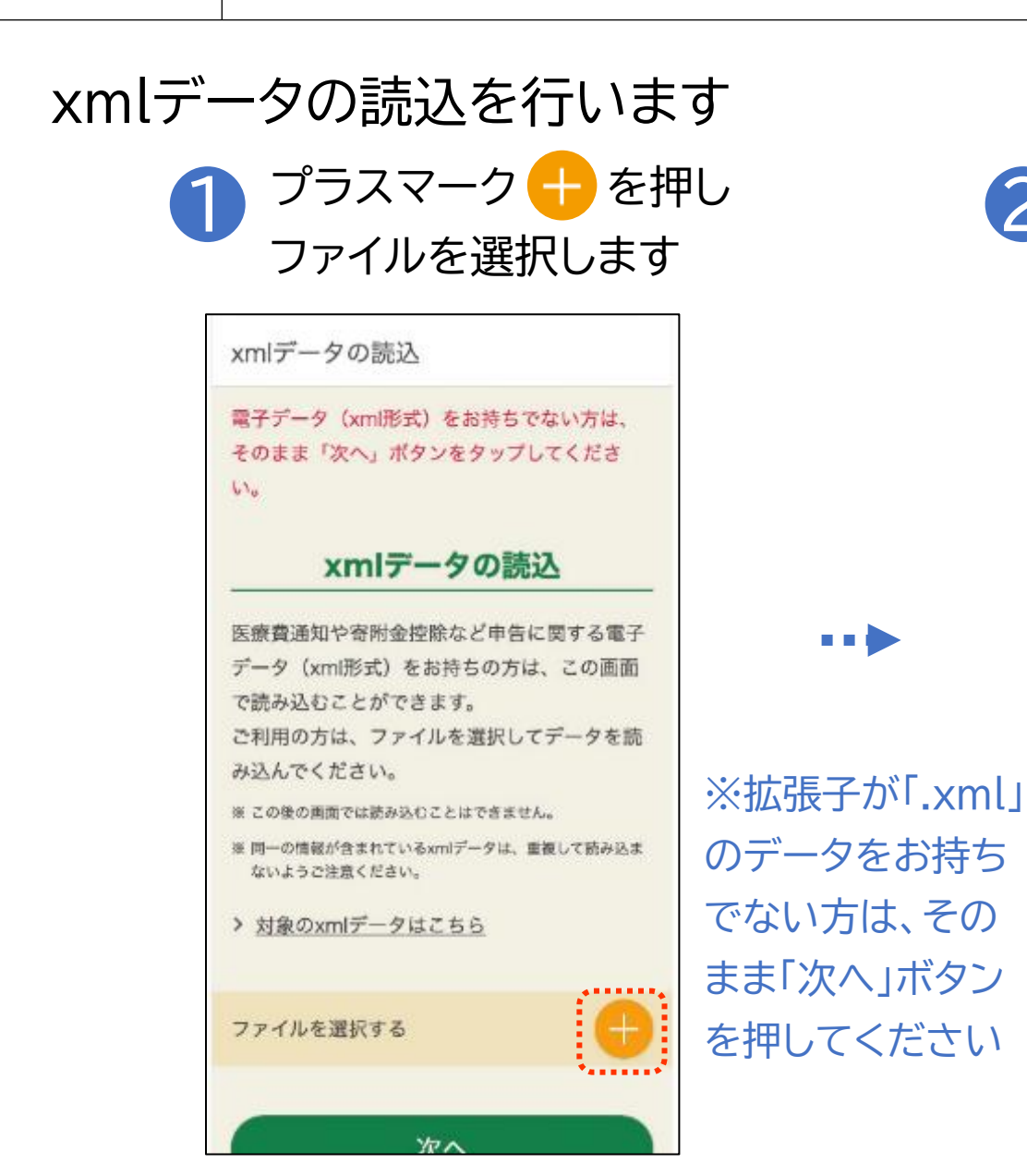

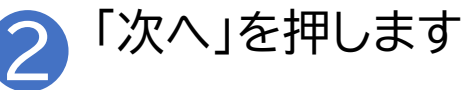

| xmlデータの             | D読込         |
|---------------------|-------------|
|                     |             |
| 医療費通知や寄附金控除など       | 「申告に関する電子   |
| データ(xml形式)をお持ち      | の方は、この画面    |
| で読み込むことができます。       |             |
| ご利用の方は、ファイルを選       | 択してデータを読    |
| み込んでください。           |             |
| ※ この後の両面では読み込むことはて  | est.        |
| ※ 同一の情報が含まれているxmlデー | タは、重複して読み込ま |
| ないようご注意ください。        |             |
| > 対象のxmlデータはこちら     |             |
|                     |             |
| ファイルを選択する           | e           |
|                     |             |
| 次へ                  |             |
|                     |             |
| 戻る                  |             |

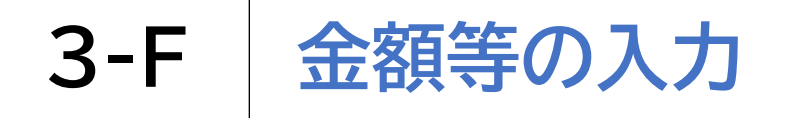

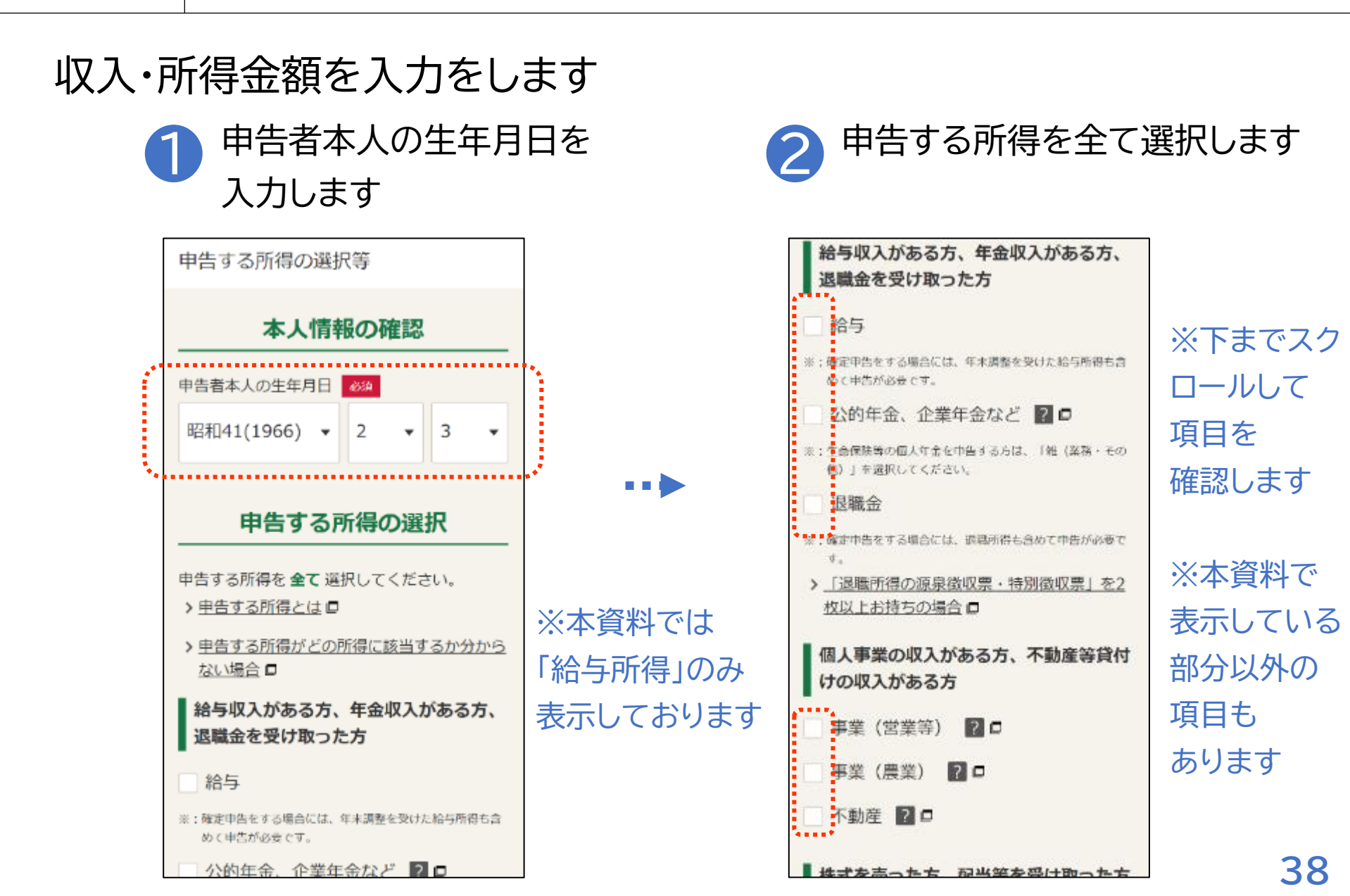

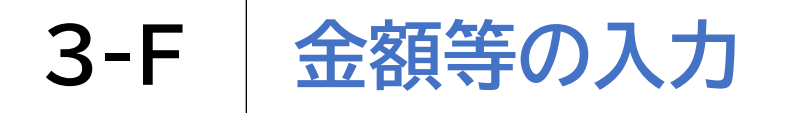

## 収入・所得金額を入力をします

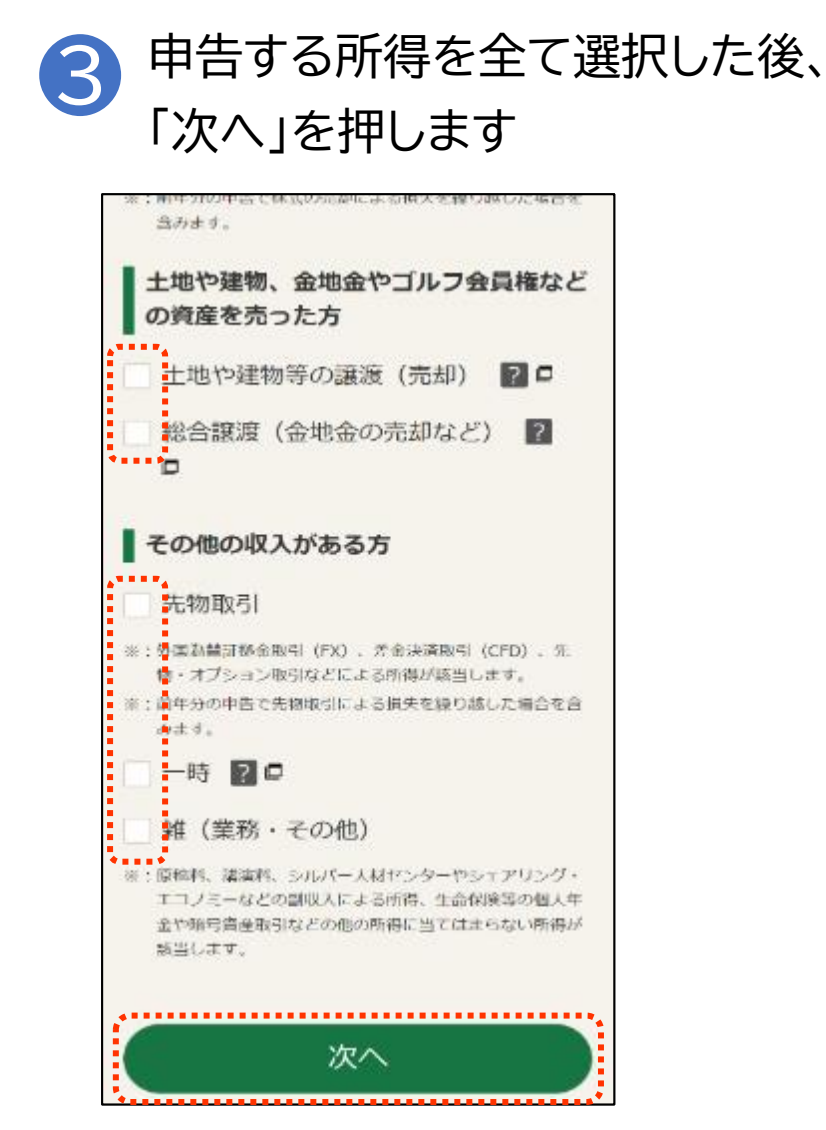

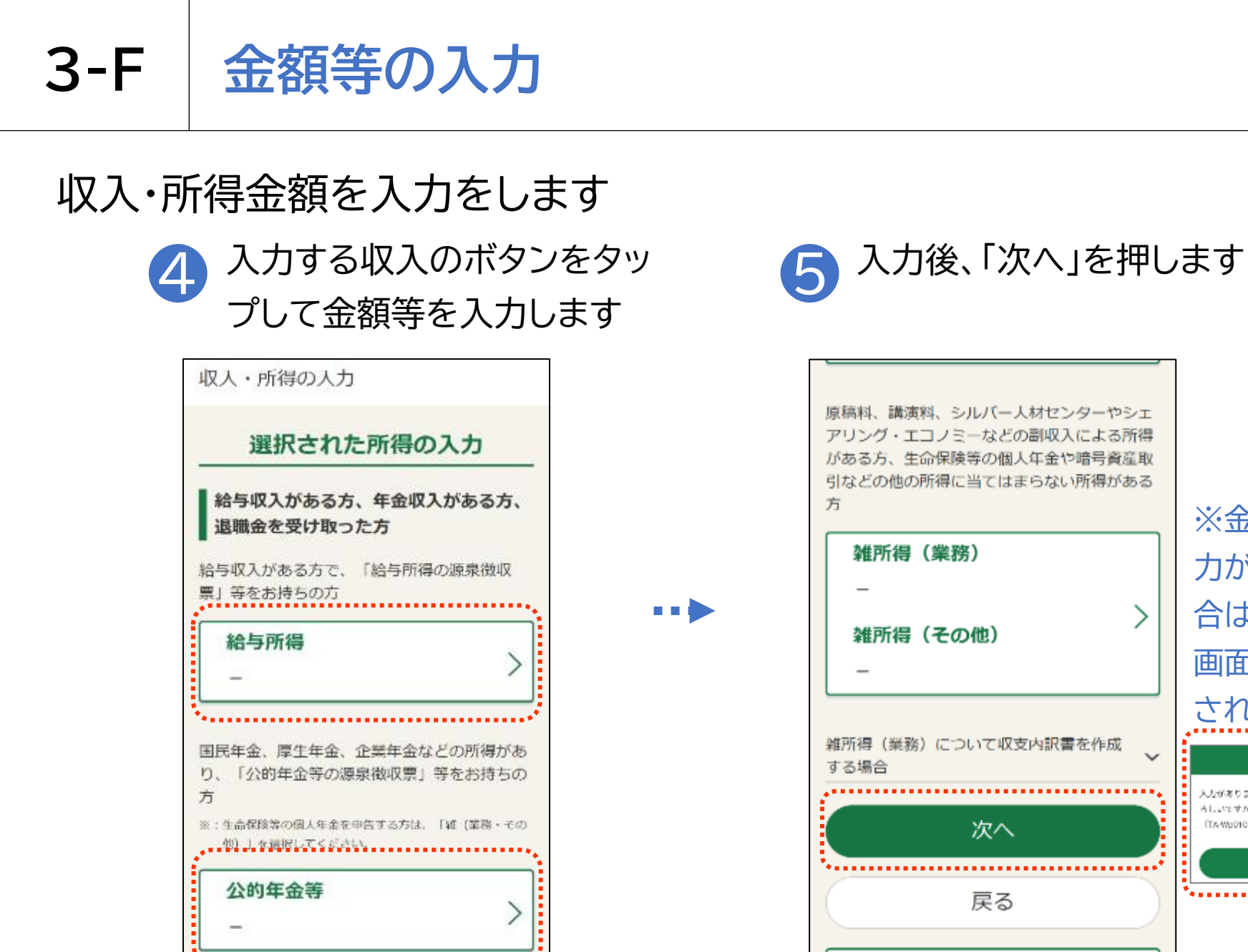

その他の収入がある方

※金額の入 力がない場 合は「確認」 画面が表示 されます <sup>確認 ×</sup>

ここまでの入力内容を保存

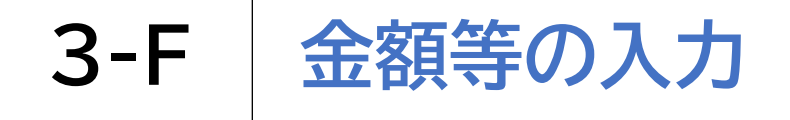

## 控除の入力をします 支出に関する控除を選択し て金額を入力します 控除の入力(1/2) 支出に関する控除の入力 ▲ 社会保険料を支払った方 🛛 🗆 国民年金保険料、国民健康保険料(税)、介護 保険料などを支払った方(源泉徴収票に記載の ないもの) 社会保険料控除 小規模企業共済などの掛金を支払った方 ? 0 小規模企業共済や個人型確定拠出年金(iDeC の掛金などを支払った方(源泉徴収票に記) 載のないもの) 小規模企業共済等掛金控除

•••

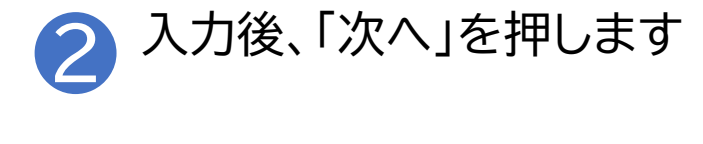

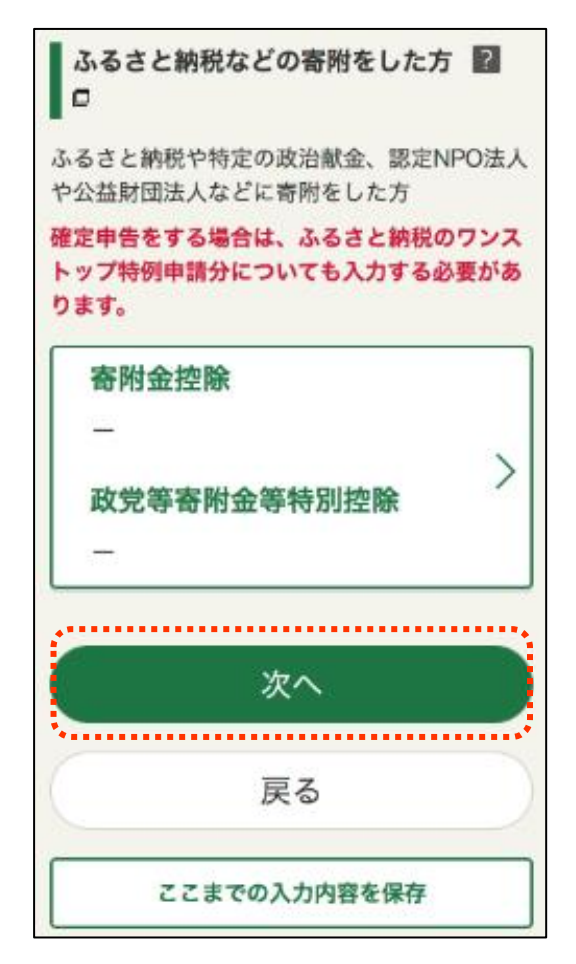

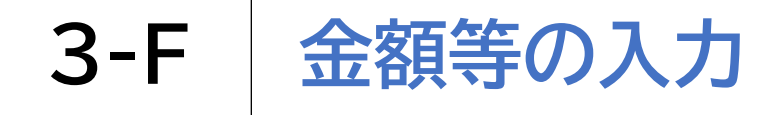

## 控除の入力をします

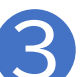

親族に関する控除を選択して 金額を入力します

| 親加                                                        | 疾に関する控除の                                                                   | 入力                 |
|-----------------------------------------------------------|----------------------------------------------------------------------------|--------------------|
| <b>生計を</b><br>申告者本ノ                                       | ーにする配偶者がいるフ<br>しと生計を一にする配偶者                                                | 5 🛛 🗆              |
| 配偶:                                                       | 者(特別)控除                                                                    | >                  |
| ******                                                    | 族がいる方 図口                                                                   | •••••              |
| 扶養親                                                       |                                                                            |                    |
| 扶養親<br>申告者本/                                              | しに扶養親族がいる方                                                                 |                    |
| <b>扶養親</b><br>申告者本ノ<br>(): 平成20年<br>方) に図                 | しに扶獲親族がいる方<br>1月2日以後に生まれた扶善親族(<br>する入力も行ってください。                            | 16歳未済の             |
| 扶養親<br>申告者本ノ<br>ド 平成20年<br>方)に同<br>に可してくださ                | しに扶養親族がいる方<br>1月2日以後に生まれた扶養親族(<br>する入力も行ってください。<br>東する入力は「配偶者(特別) 拉3<br>い。 | 16歳未済の<br>約. から入力し |
| 扶養親」<br>申告者本ノ<br>市 平成20年<br>方)に図<br>ま:配信者に<br>てくださ<br>扶養書 | しに扶養親族がいる方<br>1月2日以後に生まれた扶養親族(<br>する入力も行ってください。<br>関する入力は「配偶者(特別) 校3<br>い。 | 16歳未済の<br>8. から入力し |

4

| 本人に関する控除の入力                                                                      |
|----------------------------------------------------------------------------------|
| ■ 寡婦又はひとり親の方 🔝 🗖                                                                 |
| 申告者本人が寡婦又はひとり親である方                                                               |
| 寡婦、ひとり親控除<br>>                                                                   |
| <b>勤労学生の方 20</b><br>申告者本人が勤労学生である方                                               |
| 勤労学生控除<br>                                                                       |
| ■ 障害者の方 22 □<br>由告考本人が簡素考である方                                                    |
| <ul> <li>※:配偶者や扶養親族が障害者の場合は、「配偶者(特別) 控</li> <li>除」又は「扶養控除」から入力してください。</li> </ul> |

ia dat inte Dé

本人に関する控除を選択して

金額を入力します

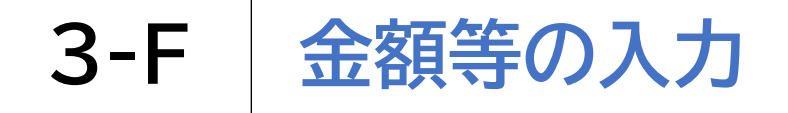

控除の入力をします

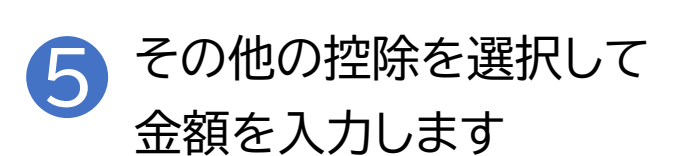

| 9                              | その他の控除等の入力                                                |
|--------------------------------|-----------------------------------------------------------|
|                                | 配当控除 👔 🗆                                                  |
|                                | -                                                         |
|                                | 納付すべき外国所得税などがある方<br>□                                     |
| All and a second second second | 納付すべき外国所得税があり外国税額控除の適<br>用を受ける方、分配時調整外国税相当額控除の<br>適用を受ける方 |
|                                | 外国税額控除等<br>_ >                                            |
|                                |                                                           |
|                                |                                                           |
|                                | 税務署から「予定納税額の通知書」を受領して<br>予定納税の対象となっている方                   |
|                                | * : 20米価収成額のことではありません。<br>予定納税額                           |

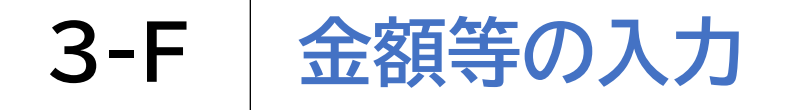

控除の入力をします

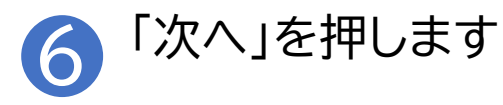

納付すべき外国所得税があり外国税額控除の適 用を受ける方、分配時調整外国税相当額控除の 適用を受ける方

外国税額控除等 次へ

※データがない場合は エラーが出ます

| Ø | 入力データがありません。  |  |
|---|---------------|--|
| - | (TA-E0021007) |  |

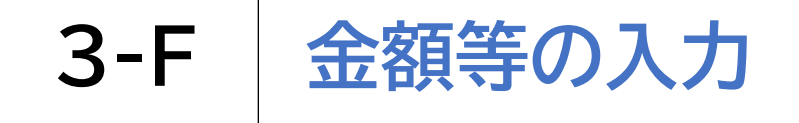

### 計算結果の確認をします

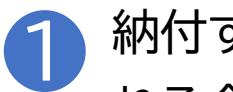

納付する金額または還付さ れる金額を確認します

#### 計算結果の確認

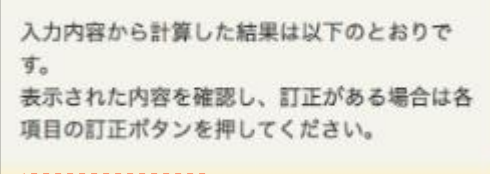

還付される金額

#### 240.095円

※:住民税等については、確定申告書に基づき市区町村で別途 計算されます。

#### 収入・所得金額の確認

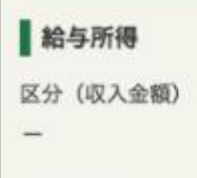

収入金額

9.536.509円

区分 (所得金額)

#### 「電子交付」または「書面交付」を 2 選択し、「次へ」を押します

#### 通知方法の選択

予定納税額の通知がある場合、書面に代えてe-Taxで受け取ることができます。 書面で受け取る場合と同様の内容をe-Taxの通 知書等一覧に格納いたします。 > e-Taxで受け取るメリットはこちらです > 電子交付を希望する場合の留意事項 🗖 e-Taxによる電子交付か 郵送等による書 面交付のどちらを希望しますか? 前新 20 雷子交付 書面交付 通知を希望する項目を選択してください。 ✓ 還付金の振込通知 予定納税額の通知 次へ

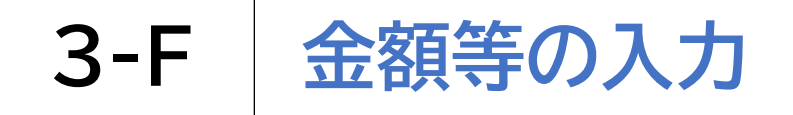

## 財産債務調書の作成をします

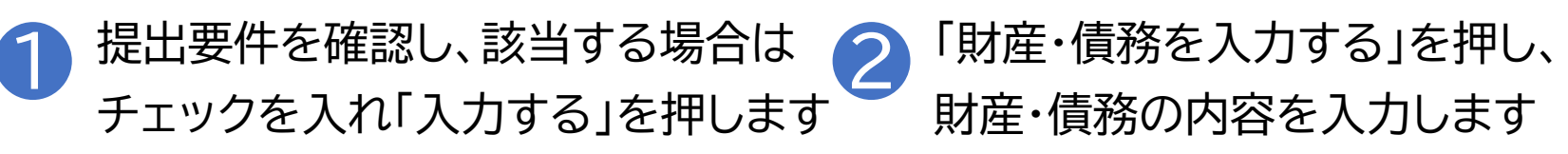

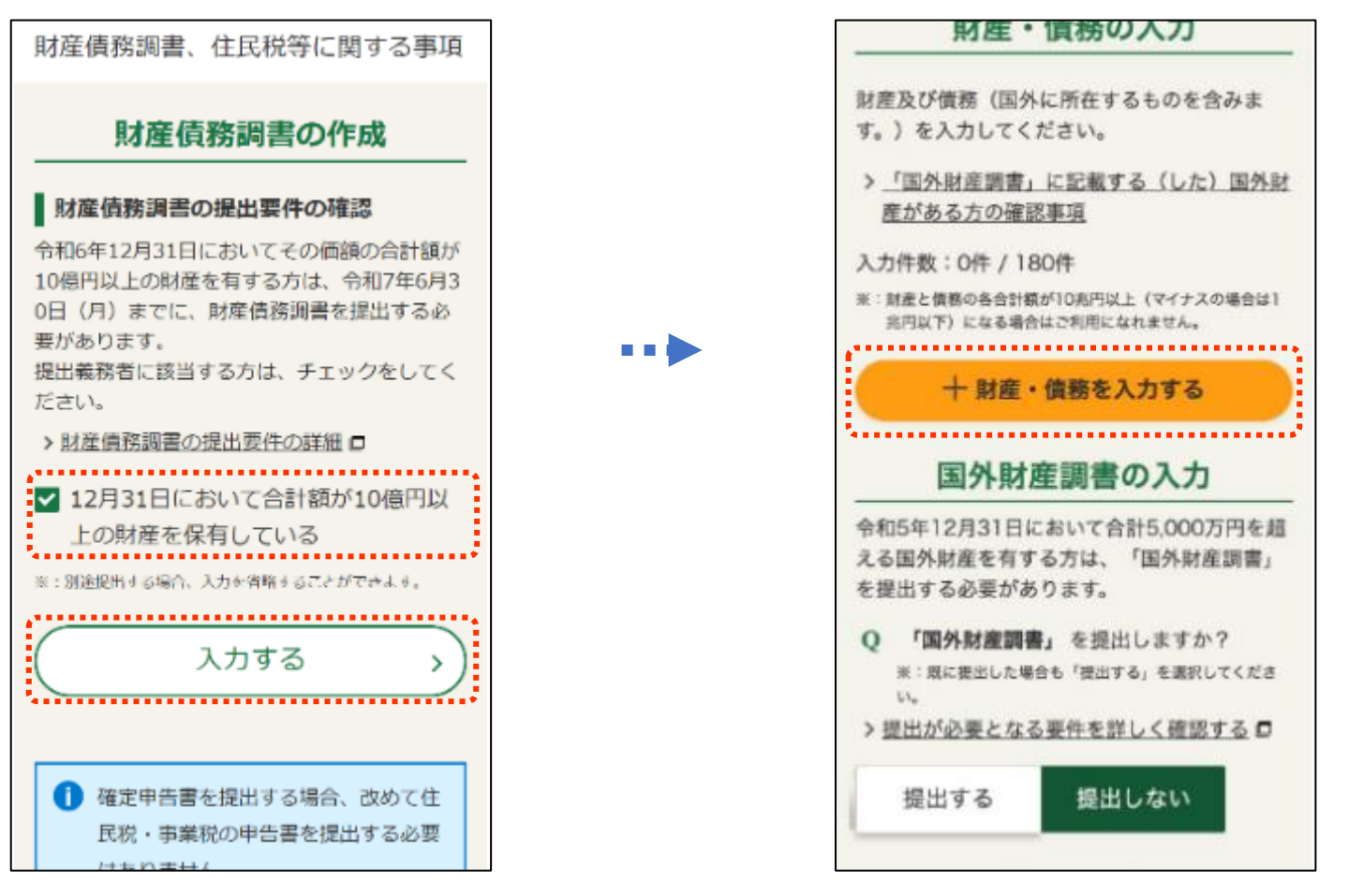

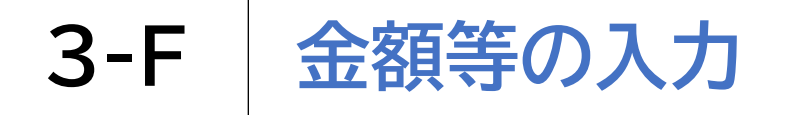

## 住民税に関する事項の選択・入力をします

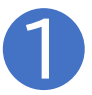

住民税に関する事項を確認し、 該当する場合はチェックを入れます

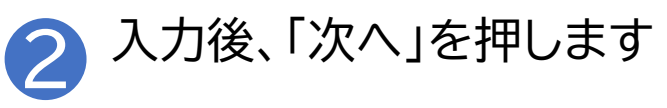

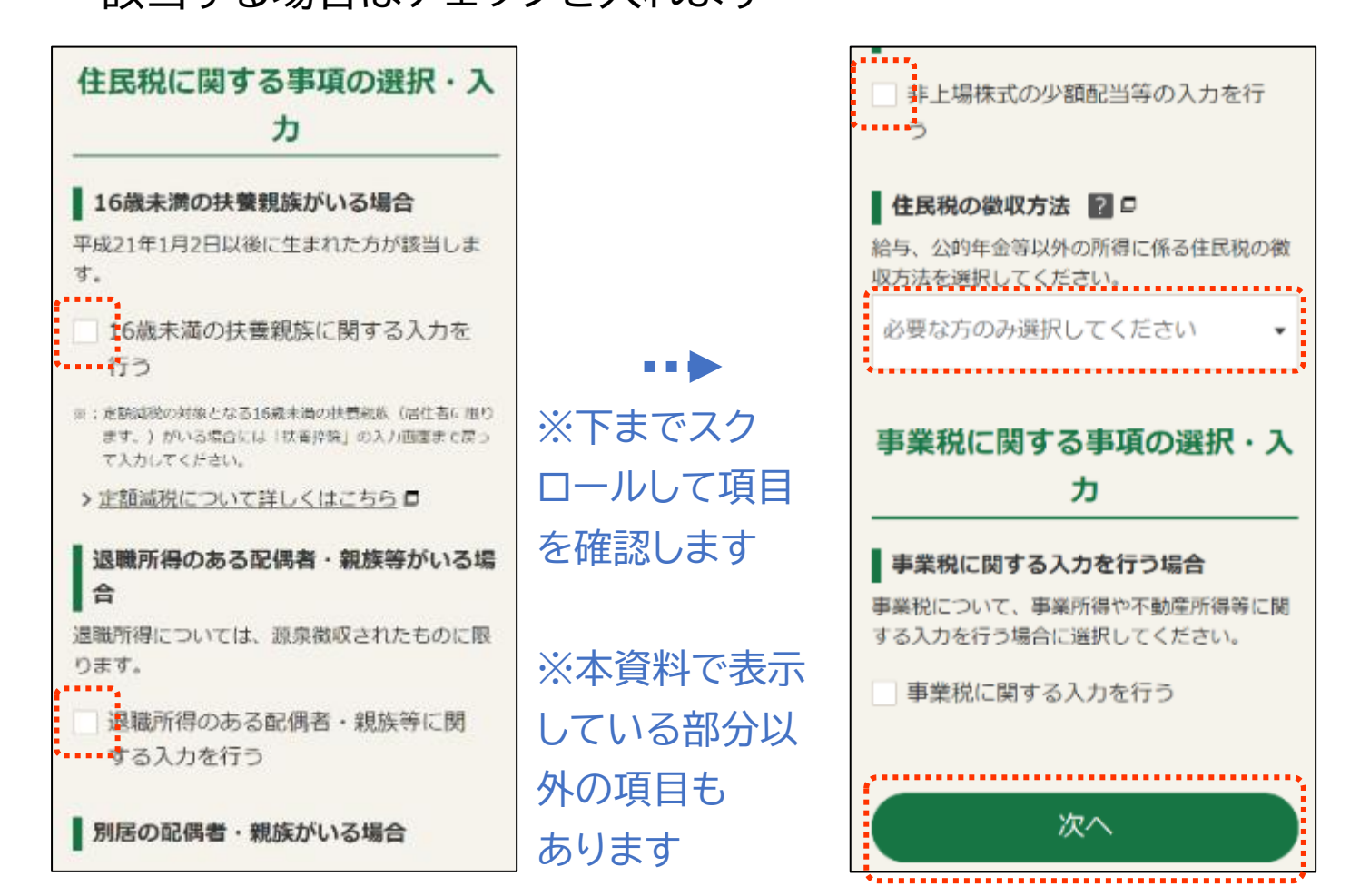

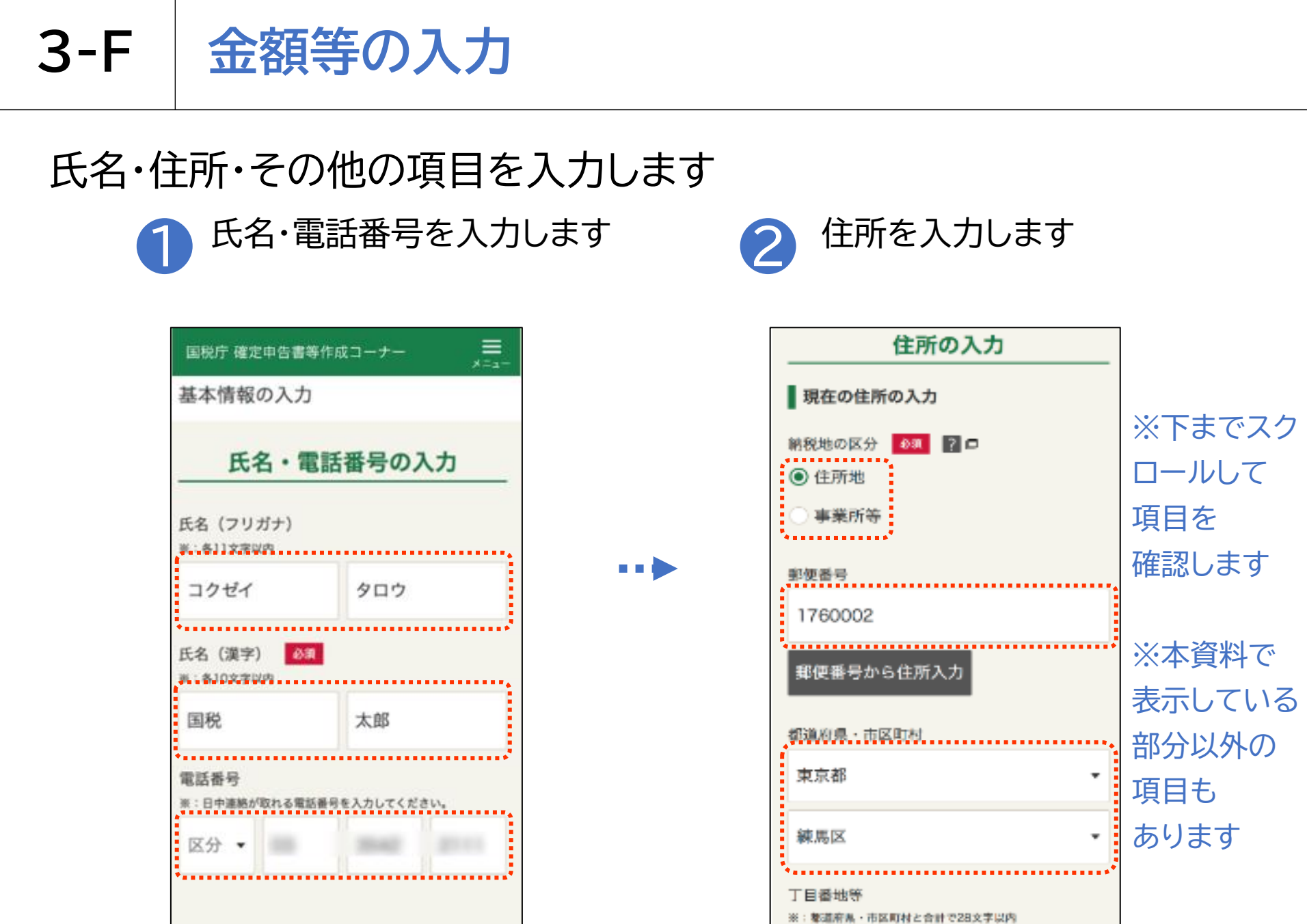

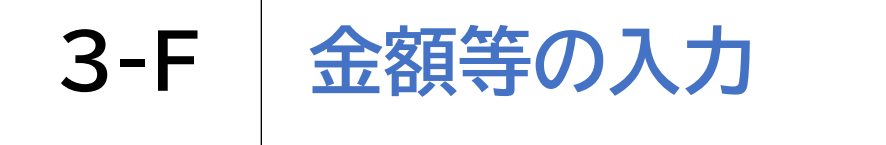

## 氏名・住所・その他の項目を入力します

| 2) | その他の項目を入力します |  |
|----|--------------|--|
|    |              |  |

|         | その他の項目の入力                                                                        |  |
|---------|----------------------------------------------------------------------------------|--|
| 10 × 10 | 職業 200 日<br>第: 他人事業主の方は、事業の内容を具体的に入力してくださ<br>い(音集小売業、自動車板会塗装業など)。<br>(1) 11 支売収入 |  |
|         | 会社員、〇〇業など                                                                        |  |
|         | 単行。 雅弓<br>8:事業に低る星号や短号がある場合は入力してください。<br>6 5 20 trick z                          |  |
|         | 国税商店                                                                             |  |
| t       | 世帯主の氏名(漢字)<br>ご自身が世帯主<br>1:10女子50名                                               |  |
|         | 国税 太郎                                                                            |  |
| t       | 世帯主からみた続柄<br>本人 ・                                                                |  |

•••

![](_page_51_Picture_5.jpeg)

| 世帯主の氏名 ()                                                  | 漢字)            |                  |                          |             |
|------------------------------------------------------------|----------------|------------------|--------------------------|-------------|
| ご自身が世帯                                                     | È              |                  |                          |             |
| 图:10文字版内                                                   |                |                  |                          |             |
| 国税 太郎                                                      |                |                  |                          |             |
| 世帯主からみた                                                    | 続柄             |                  |                          |             |
| 本人                                                         |                |                  |                          | -           |
| 整理番号 2 日<br>同: 税務者から送付さ<br>り、税務者で付き<br>力してください。<br>同: 数字6桁 | sれた「敬<br>らした整理 | 定申告のお)<br>番号がお分: | ಟಾರಿಟ್ಟಿ ರೆ<br>ಗಾರಿ ದೇವಹ | どによ<br>場合は入 |
| 01234567                                                   |                |                  |                          |             |
| 提出年月日                                                      |                |                  |                          |             |
| 令和6(2C▼                                                    | 9              | -                | 21                       | -           |
|                                                            |                |                  |                          |             |
|                                                            | 次              | A                |                          |             |

3-G マイナンバーの入力

# マイナンバーの入力をします マイナンバーカード裏の右上にある12ケタの数字 (マイナンバー)を入力して「次へ」を押します

![](_page_52_Picture_2.jpeg)

![](_page_52_Picture_3.jpeg)

|     | 国税庁 確定申告書等作成コーナー<br>メニュー マイナンバーの入力 |     |
|-----|------------------------------------|-----|
|     | 1人目<br>氏名<br>国税 太郎 (本人)            |     |
|     | 生年月日<br>昭和43年10月13日                |     |
|     | マイナンバー (個人番号)<br>*: 巻字12桁          |     |
|     | 次へ                                 | ••• |
| ÷., | 戻る                                 |     |

Androidの場合

帳票を表示・印刷するためにAdobe Acrobat Readerをインストールしましょう

![](_page_53_Picture_3.jpeg)

Androidの場合

#### 帳票を表示・印刷するためにAdobe Acrobat Readerをインストールしましょう

| 1:00 6   | aeっ・<br>あど7ド |                   | K. en¶.,              | 57% |
|----------|--------------|-------------------|-----------------------|-----|
| 0        | アドビ          | •••••             |                       | 5   |
| ~        |              |                   |                       | 14  |
| Q        | アドビス         | (キャン              |                       | R   |
| Q        | アドビス         | アレスコ              |                       | Γ   |
| ۹        | アドビリ         | リーダー              |                       | ĸ   |
| Q        | アドビコ         | ロスプレ              | ノス                    | Г   |
| < 0<br>7 | りはに<br>きょとで  | 、。 ?<br>! = =     | がを<br>! <b>!!!?</b> ? |     |
| U        | ۱ @/:        | か<br>2 ABC        | さ<br>a DEF            | ×   |
| <        | た<br>4 GHI   | 5 JKL             | 13<br>6 MNO           | >   |
| !#1      | ₹<br>7 PQRS  | <b>ф</b><br>8 тич | 6<br>9 WXYZ           | 0#8 |
|          |              | th                | 1 1000                | -   |

![](_page_54_Picture_5.jpeg)

| 1:00 8                     | 304.                                                                                                |                                                           | R and .                                          | i 57%∎                                                   |
|----------------------------|----------------------------------------------------------------------------------------------------|-----------------------------------------------------------|--------------------------------------------------|----------------------------------------------------------|
| ÷                          | あどび                                                                                                 |                                                           |                                                  | ×                                                        |
| Q                          | アドビ                                                                                                 |                                                           |                                                  | Б                                                        |
| Q                          | アドビフ                                                                                                | <b>スキャン</b>                                               |                                                  | Г                                                        |
| Q                          | アドビス                                                                                                | レスコ                                                       |                                                  | Г                                                        |
| ٩                          | アドビリ                                                                                                | リーダー                                                      |                                                  | Б                                                        |
| Q                          | アドビコ                                                                                                | ורבת                                                      | 72                                               | Б                                                        |
| < 0                        | ) t c                                                                                               | ?                                                         | がを                                               |                                                          |
| < 0<br>7                   | ) は に<br>?す と で                                                                                     | ?<br>  t                                                  | がを<br>! <mark>!!</mark> !?                       |                                                          |
| < 0<br>7<br>0              | )はに<br>対とで<br>あ<br>1 ®/                                                                             | ・ ?<br>! も<br>か<br>2 ABC                                  | がを<br>! <mark>!! !?</mark><br>さ<br>a DEF         |                                                          |
| < °<br>7<br>0<br><         | )はに<br>っすとで<br>あ<br>1 ®/-<br>た<br>4 GHI                                                             | ・ ?<br>!も<br>2 ABC<br>5 JKL                               | がを<br>!!!!??<br><sup>3 DEF</sup><br>は<br>6 MN0   | <br>()                                                   |
| < 0<br>7<br>(5<br><<br>!#1 | )はに<br>うなで<br>うなで<br><u>あ</u><br>1 <sup>(1)</sup><br>た<br>4 <sup>(1)</sup><br>ま<br>7 <sup>(2)</sup> | 、。?<br>! も<br>2 ABC<br>な<br>5 JKL<br>や<br>8 TUV           | がを<br>!!!??<br>3 DEF<br>は<br>6 MNO<br>9 WXY      |                                                          |
| < ₀<br>℃<br>く<br>!#1<br>⊕  | )はに<br>なすとで<br>あ<br>1 ®/-<br>た<br>4 GHI<br>ま<br>7 PQRS<br>**小                                       | 、。?<br>! も<br>か<br>2 ABC<br>な<br>5 JKL<br>8 TUV<br>わ<br>0 | がを<br>1 11 1?<br>3 DEF<br>6 MN0<br>9 WXY2<br>。?! | <br>(X)<br>(X)<br>(X)<br>(X)<br>(X)<br>(X)<br>(X)<br>(X) |

Androidの場合

帳票を表示・印刷するためにAdobe Acrobat Readerをインストールしましょう

![](_page_55_Figure_3.jpeg)

iPhoneの場合

帳票を表示・印刷するためにAdobe Acrobat Readerをインストールしましょう

![](_page_56_Picture_3.jpeg)

iPhoneの場合

帳票を表示・印刷するためにAdobe Acrobat Readerをインストールしましょう

![](_page_57_Figure_3.jpeg)

iPhoneの場合

帳票を表示・印刷するためにAdobe Acrobat Readerをインストールしましょう

| ¥@                         | 15:26                                | @ 88%             |
|----------------------------|--------------------------------------|-------------------|
| ○ あどび                      | 0                                    | キャンセル             |
|                            | e Acrobat Reader: P<br>メントや調像をPDFに開き | DF<br>Na3 入手      |
| **** \$ 8.27               | 🖹 Adobe Inc.                         | 3 2               |
| Ħ                          | すべての<br>PDF文書を                       | ファイルを<br>クラウド上で共有 |
| Contraction Line City Rate |                                      |                   |
|                            | PDF を編集                              |                   |
|                            |                                      |                   |
|                            | Adobe Acrobat Reader                 | Colora            |
|                            |                                      |                   |
| -                          |                                      |                   |
| -                          |                                      |                   |
|                            |                                      |                   |
|                            |                                      |                   |
|                            |                                      |                   |

| ್ಲ ಹಲರ   | 0                                                     | キャンセル                                                                                                    |
|----------|-------------------------------------------------------|----------------------------------------------------------------------------------------------------|
|          | e Acrobat Reader: F<br>メントや画像をPDFに曲・<br>(例) Adaba tar |                                                                                                    |
|          | すべての<br>PDF文書を                                        | 011 27474<br>ファイルを<br>クラウド上で共有                                                                                                    |
|          |                                                       | Array         10           Marching         10           Marching         10           Marching         10           Marching         10           Marching         10           Marching         10           Marching         10           Marching         10           Marching         10 |
|          | PDF を編集                                               |                                                                                                    |
|          | Adobe Acrobet Reader                                  |                                                                                                    |
| <b>—</b> | - 1400 A.T.B.                                         |                                                                                                    |
| -        |                                                       |                                                                                                    |

![](_page_59_Picture_1.jpeg)

#### Androidの場合

![](_page_59_Picture_3.jpeg)

|             |                                                                                                    |                                                                                                    | ά                                                                                                    | <b>A</b>                                                                                                    |
|-------------|----------------------------------------------------------------------------------------------------|----------------------------------------------------------------------------------------------------|----------------------------------------------------------------------------------------------------|----------------------------------------------------------------------------------------------------|
|             |                                                                                                    |                                                                                                    | <sup>(1)</sup><br>(1)<br>(1)<br>(1)<br>(1)<br>(1)<br>(1)<br>(1)<br>(1)<br>(1)<br>(1)                                                                                                    | 90                                                                                                    |
| E 11 ± 8    |                                                                                                    | # ± #                                                                                                    |                                                                                                    |                                                                                                    |
|             |                                                                                                    |                                                                                                    |                                                                                                    |                                                                                                    |
|             | O ARRENOVAT                                                                                                    |                                                                                                    |                                                                                                    |                                                                                                    |
|             | 0 X00050741                                                                                                    |                                                                                                    |                                                                                                    |                                                                                                    |
|             | ******                                                                                                    | 0 4.3 <i>H</i> /HZ                                                                                                    | R. 6.00                                                                                                    | ****                                                                                                    |
| 34880       | <ul> <li>LEERSBORGE</li> <li>NATE COLLEGE (2015)</li> <li>NATE COLLEGE (2015)</li></ul> | 1.1.M <sup>1</sup> W2<br>1.5.00 - 1.7<br>4.5.00 - 1.7                                                                                                    | R                                                                                                    | 1185<br>51<br>52<br>54<br>54<br>54<br>55                                                                                                    |
| BHERO       | нати соция<br>нати соция<br>и и я продектия<br>и я ли техника<br>и али техника<br>и али соция<br>и али соция<br>нати соция<br>нати соция<br>на<br>нати соция<br>на<br>нати соция<br>на<br>на<br>на<br>на<br>на<br>на<br>на<br>на<br>на<br>на<br>на<br>на<br>на                                                                                                    | 1 4.14 <sup>1</sup> 922<br>4 5.00 - 6.7<br>4928 - 8.8<br>1988 - 6.8<br>1988 - 6.8<br>8 - 8.8                                                                                                    | RS, 8. 200<br>2028 Toldo BRY<br>LUCERO,<br>BURT, 1                                                                                                    | 8485<br>86<br>8409083                                                                                                    |
| SHERO<br>SS | В.В.Т.Н.         Социн (Талона)           Н.В.Т.Н.         Социн (Талона)           Н.В.Т.Н.         РЕССИНАТОР           Н.В.Т.Н.         РЕССИНАТОР                                                                                                    | 0.4.14 '9/2<br>4.5.2.6 - 5.7<br>4.9.2.6 - 3.8<br>9.48.2.6 - 3.8<br>(2.8-4.8<br>8 - 8/8<br>6 - 8/8<br>6 - 8/8                                                                                                    | 88, 81, 500<br>2038 To 8<br>7488 889<br>LCC2Po,<br>808 To 3<br>808 To 3                                                                                                    | 8485<br>86<br>8409088<br>8409088<br>8409088<br>8409088<br>8409088<br>840908<br>840908<br>840908<br>840908<br>840908<br>84090<br>84090<br>8400<br>840 |
| 新村重築の<br>雪点 | Виланския           Виланския           Вилански           Вилански   Виланс                                                                                                    | 4.1.4 '922<br>4.5.20 5.7<br>4.0.28 - 3.8<br>1.0.20 - 5<br>4.0.8<br>1.0.2 - 5<br>4.0.8<br>1.0.2 - 5<br>1.0.2 - 5<br>1.0.2 - 5<br>1. | RE. 81.500<br>20.81.50<br>1740-1820,<br>8075278.8<br>8775278<br>156<br>8077918<br>156<br>8077918<br>1578<br>1578<br>1578<br>1578<br>1578<br>1578<br>1578<br>15 | 4488<br>85<br>84 (1988)<br>118 - 1988 (21)<br>9<br>2483 (21)                                                                                                    |

![](_page_60_Picture_0.jpeg)

![](_page_61_Picture_0.jpeg)

#### 送信前の申告内容を確認します 「次へ」を押します 6 5 なお、申告書等はまだ送信されていま せんので、この後に表示される送信面 面で送信してください。 確認手順 1、「申告書等を表示する」 ポタンを押してく ださい。 2、表示されたPDFファイルの内容に語りがな いか確認してください。 > 提出が必要な適付書類の確認方法(「申告書 等送信票(美送付書)」の見方)目 申告書等を表示する ※:PDFファイルが表示されない場合は、タブボタンを押して 知の面面に表示されていないか確認してください。 申告内容を訂正する場合 申告内容を訂正する .... 次へ

#### Androidの場合

![](_page_61_Picture_3.jpeg)

| - 05月時代時代生日ノーノは、時代生日の92時の<br>- 時代またに(あたかのままのアーブ)、第乙に | L        |
|------------------------------------------------------|----------|
| 「提出されたものとなりますので、こ注意くたる                               | ± 1      |
| · · ,                                                |          |
| 特記事項の入力                                              |          |
| 19903-9003-003                                       | -        |
| 持记事间                                                 |          |
| ※:200文字以内                                            |          |
|                                                      |          |
|                                                      |          |
|                                                      |          |
|                                                      |          |
|                                                      |          |
|                                                      |          |
|                                                      |          |
|                                                      |          |
| その他の事項の入力等                                           |          |
| 20120778077714                                       | _        |
| 必須上に関する中のの1ヵ                                         |          |
| 杭理士に関する内容の人力                                         |          |
| 税理士に関する内容を入力する                                       | ~        |
| Observation and an and on a set of the set of the    |          |
|                                                      |          |
| 登記情報の入力                                              |          |
| 至此時期の入力                                              |          |
|                                                      |          |
| 登記事項証明書の添付に代えて緊会番号を                                  |          |
| 登記事項証明書の添付に代え(贈会番号を<br>送信する                          | ~        |
| 登記事項証明書の添付に代えて緊急者号を<br>送信する                          | ~        |
| 登記事項証明書の添付に代え(緊急番号を<br>送信する                          | <u>~</u> |
| 登記事項証明書の添付に代え(贈会育号を<br>送信する                          | <u> </u> |

Androidの場合

## 申告書の送信には3段階あります

STEP 1 申告書の印刷 申告書データを送信する ご自宅のプリンタから印刷ください。 STEP 2 プリンタをお持ちでない方は、以下のサービ 送信結果を確認する スを利用して、コンビニエンスストア等でも 印刷いただけます。 STEP 3 ※ プリントサービスのご利用にあたり、手数料がかかりま 送信票兼付書等を印刷する す。 ※ご自宅のプリンタまたは <u>ネットプリン ネットワーク</u> Anytime コンビニエンスストア等でも プリントサービ Print ト 印刷いただけます ス

![](_page_63_Picture_0.jpeg)

# STEP1 申告書データを送信します 「e-Tax送信」画面の 「送信する」を押します

#### Androidの場合

![](_page_63_Picture_3.jpeg)

![](_page_63_Figure_4.jpeg)

![](_page_64_Picture_0.jpeg)

## STEP1 申告書データを送信します

#### Androidの場合

![](_page_64_Picture_3.jpeg)

![](_page_64_Picture_4.jpeg)

![](_page_65_Picture_0.jpeg)

#### STEP2 送信結果を確認します 画面を下から上にスクロールし 送信結果を確認します 送信結果の確認 送信結果の確認 以下の内容で所得税の確定申告書データが 正常に送信されました。 提出先 京橋税務署 利用者識別番号 0000-0000-00 0-0000 氏名又は名称 国税 太郎 受付番号 0000-0000-0000-0000 受付日時 年分 令和5年分 種目 所得税及び復興特別所得税

#### Androidの場合

![](_page_65_Picture_3.jpeg)

| 氏名又は名称                 |
|------------------------|
| 国税 太郎                  |
| 受付番号                   |
| 0000-0000-0000-0000    |
| 受付日時                   |
| 年分                     |
| 令和5年分                  |
| 種目                     |
| 所得税及び復興特別所得税           |
| 所得金額                   |
| ※所得金額は、申告第一表の所得金額欄の「合  |
| 計」欄の金額を表示しています。        |
| 12,345,678,912         |
| 第3語分の税額 納める税金          |
| 123,456,789            |
| 「次へ」ボタンをタップして「送信票等の印刷」 |
| 画面に進んでください。            |
| 200                    |

......

![](_page_66_Picture_0.jpeg)

![](_page_67_Picture_0.jpeg)

![](_page_68_Picture_0.jpeg)

![](_page_68_Figure_1.jpeg)

![](_page_69_Picture_0.jpeg)

![](_page_70_Picture_0.jpeg)

![](_page_71_Picture_0.jpeg)
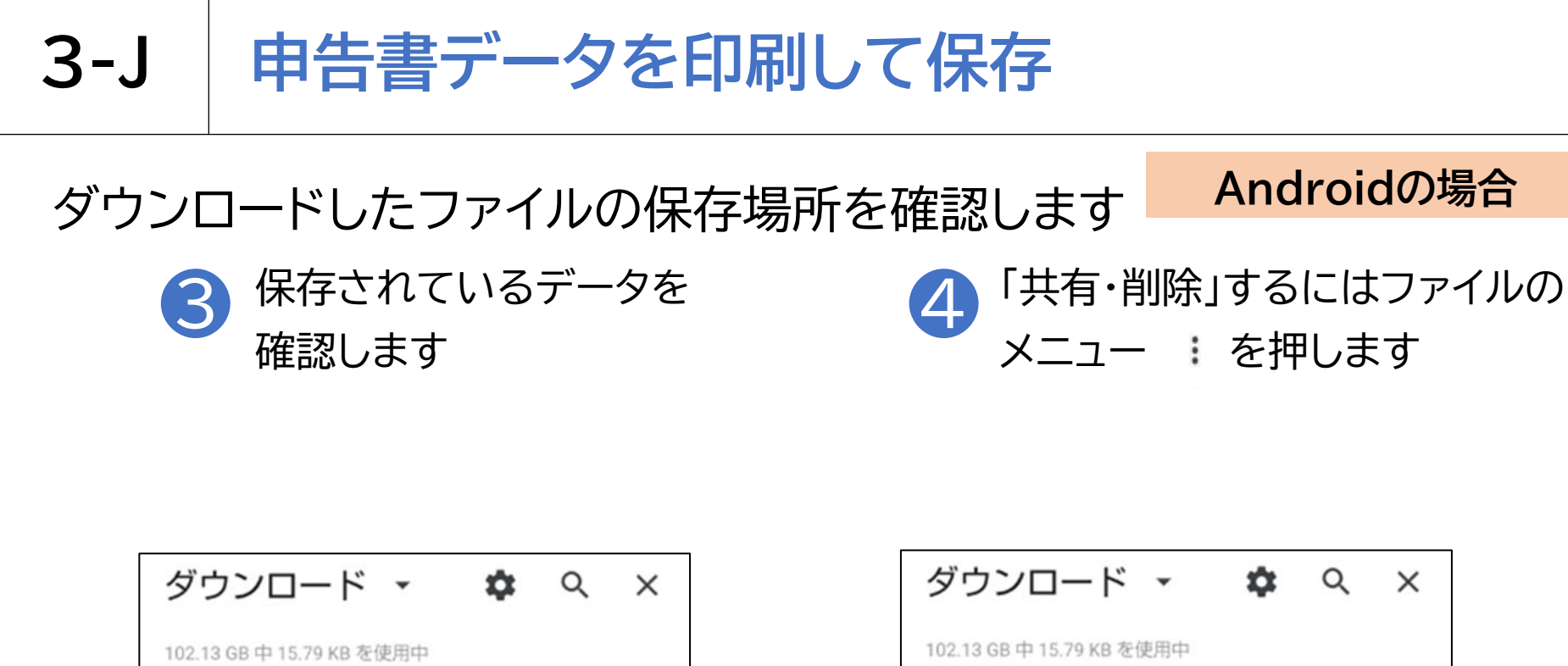

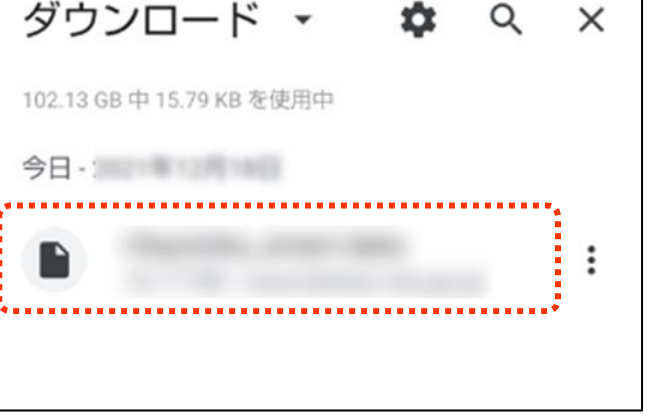

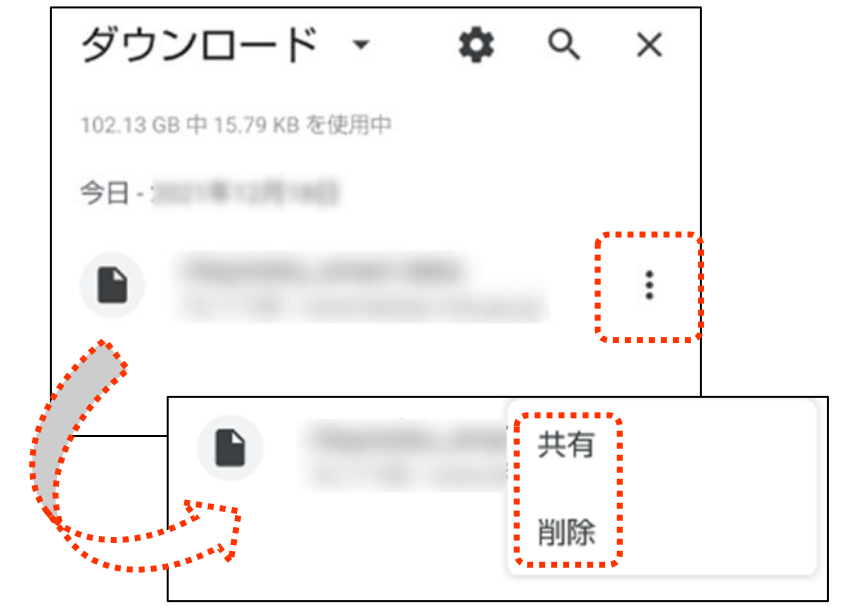

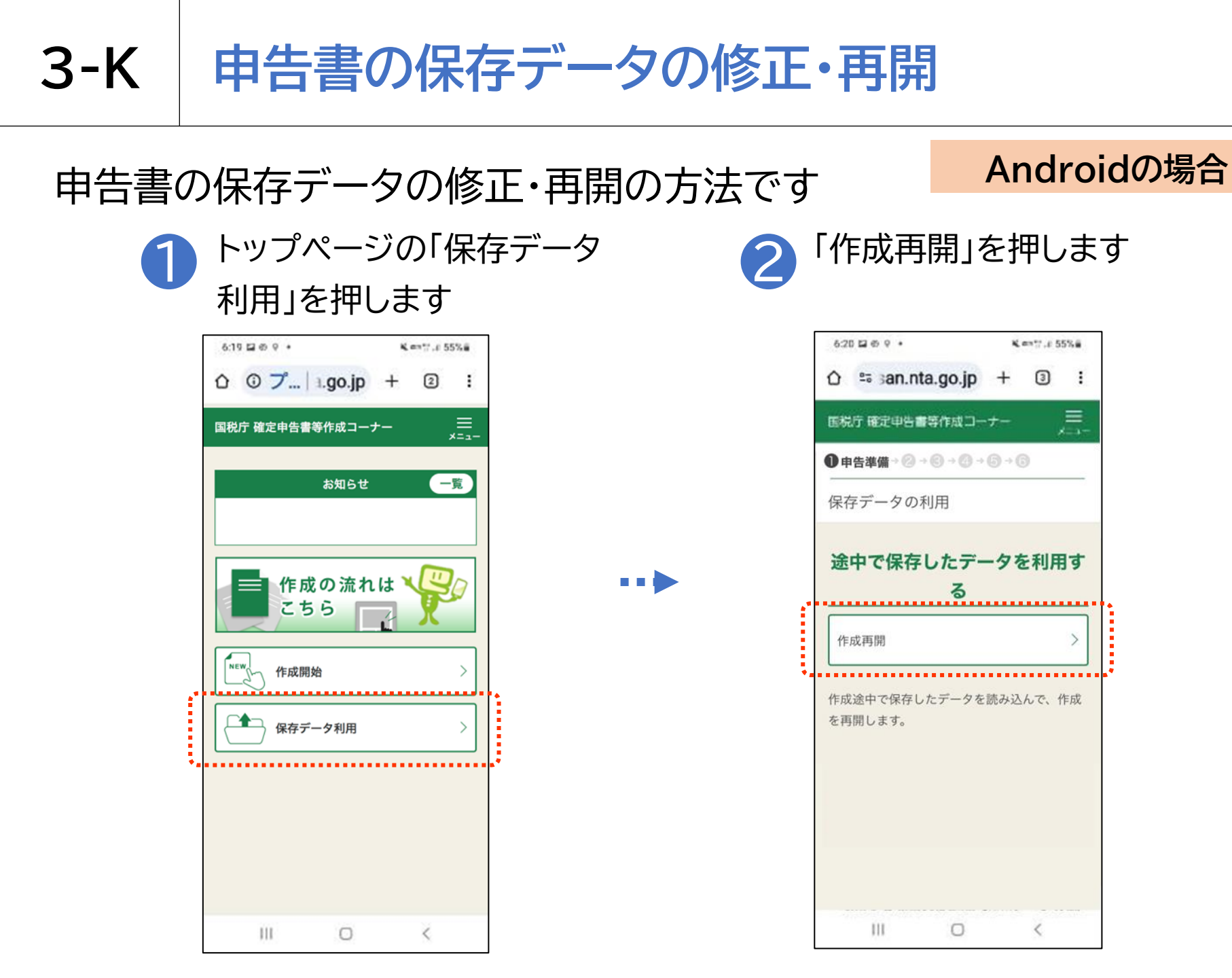

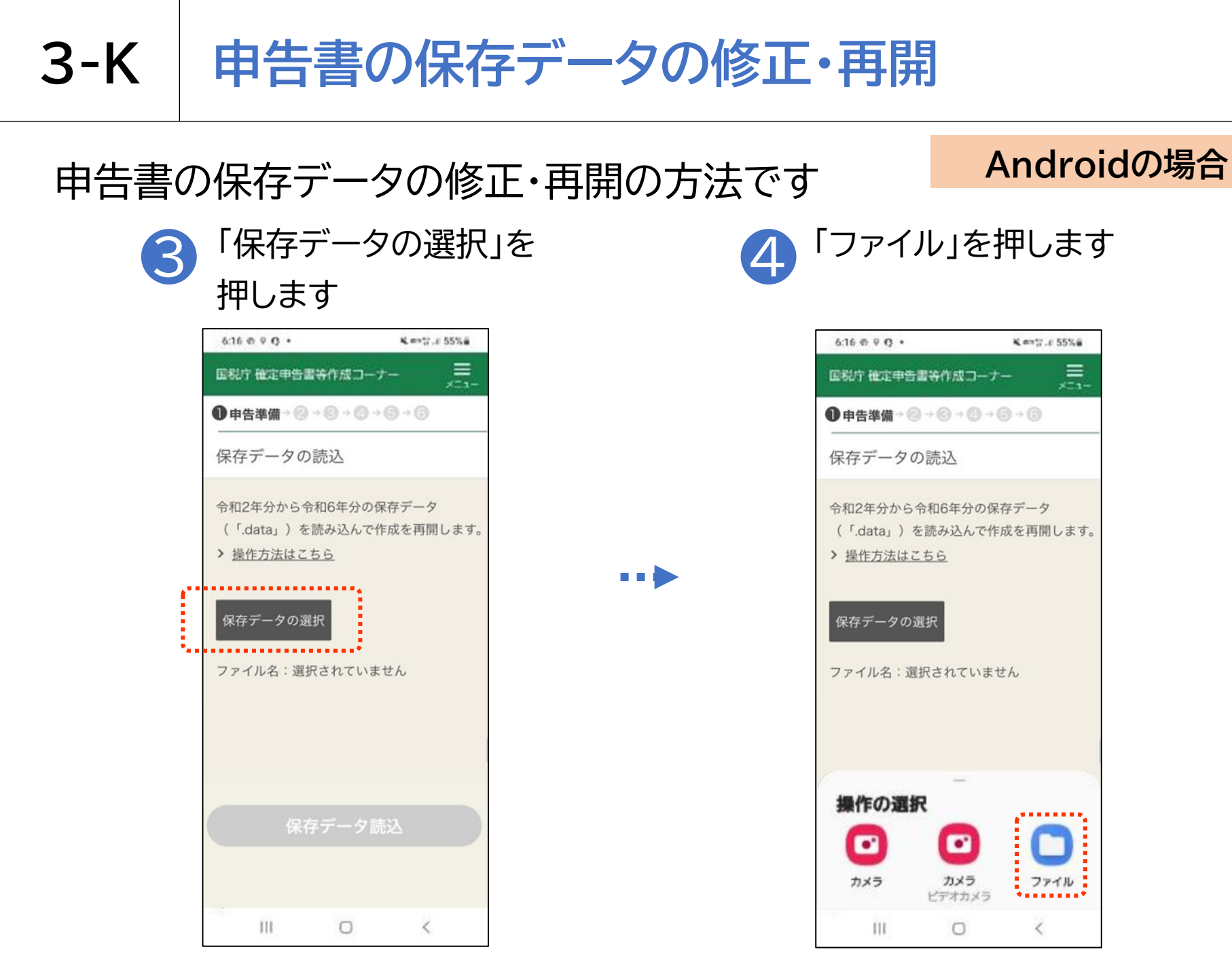

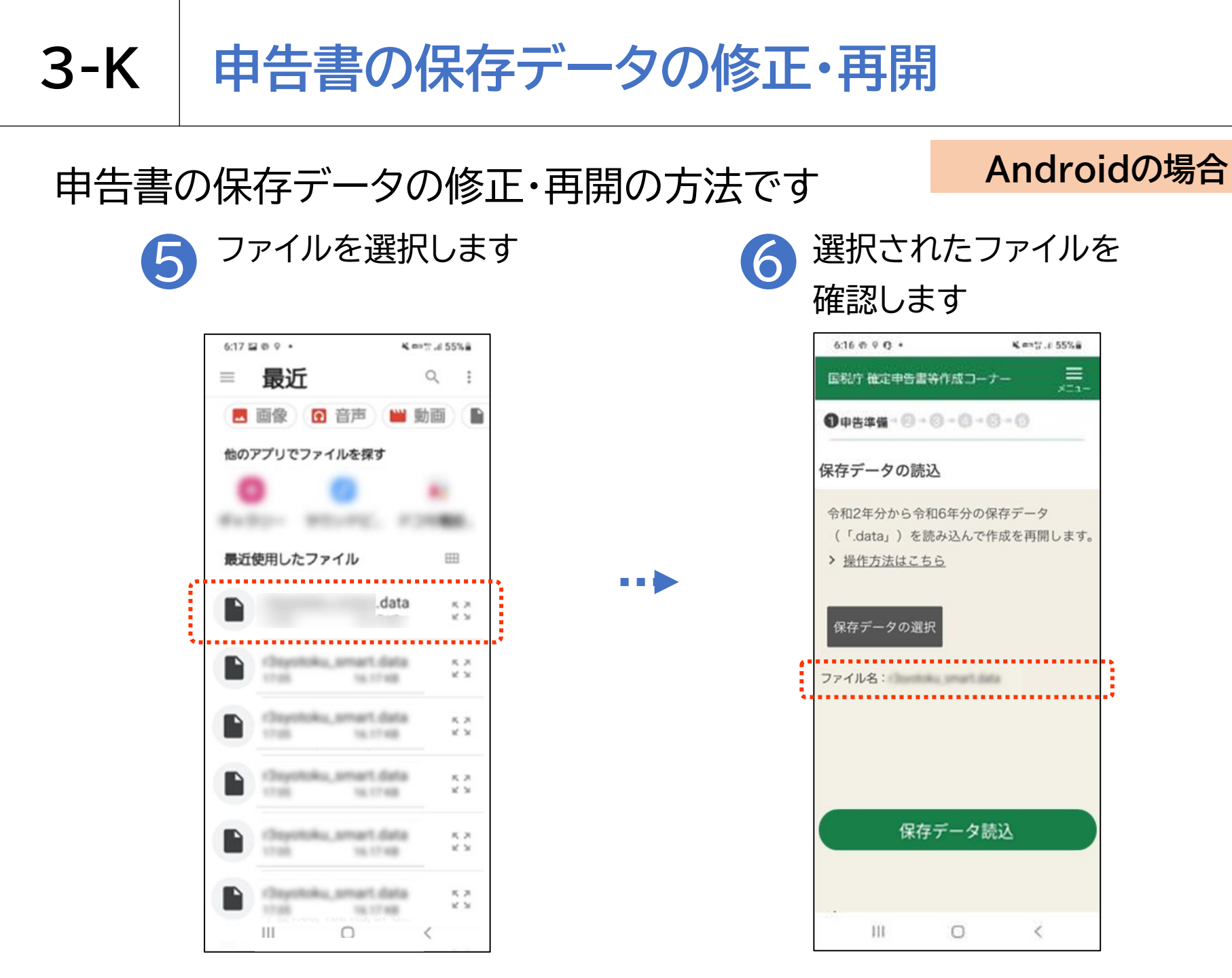

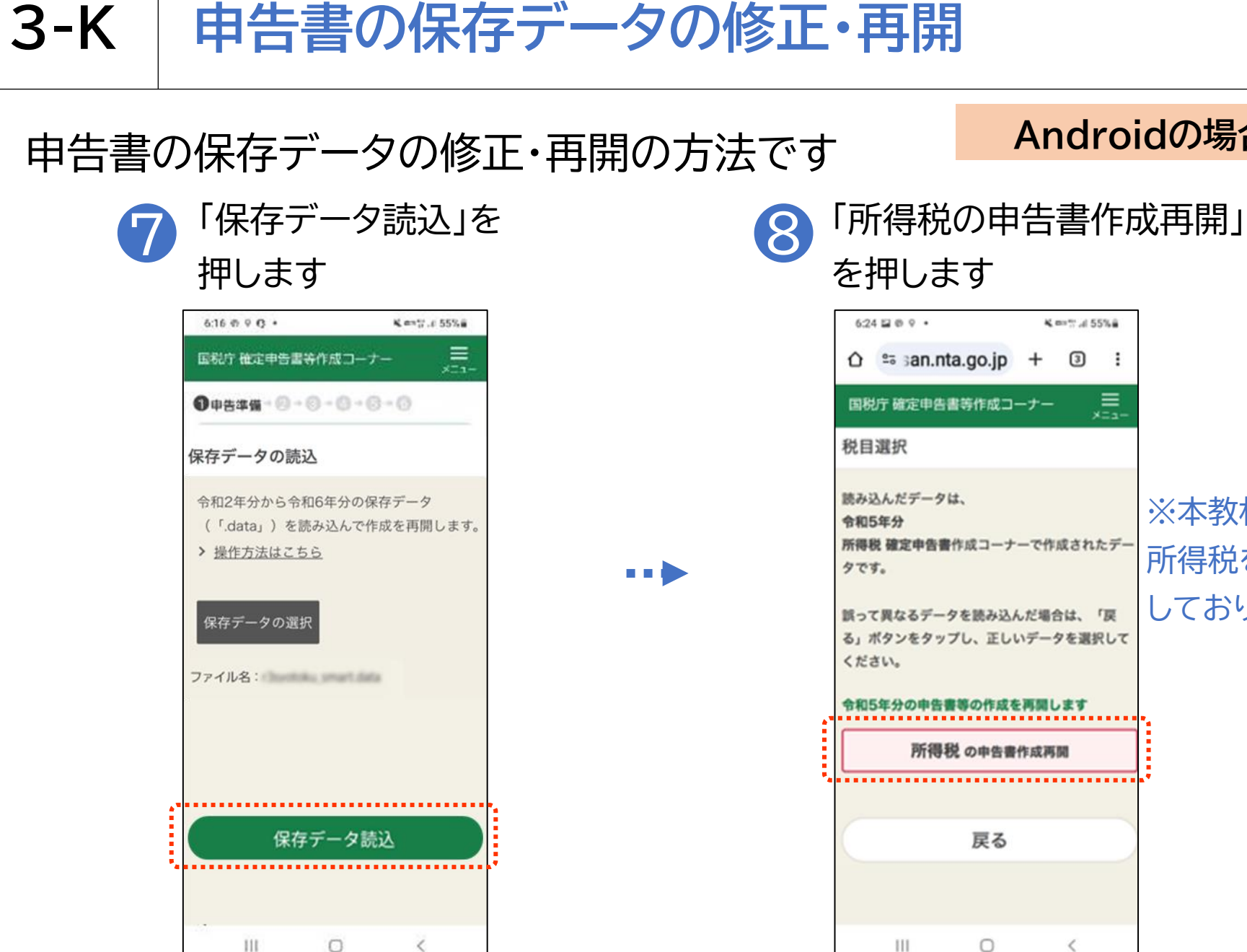

Androidの場合

3 :

<

Ē

※本教材では

所得税を選択

しております

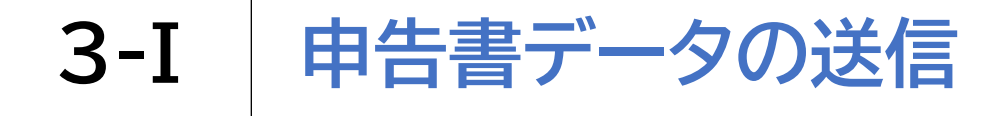

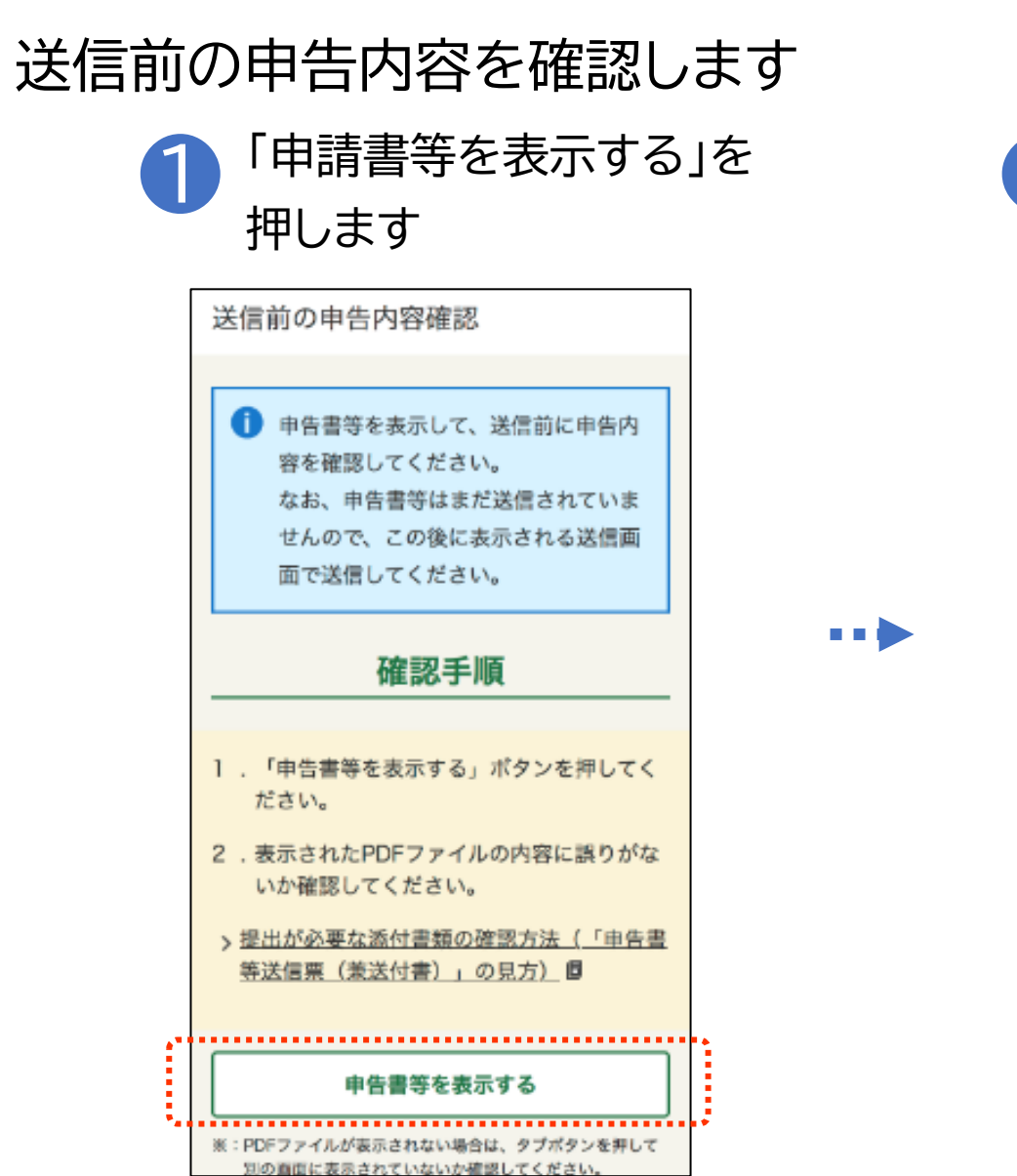

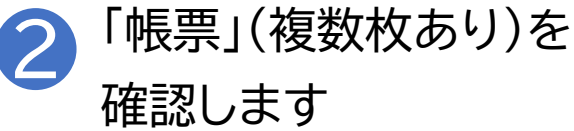

| COURSE CRAME                                                                                                    | 目のれていません。 2                                                                                                    |                                                                                                    |                                                                            |
|----------------------------------------------------------------------------------------------------|----------------------------------------------------------------------------------------------------|----------------------------------------------------------------------------------------------------|----------------------------------------------------------------------------|
| A REAL PROPERTY AND ADDRESS OF TAXABLE PROPERTY.                                                                                                    | 令和05年分の中告書等送                                                                                                    | 信服(腋送付書)                                                                                                    | -                                                                          |
| BUT LEMA DUA                                                                                                    | に信仰の福                                                                                                    | 波用で                                                                                                    | đ                                                                          |
| 1 10 1000                                                                                                    | ALL AND ALL AND ADD                                                                                                    | MP111 2                                                                                                    | 10                                                                         |
|                                                                                                    | 2.0                                                                                                    |                                                                                                    |                                                                            |
| 使作品种                                                                                                    | *                                                                                                    |                                                                                                    |                                                                            |
| 8 8 5 8<br>5 2 - 28                                                                                                    |                                                                                                    |                                                                                                    |                                                                            |
|                                                                                                    |                                                                                                    |                                                                                                    |                                                                            |
|                                                                                                    |                                                                                                    | n s-mainteens                                                                                                    | v                                                                          |
| 34 38                                                                                                    | 1 I.C.                                                                                                    | (送付) 書解名                                                                                                    |                                                                            |
|                                                                                                    | 1.1.1.1.1.1.1.1.1.1.1.1.1.1.1.1.1.1.1.1.                                                                                                    |                                                                                                    |                                                                            |
|                                                                                                    | *****                                                                                                    |                                                                                                    |                                                                            |
|                                                                                                    |                                                                                                    |                                                                                                    |                                                                            |
|                                                                                                    | ••******                                                                                                    |                                                                                                    |                                                                            |
|                                                                                                    | o armswords                                                                                                    |                                                                                                    |                                                                            |
|                                                                                                    | •••#==#                                                                                                    |                                                                                                    |                                                                            |
|                                                                                                    | C BRESKOVER                                                                                                    |                                                                                                    |                                                                            |
|                                                                                                    | ******                                                                                                    |                                                                                                    |                                                                            |
|                                                                                                    | ******<br>******************************                                                                                                    | CLE VIERE & COOS                                                                                                    | 088                                                                        |
| 3H#80                                                                                                    | *******<br>● 読書を知られたま<br>● 読書を知ったまま<br>● 読書を<br>● こことを<br>● 読書を<br>● こことを<br>● こことを<br>● この<br>● こことを<br>● こことを<br>● こことを<br>● こことを<br>● こことを<br>● こことを<br>● こことを<br>● こことを<br>● こことを<br>● こことを<br>● こことを<br>● こことを<br>● こことを<br>● ここと<br>● ここと<br>● この<br>● この<br>● つの<br>● この<br>● この | LIE NERS BOOKS                                                                                                    | 10 ES.                                                                     |
| 2H480                                                                                                    | ***王:3<br>● ##50**##<br>単位12日 - colas (2015<br>単位12日 - colas (2015<br>単位12日 - colas (2015<br>単位12日 - colas (2015<br>単位12日 - colas (2015)<br>単位12日 - colas (2015)                                                                                                    | cig Vices Michel<br>com Friziantica<br>meno com Friziantica<br>meno com Control                                                                                                    | iosta<br>Ila<br>convesta                                                   |
| 3-1480<br>8-5                                                                                                    | ************************************                                                                                                    | CLE VILLES MOCHON<br>COM STATUS<br>DES CONTRACTOR<br>DES CONTRACTOR<br>DES CON                                                                                                    | iósa<br>Ita<br>Compas                                                      |
| Bridenako                                                                                                    | Reference     Reference                                                                                                    | cig Vices & Coco<br>cos to Economico<br>pello cigar telesco<br>della telesco<br>della telesco<br>to ano della con<br>telesco<br>della telesco<br>to ano della con<br>telesco<br>telesco<br>tele | 1088<br>Ch.<br>Company<br>18. Treas. (                                     |
| 進村書第4<br>重点<br>第5年6年2月1日                                                                                                    |                                                                                                    | сда Удана, М. Слосо<br>сва в Галана К. Слосо<br>на в стала жато<br>сва в толо като сало,<br>сва сало сало,<br>сва сало,<br>сва сало,<br>сва сало,<br>сва сва сало,<br>сва сва сва сва сва сва сва сва сва сва                                                                                                    |                                                                            |
| 単村書菜の<br>豊か<br>していられこね。<br>していられこはの<br>していたい。<br>していられこはの<br>していたい。<br>していたい。<br>していたいたい。<br>していたい。<br>していたい。<br>していたい。<br>したいたい。<br>したいたい。<br>したいたい。<br>していたい。<br>したいたい。<br>したいたい。<br>したいたい。<br>したいたい。<br>したいたいたいたいたいたいたい。<br>していたいたいたいたい。<br>したいたいたいたいたいたいたいたいたいたいたいたいたいたいたいたいたいたいたい                                                                           |                                                                                                    | сла укана на Сласи<br>сва арганата на село<br>ната представа на село<br>сва арганата на село<br>сва село<br>сва село<br>на на село<br>сва село<br>сва сва сва сва сва сва сва сва сва сва                                                                                                    | 1088<br>(5)<br>(5)<br>(5)<br>(5)<br>(5)<br>(5)<br>(5)<br>(5)<br>(5)<br>(5) |
| <ul> <li>●村本草の<br/>()         ()         ()         ()         ()         ()         ()         ()         ()         ()         ()         ()         ()         ()         ()         ()         ()         ()         ()         ()         ()         ()         ()         ()         ()         ()         ()         ()         ()         ()         ()         ()         ()         ()         ()         ()         ()         ()         ()         ()         ()         ()         ()         ()         ()         ()         ()         ()         ()         ()         ()         ()         ()         ()         ()         ()         ()         ()         ()         ()         ()         ()         ()         ()         ()         ()         ()         ()         ()         ()         ()         ()         ()         ()         ()         ()         ()         ()         ()         ()         ()         ()         ()         ()         ()         ()         ()         ()         ()         ()         ()         ()         ()         ()         ()         ()         ()         ()         ()         ()         ()         ()         ()         ()         ()         ()         ()         ()         ()         ()         ()         ()</li></ul> | ***#E:==     ***     ***     ***     ***     ***     ***     ***     ***     ***     ***     ***     ***     ***     ***     ***     ***     ***     ***     ***     ***     ***     ***     ***     ***     ***     ***     ***     ***     ***     ***     ***     ***     ***     ***     ***     ***     ***     ***     ***     ***     ***     ***     ***     ***     ***     ***     ***     ***     ***     ***     ***     ***     ***     ***     ***     ***     ***     ***     ***     ***     ***     ***     ***     ***     ***     ***     ***     ***     ***     ***     ***     ***     ***     ***     ***     ***     ***     ***     ***     ***     ***     ***     ***     ***     ***     ***     ***     ***     ***     ***     ***     ***     ***     ***     ***     ***     ***     ***     ***     ***     ***     ***     ***     ***     ***     ***     ***     ***     ***     ***     ***     ***     ***     ***     ***     ***     ***     ***     ***     ***     ***     ***     ***     ***     ***     ***     ***     ***     ***     ***     ***     ***     ***     ***     ***     ***     ***     ***     ***     ***     ***     ***     ***     ***     ***     ***     ***     ***     ***     ***     ***     ***     ***     ***     ***     ***     ***     ***     ***     ***     ***     ***     ***     ***     ***     ***     ***     ***     ***     ***     ***     ***     ***     ***     ***     ***     ***     ***     ***     ***     ***     ***     ***     ***     ***     ***     ***     ***     ***     ***     ***     ***     ***     ***     ***     ***     ***     ***     ***     ***     ***     ***     ***     ***     ***     ***     ***     ***     ***     ***     ***     ***     ***     ***     ***     ***     ***     ***     ***     ***     ***     ***     ***     ***     ***     ***     ***     ***     ***     ***     ***     ***     ***     ***     ***     ***     ***     ***     ***     ***     ***     ***     ***     ***     ***     ***     ***     ***     ***     ***     ***     ***     ***     **                                                                                                    | دیک (200)         ۹۵.0000           دیک (200)         ۹۵.0000           دیک (200)         ۹۵.00000                                                                                                    | олян<br>Са<br>«Кларна<br>Ча, тревском, )<br>Ча, тревском, )                |

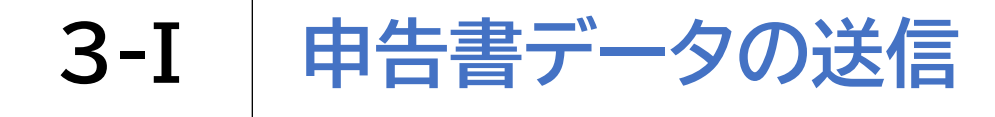

#### 送信前の申告内容を確認します

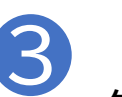

□ を押し申告書イメージの タブを閉じ、元の画面を開きます

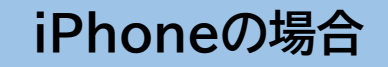

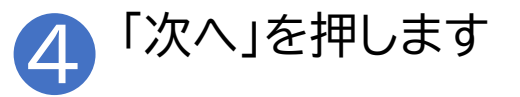

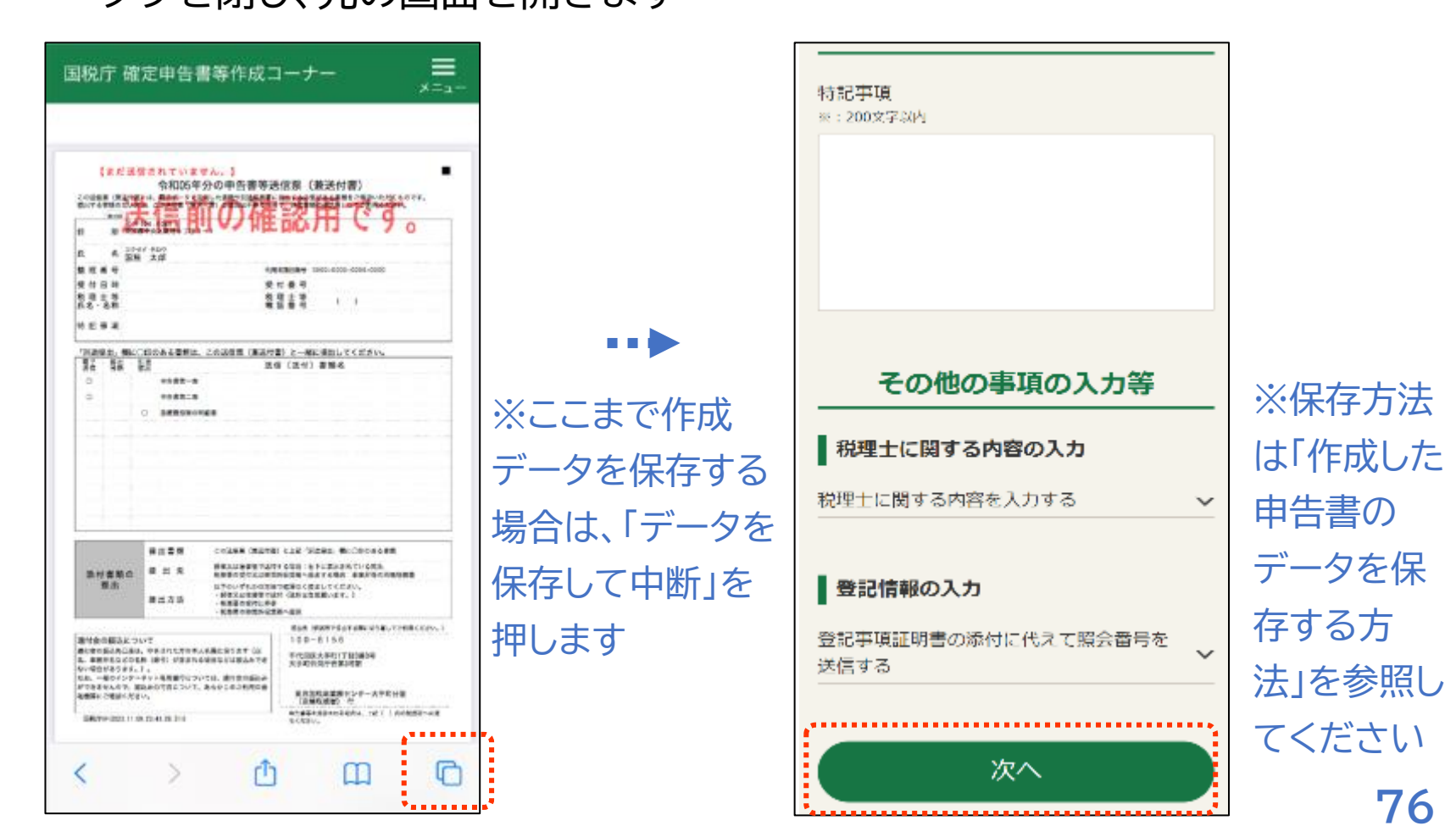

### 申告書の送信には3段階あります

STEP 1 申告書の印刷 申告書データを送信する ご自宅のプリンタから印刷ください。 STEP 2 プリンタをお持ちでない方は、以下のサービ 送信結果を確認する スを利用して、コンビニエンスストア等でも 印刷いただけます。 STEP 3 ※ プリントサービスのご利用にあたり、手数料がかかりま 送信票兼付書等を印刷する す。 ※ご自宅のプリンタまたは <u>ネットプリン ネットワーク</u> Anytime コンビニエンスストア等でも プリントサービ Print ト 印刷いただけます ス

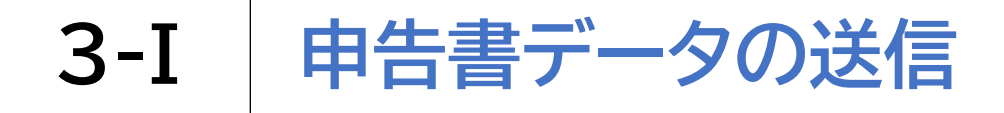

# STEP1 申告書データを送信します 「e-Tax送信」画面の 「送信する」を押します

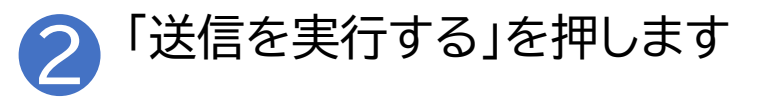

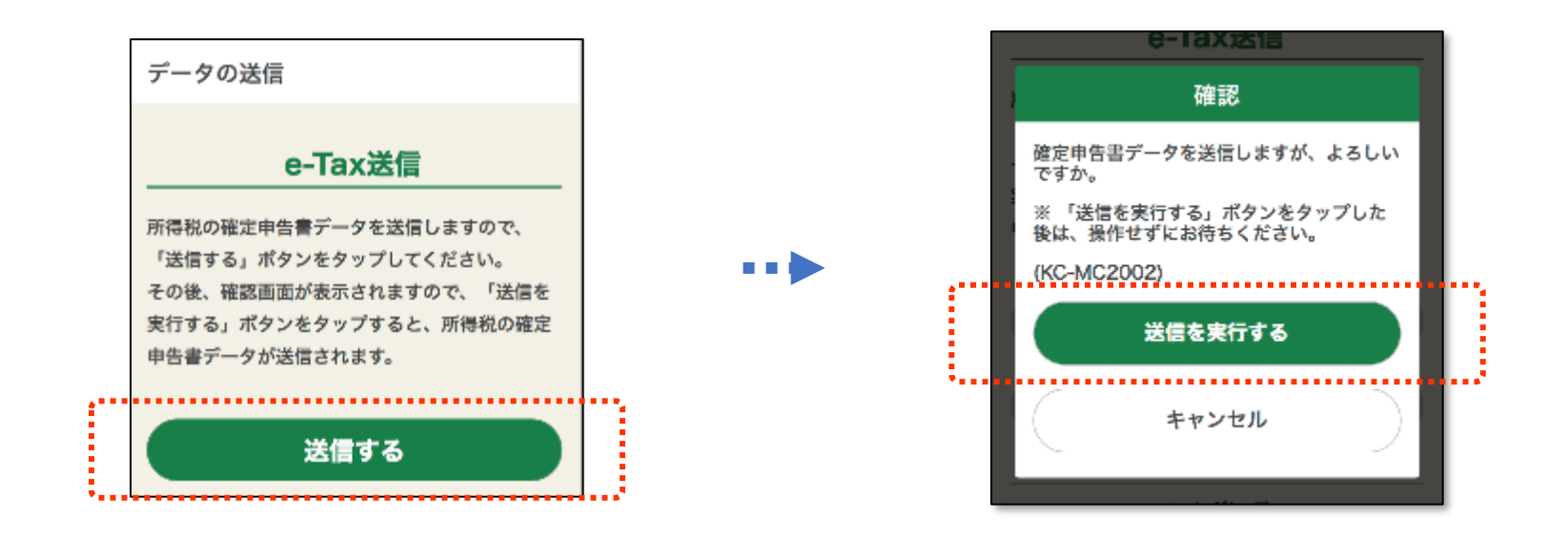

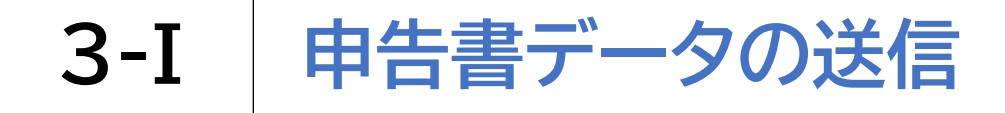

#### STEP1 申告書データを送信します

iPhoneの場合

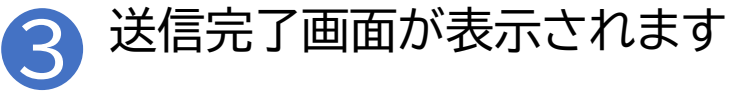

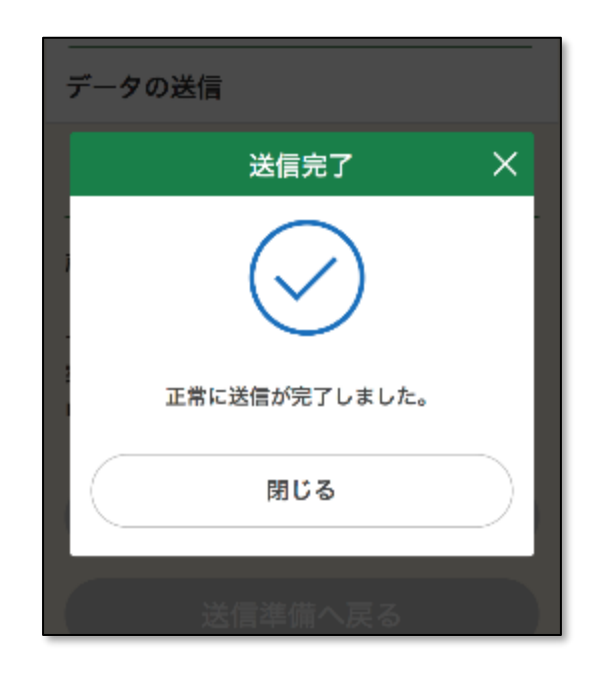

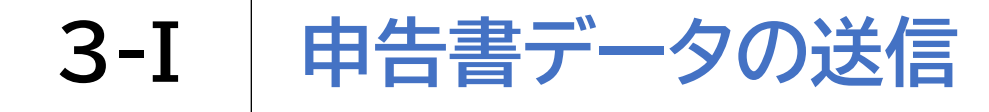

#### STEP2 送信結果を確認します 画面を下から上にスクロールし 送信結果を確認します 以下の内容で所得税の確定申告書データが 正常に送信されました。 提出先 京橋税務署 利用者識別番号 0000-0000-0000-0000 . . . 氏名又は名称 国税 太郎 受付番号 0000-0000-0000-0000 受付日時 年分 令和年分 種目 所得税及び復興特別所得税

#### iPhoneの場合

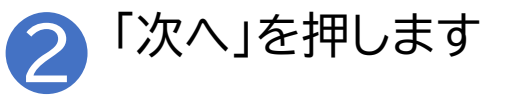

| 0000-0000-0000-0000    |
|------------------------|
| 受付日時                   |
| 年分                     |
| 令和一年分                  |
| 種目                     |
| 所得税及び復興特別所得税           |
| 所得金額                   |
| ※所得金額は、申告第一表の所得金額欄の「合  |
| 計」欄の金額を表示しています。        |
| 12,345,678,912         |
| 第3期分の税額 納める税金          |
| 123,456,789            |
| 「次へ」ボタンをタップして「送信票等の印刷」 |
| 画面に進んでください。            |
| 次へ                     |
|                        |

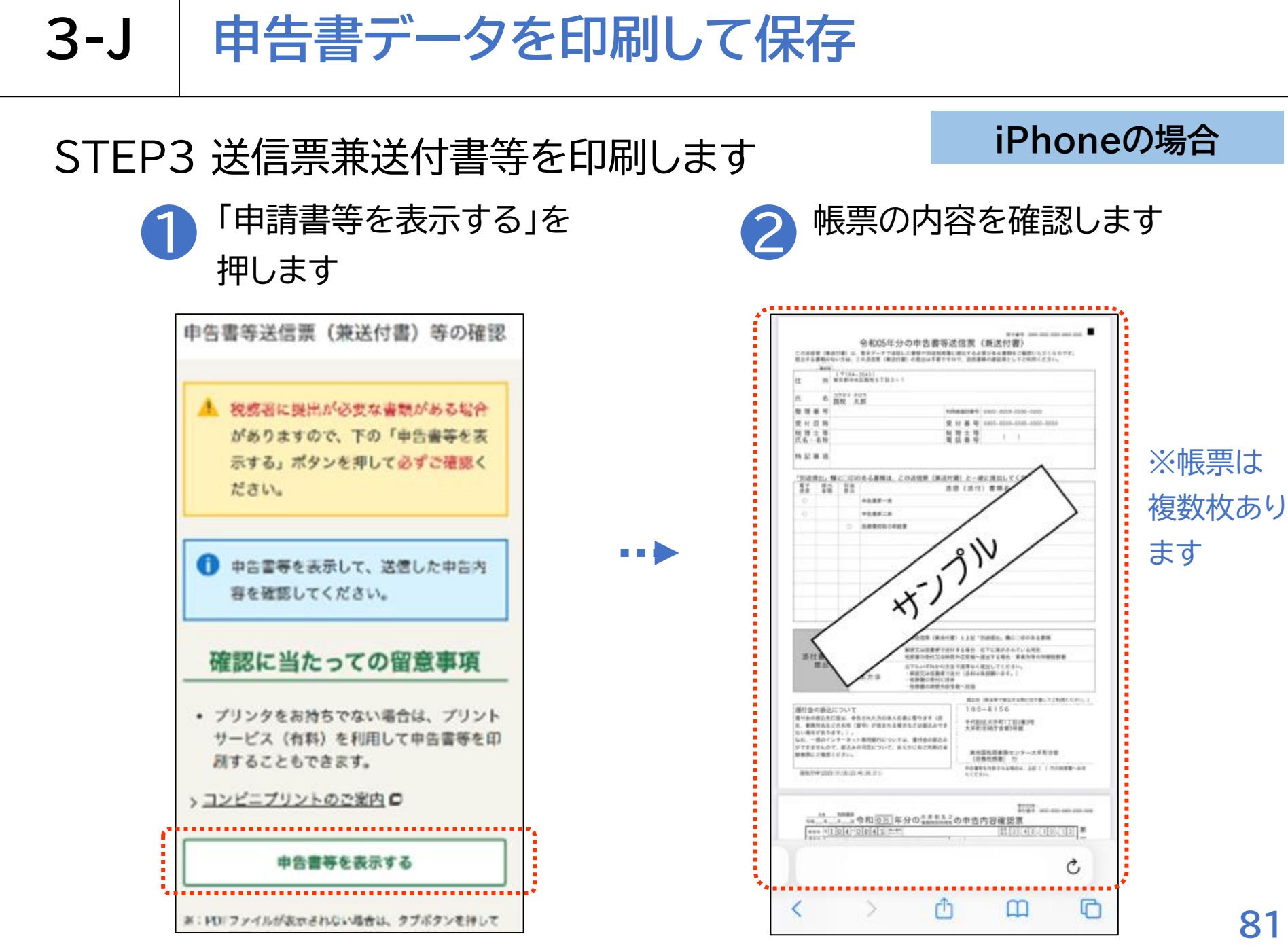

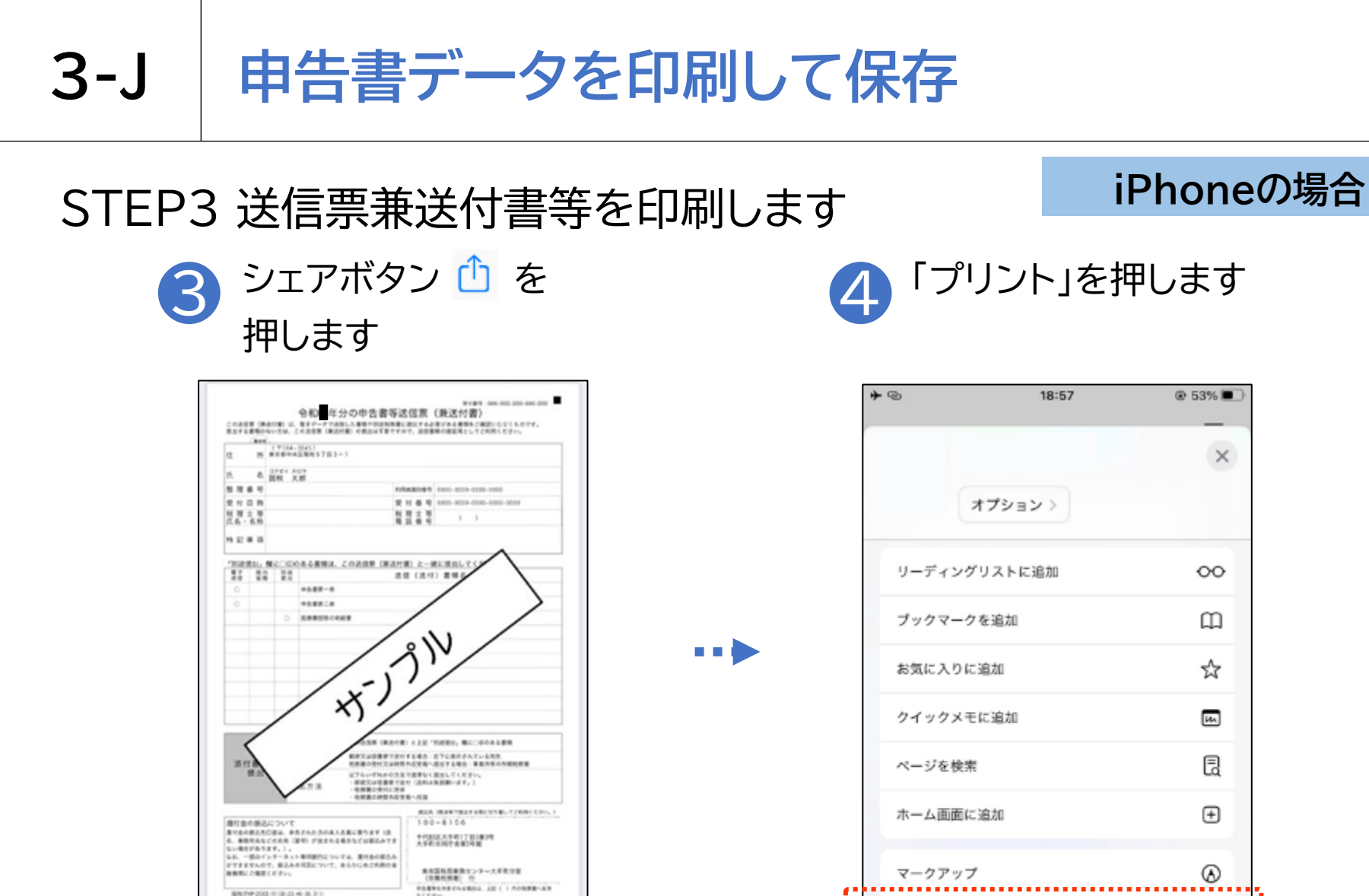

\$1.04 \$1.55 \$1.55 and the set of our

Ċ

P

ADIAD200200

m

14 50000 年分の<sup>24852</sup>の市古内容確認表

\*\*\*\*\*\*\*\*

<

82

ā

G

 $\sim$ 

プリント

Google で検索

Amazon で商品を検索する

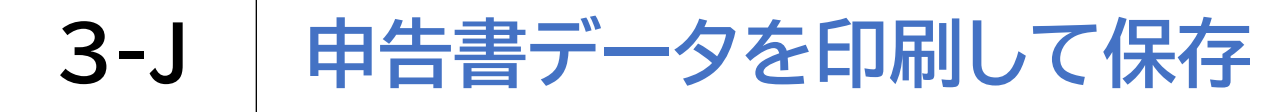

#### STEP3 送信票兼送付書等を印刷します

5 印刷オプションを設定し 「プリント」を押します

| * | 0              | 18:57    | @ 51% 🔳   |
|---|----------------|----------|-----------|
| : | キャンセル          | プリントオプシ… | プリント      |
|   | プリンタ           | プリンタが選択さ | sれていません > |
|   | 部数             | 1        | - +       |
|   | 範囲             |          | ページ1~4 >  |
|   | 用紙サイズ          |          | A4 >      |
|   | 方向             | 縦向き      |           |
|   | サイズ調整          | 100%     | - +       |
|   | レイアウト<br>1ページ枚 |          | >         |
|   |                |          |           |
|   |                |          |           |
|   |                |          |           |
|   |                |          |           |
|   |                |          |           |

#### iPhoneの場合

## 「ブック」や「ファイル」など任意の保存先を選択して保存します

| x<br>x<br>x<br>x<br>x<br>x<br>x<br>x<br>x<br>x<br>x<br>x<br>x<br>x       | *@         | 18:58                                    | @ 51% 🔳 )  |
|--------------------------------------------------------------------------|------------|------------------------------------------|------------|
| AirDrop       シール       フック       モー・・・・・・・・・・・・・・・・・・・・・・・・・・・・・・・・・・・・ | -          | オプション >                                  | ×          |
| コピー       ・ファイル"に保存         ・ファイル"に保存       ・         アクションを編集       ・   | AirDrop    | ×-10 349                                 | •••<br>eom |
| *ファイル"に保存                                                                | 3Ľ-        |                                          | ¢          |
| アクションを編集                                                                 | *ファイル"(    | こ保存                                      | 8          |
| アクションを編集                                                                 | Seeing Al. |                                          | ۲          |
| アクションを職業                                                                 | failure 1  | 1.1.1.1.1.1.1.1.1.1.1.1.1.1.1.1.1.1.1.1. | 10         |
|                                                                          | アクション      | E 485年                                   |            |
|                                                                          |            |                                          |            |
|                                                                          |            |                                          |            |
|                                                                          |            |                                          |            |

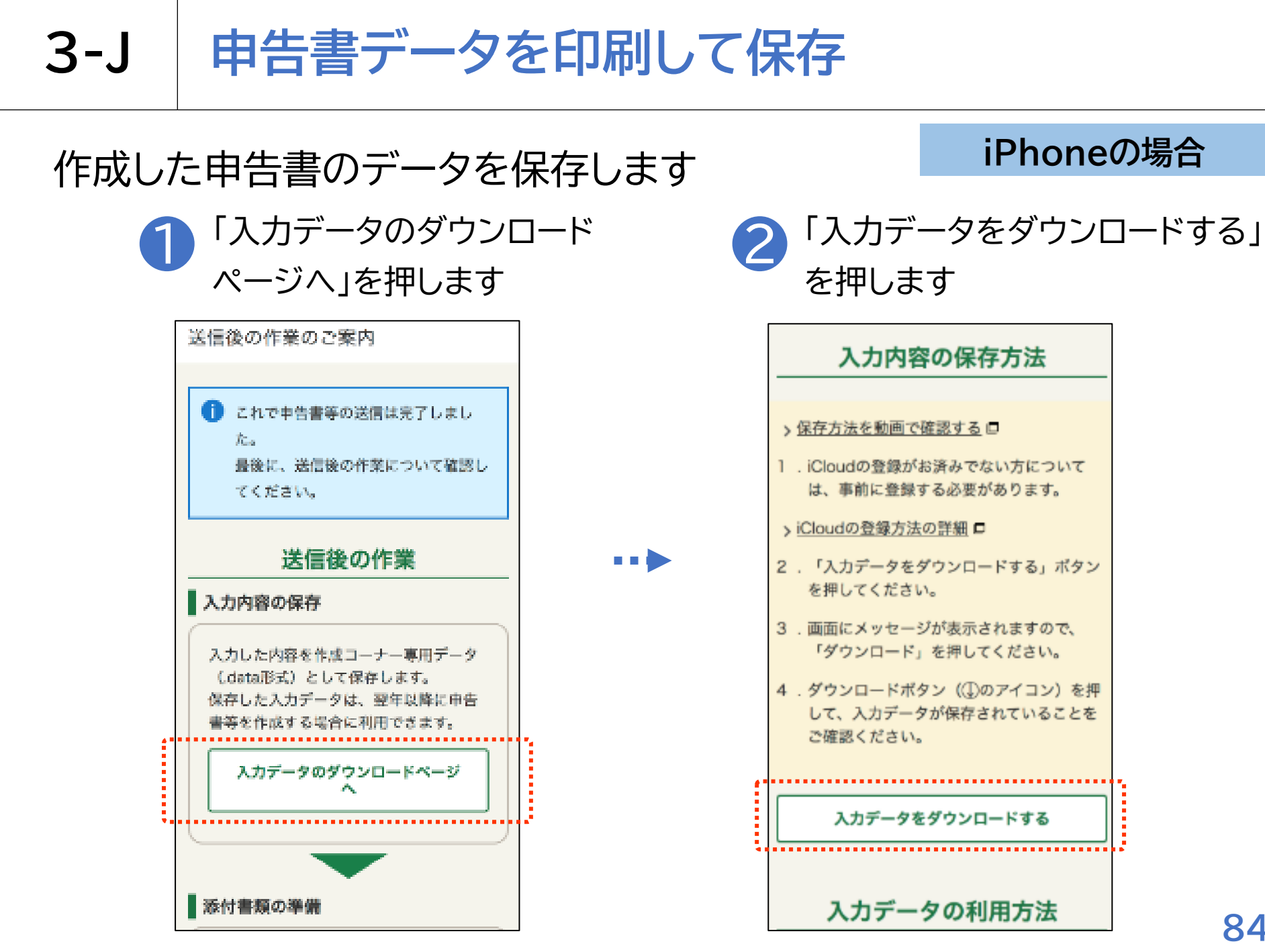

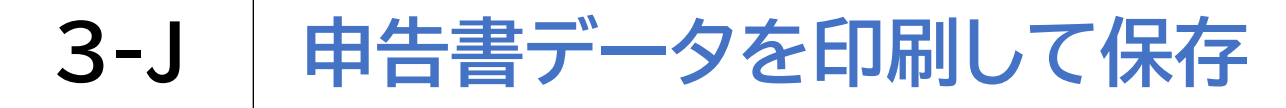

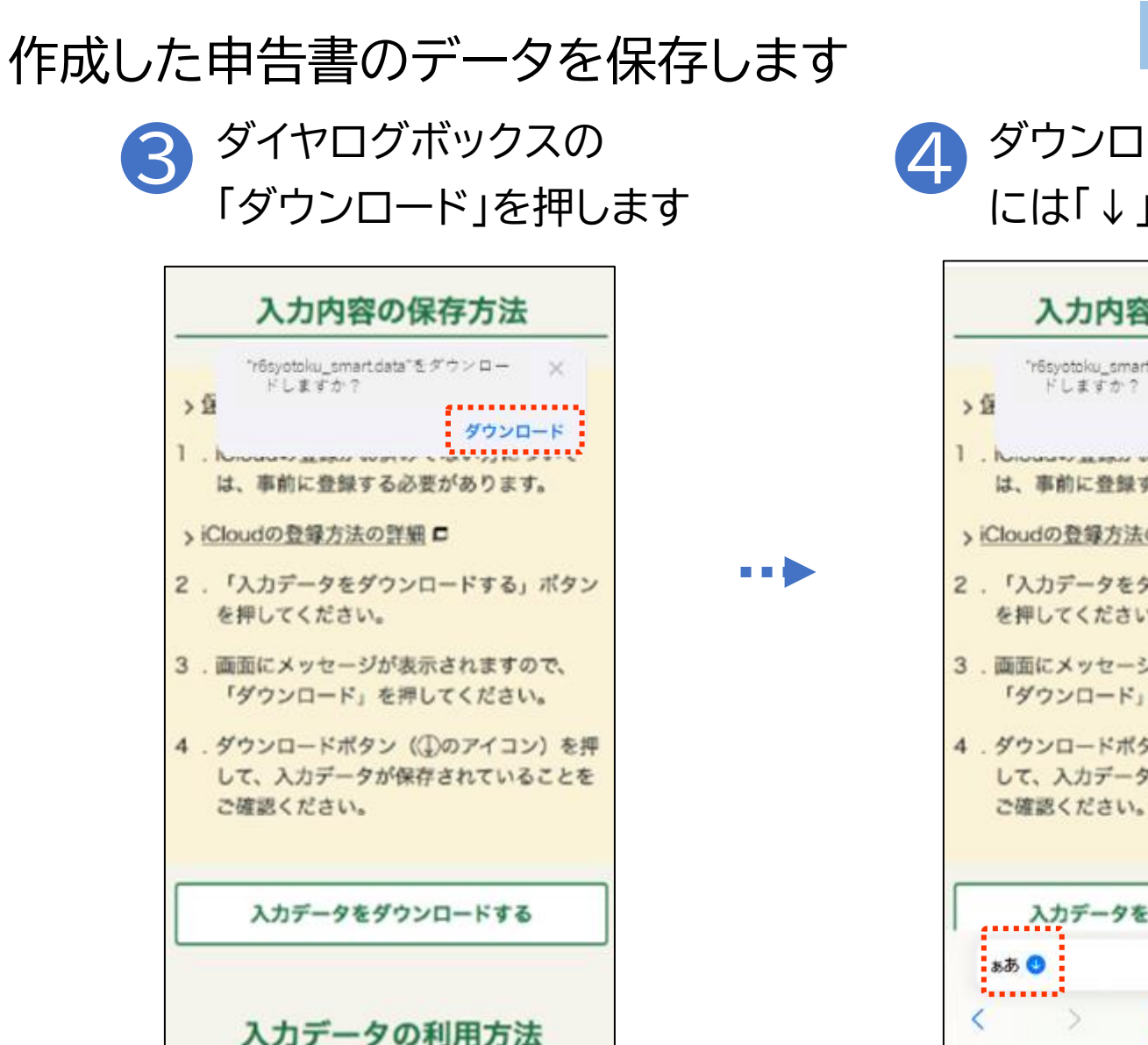

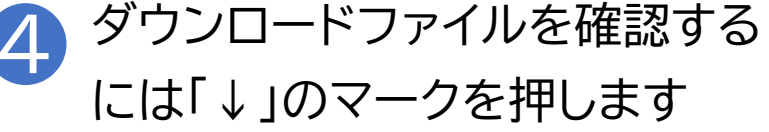

| 14                 | "r6syotoku_sr<br>ドしますカ     | nart data" 2<br>' ?  | ダウンロー           | ×            |
|--------------------|----------------------------|----------------------|-----------------|--------------|
| 14                 |                            |                      | ダウンロ            | 3-K          |
| 1 . N.             | 事前に登録                      | 様する必要                | [がありま           | <b>J</b> .   |
| > iClou            | idの登録方                     | 法の詳細                 | -               |              |
| 2 . 「)<br>を持       | (力データ)<br>申してくださ           | をダウンロ<br>さい。         | ードする            | ボタン          |
| 3.画面<br>「约         | 面にメッセ・<br>プウンロー            | ージが表示<br>ド」を押し       | されます(<br>ってくださ) | ので、          |
| 4 . ダウ<br>して<br>ご母 | ウンロード)<br>て、入力デ-<br>産認ください | ボタン(①<br>ータが保存<br>い。 | )のアイコ<br>されている  | ン)を担<br>ることを |
|                    | 3カデー4                      | なをダウン                | ロードする           | 5            |

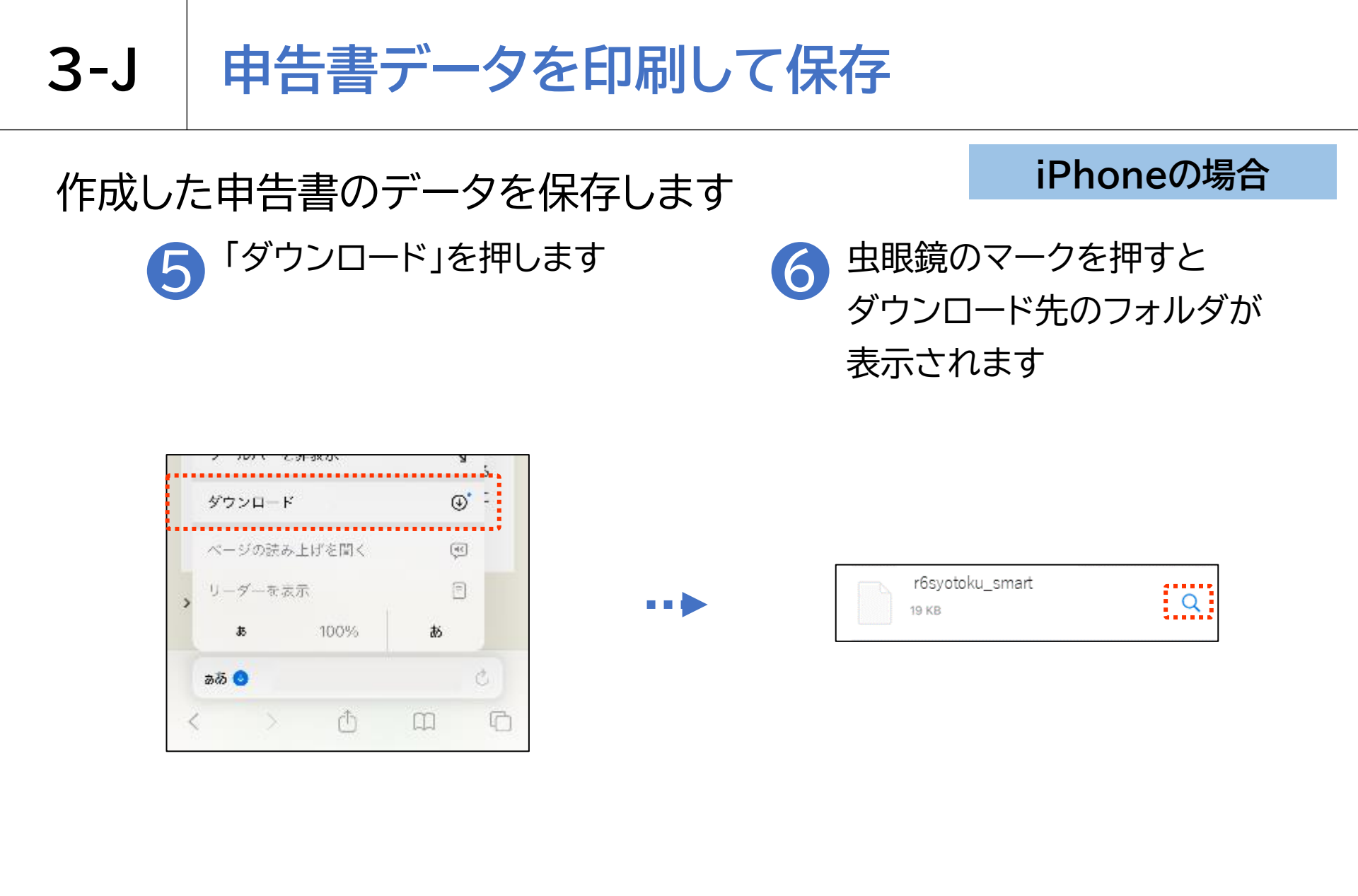

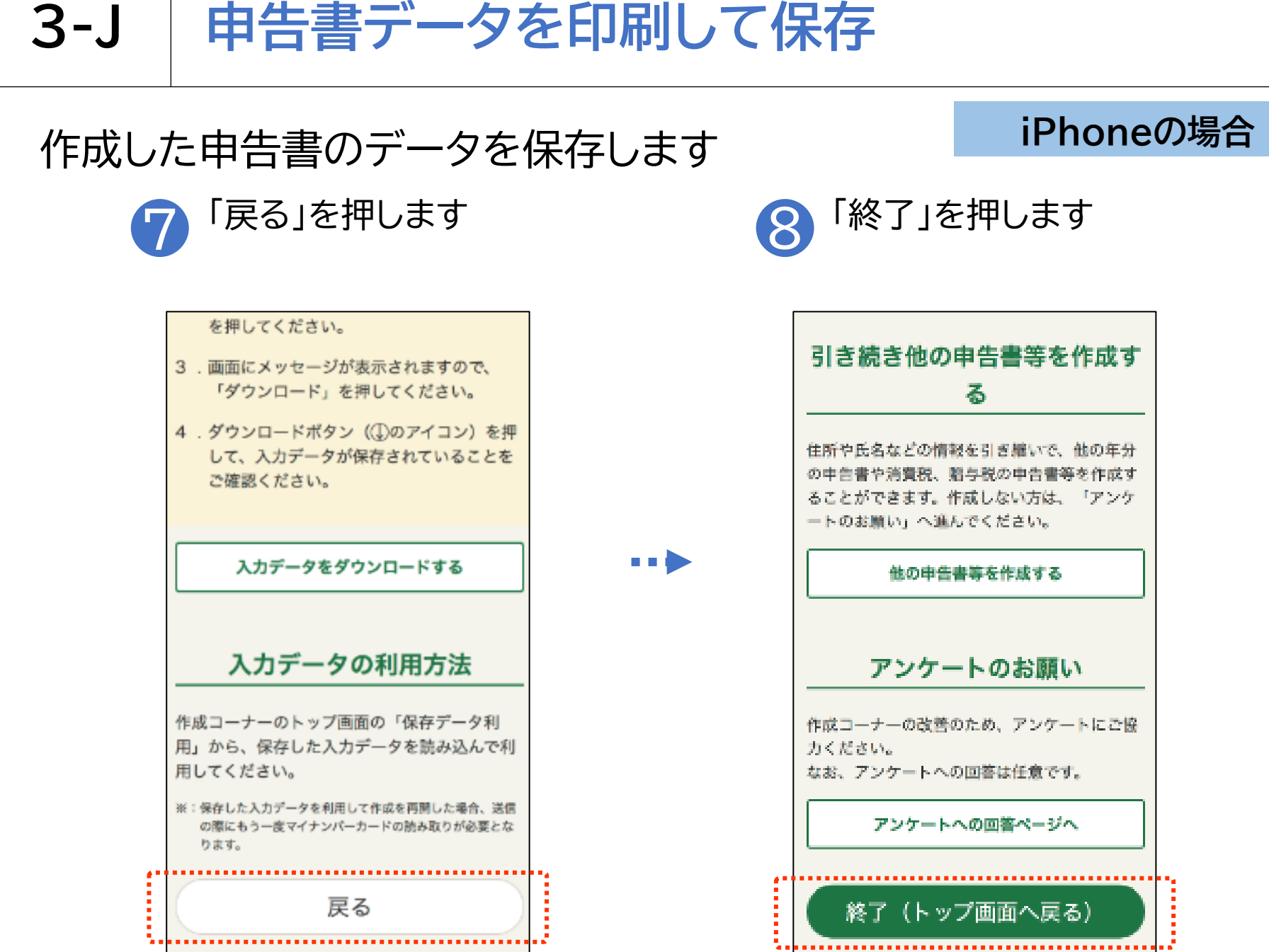

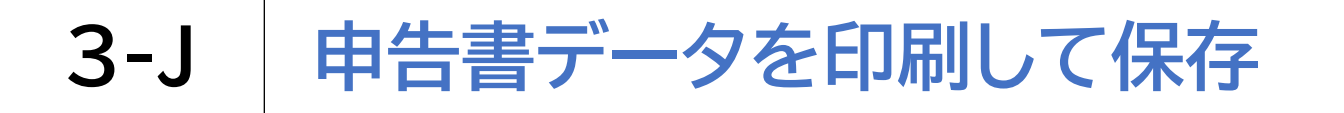

ダウンロードしたファイルの保存場所を確認します

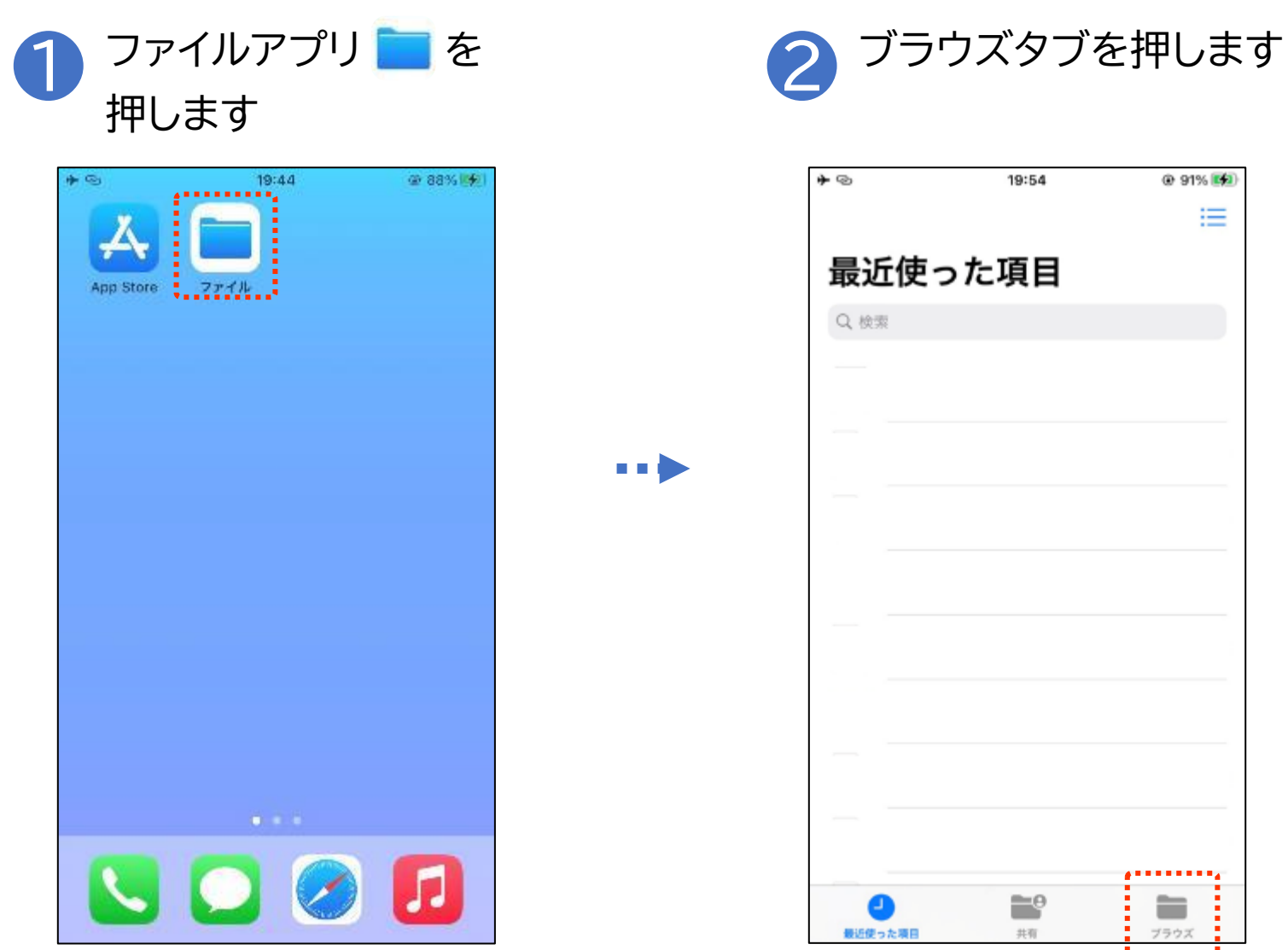

88

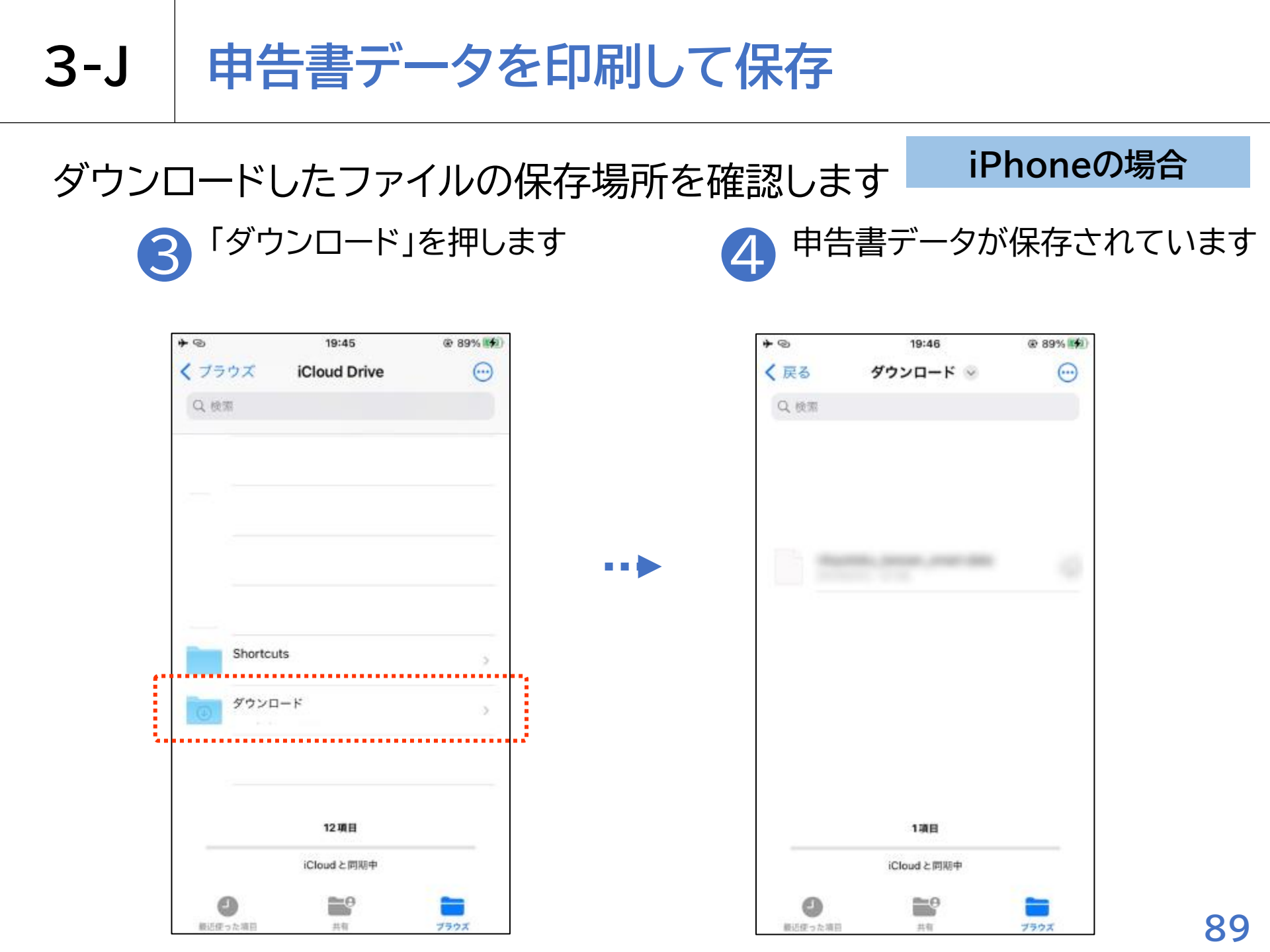

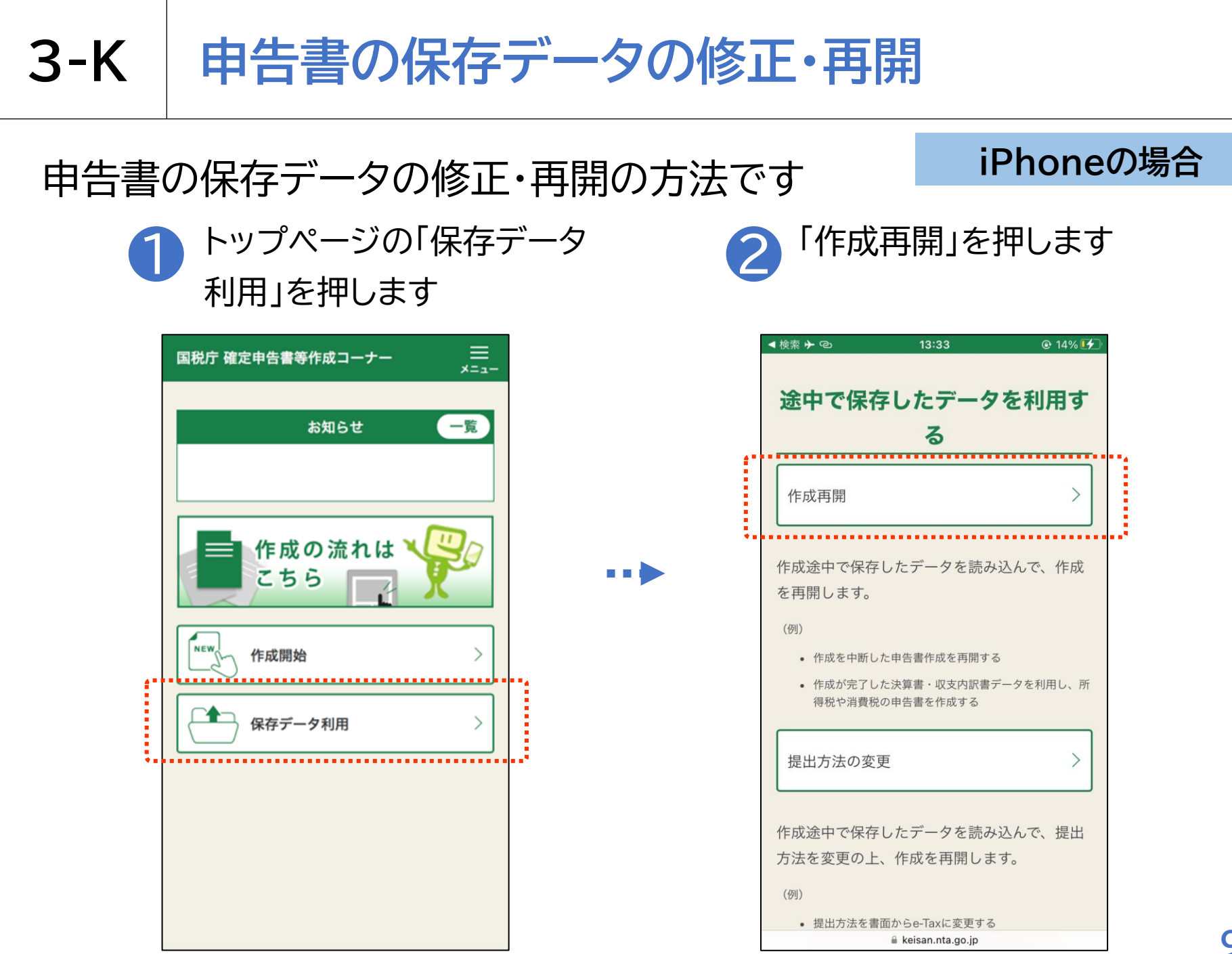

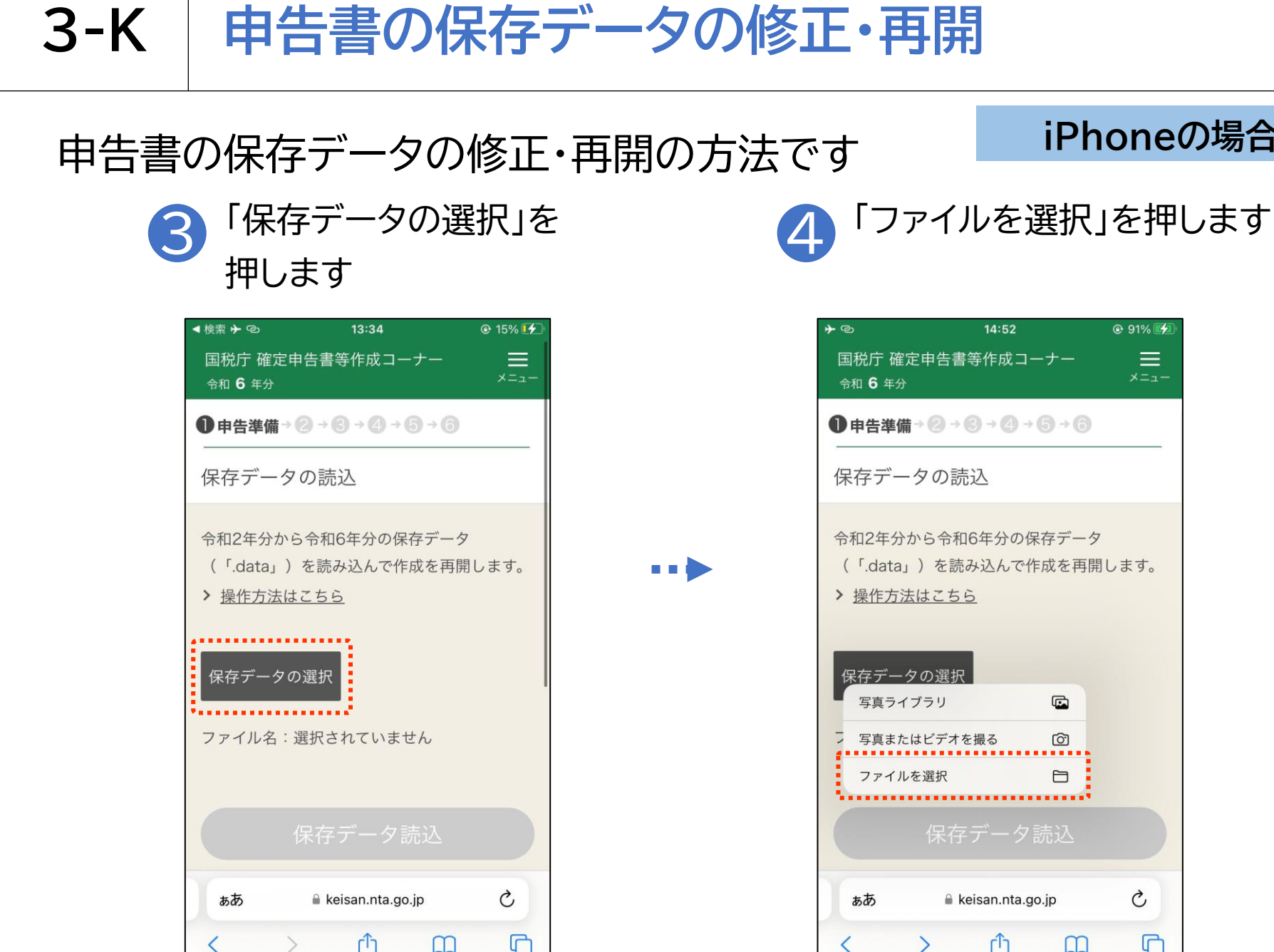

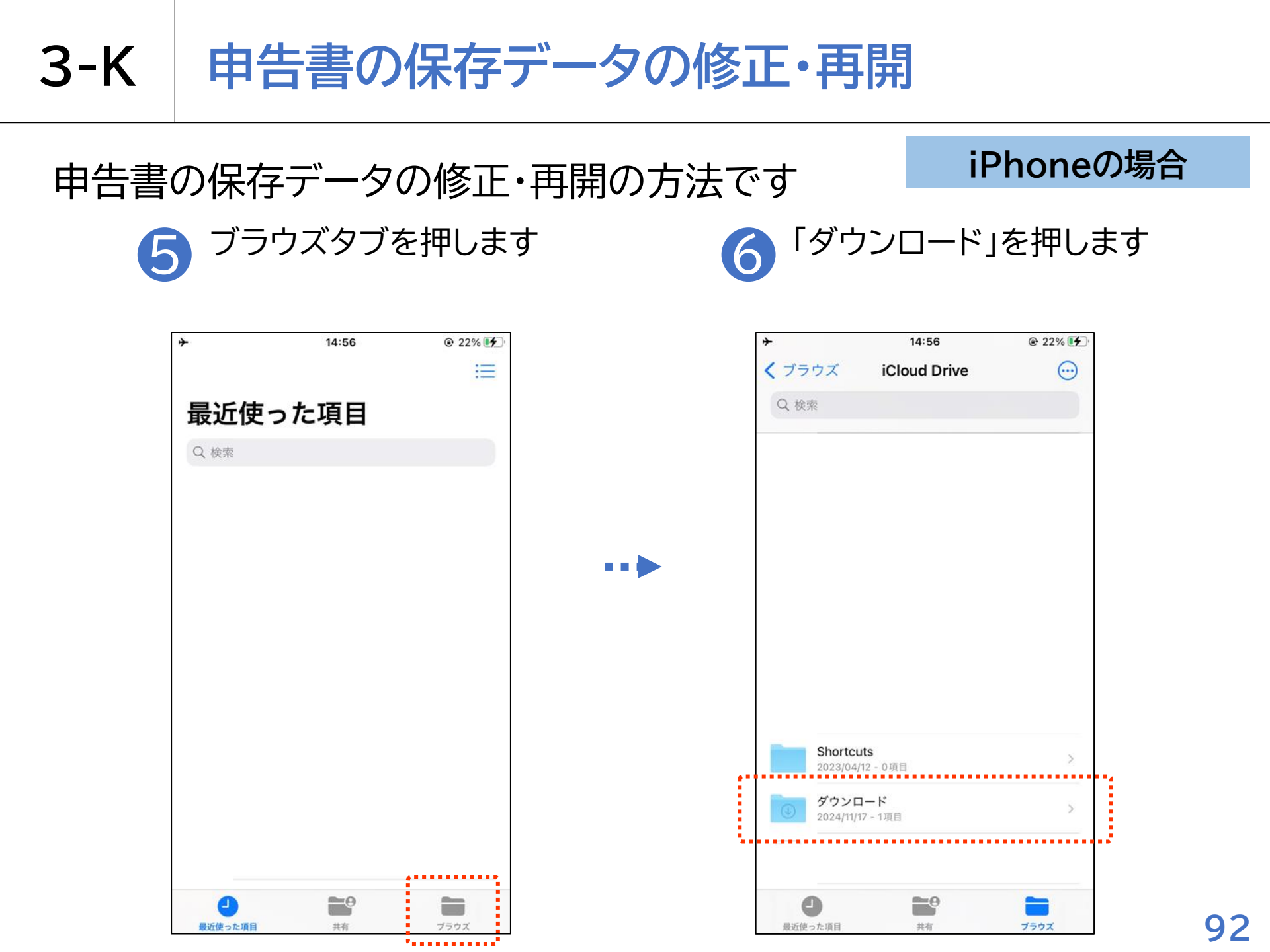

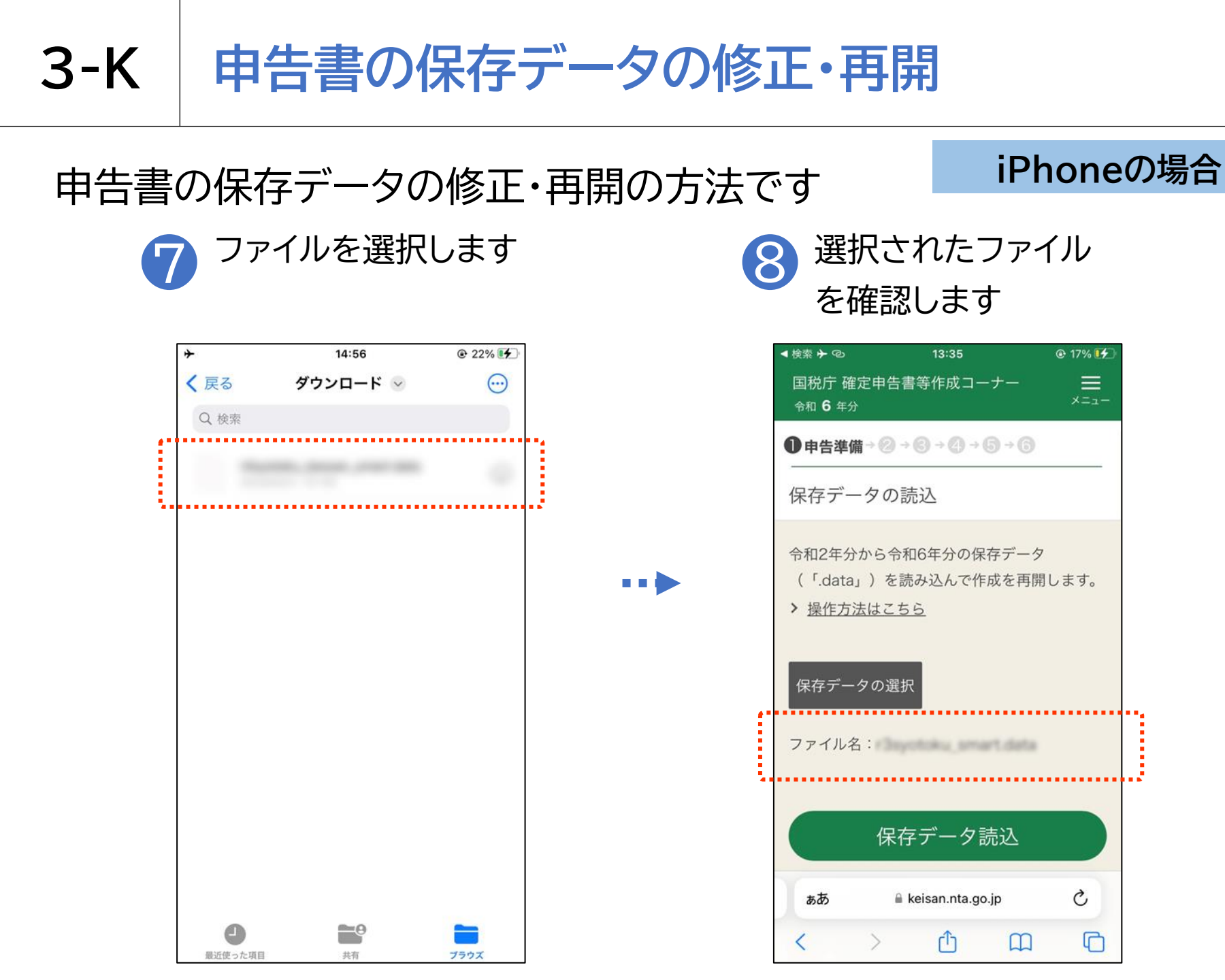

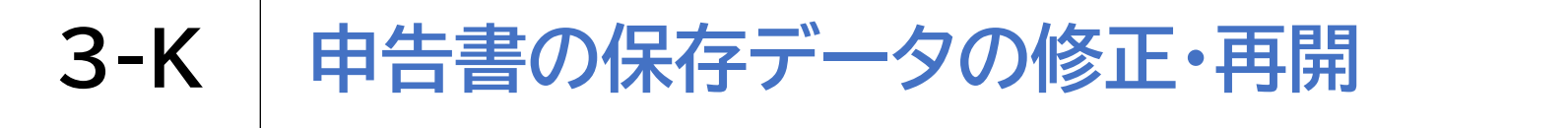

#### 申告書の保存データの修正・再開の方法です

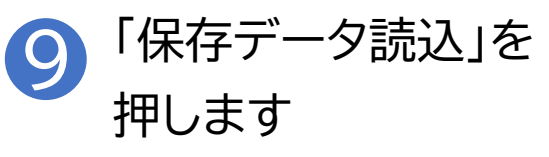

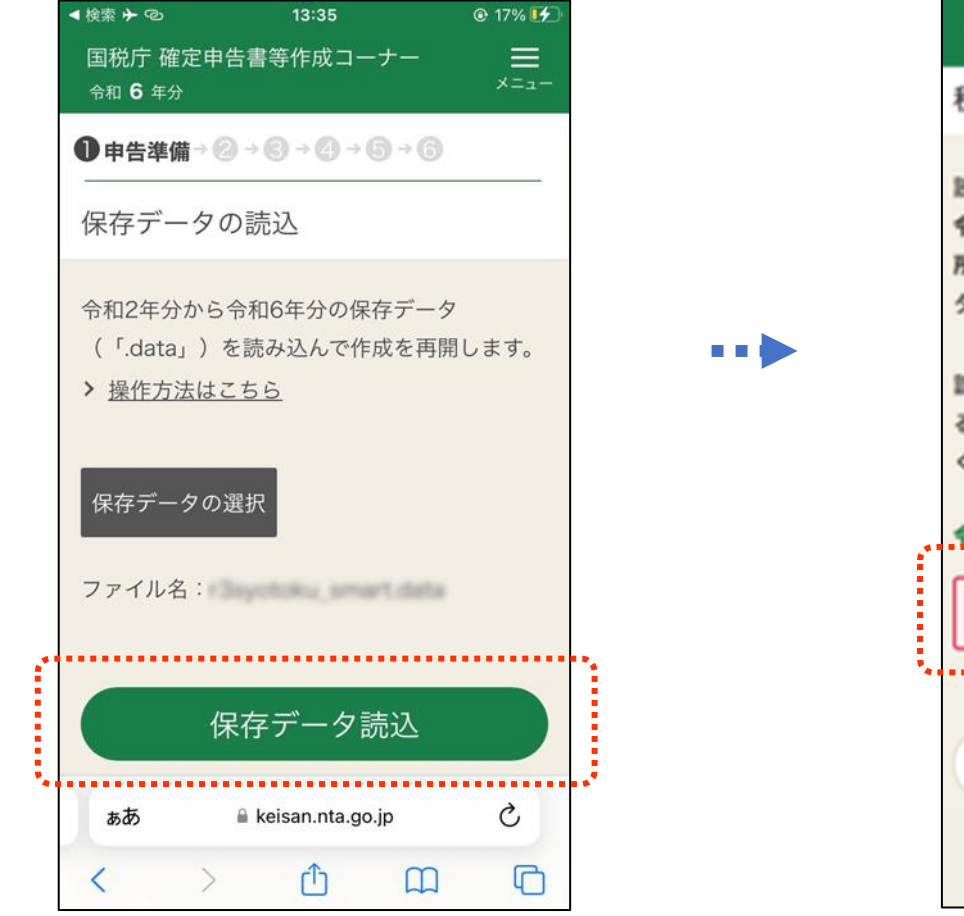

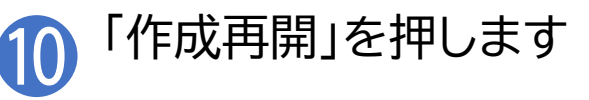

| 国税庁                           | 確定申告書等作成コーナー                               | ,<br>≍=⊐  |
|-------------------------------|--------------------------------------------|-----------|
| 税目選                           | 択                                          |           |
| 読み込ん<br>令和5年<br>所得税 6<br>夕です。 | ルだデータは、<br>分<br>産定申告書作成コーナーで作成され           | ュたデー      |
| 誤って異<br>る」 ボタ<br>ください         | lなるデータを読み込んだ場合は、<br>ハンをタップし、正しいデータを追<br>ヽ。 | 「戻<br>訳して |
| 令和5年                          | 分の申告書等の作成を再開します                            |           |
|                               | 所得税 の申告書作成再開                               |           |
|                               |                                            |           |
|                               | 戻る                                         |           |
|                               |                                            |           |
|                               |                                            |           |

#### マイナポータル連携に係る事前準備 (参考)

マイナポータル連携を利用するためには、事前準備が必要です。 国税庁ホームページの「マイナポータル連携特設ページ」では、 マイナポータル連携の具体的な機能の紹介のほか、 事前準備の具体的な方法について、手順書を掲載しています。

国税庁トップ(https://www.nta.go.jp/index.htm)

- → 税の情報・手続・用紙
  - → 申告手続·用紙
    - → マイナポータル連携特設ページ

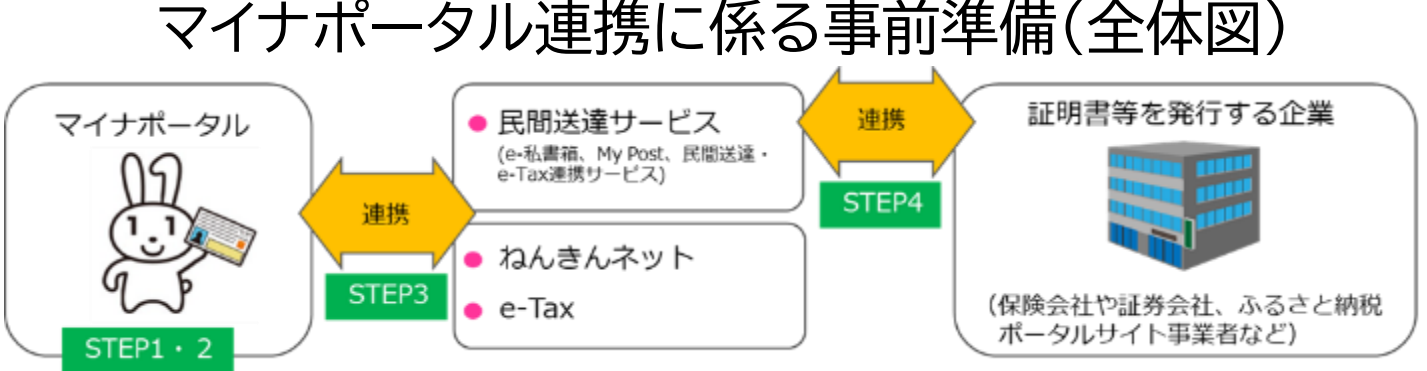

#### 総務省デジタル活用支援推進事業 教材一覧(応用講座)

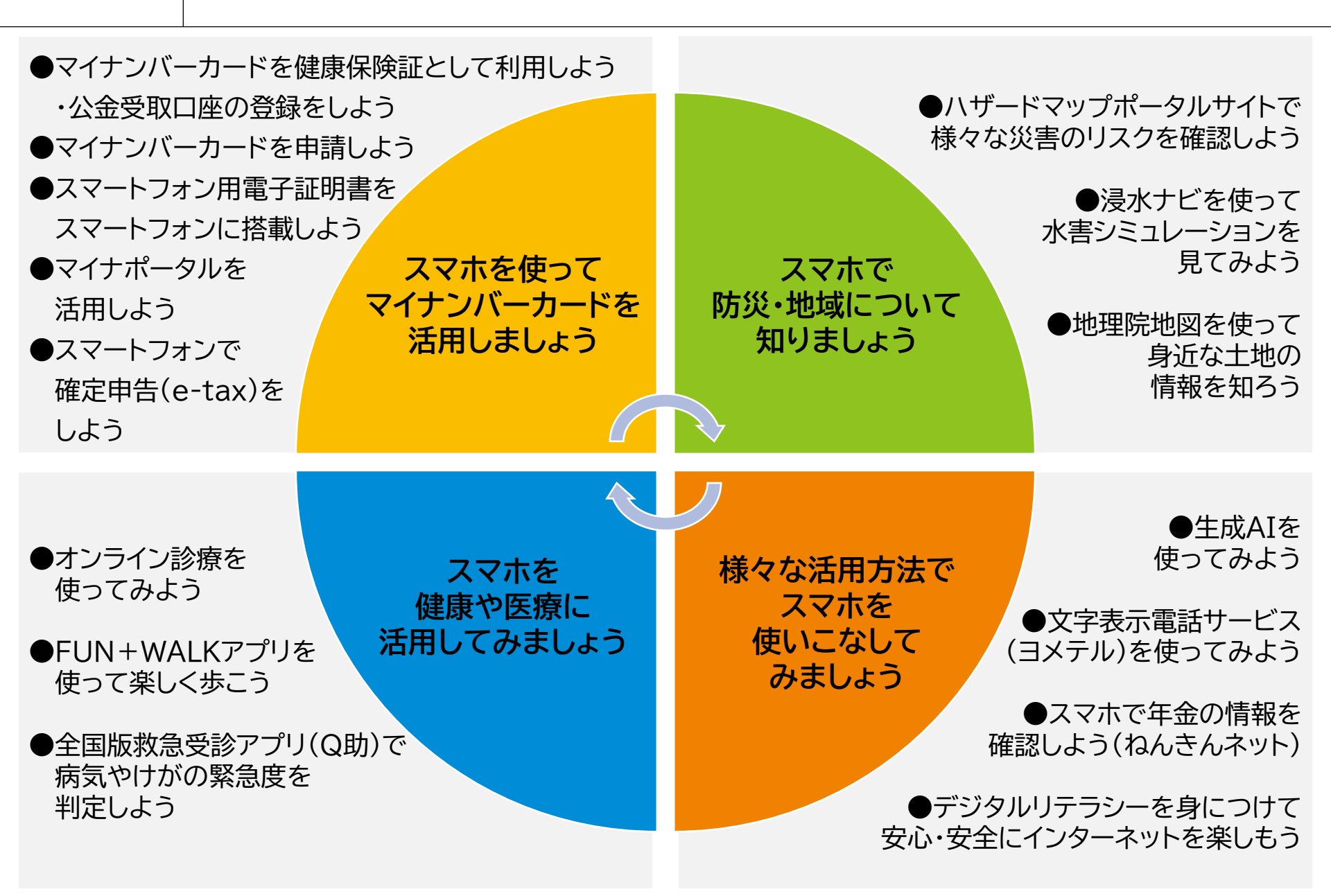